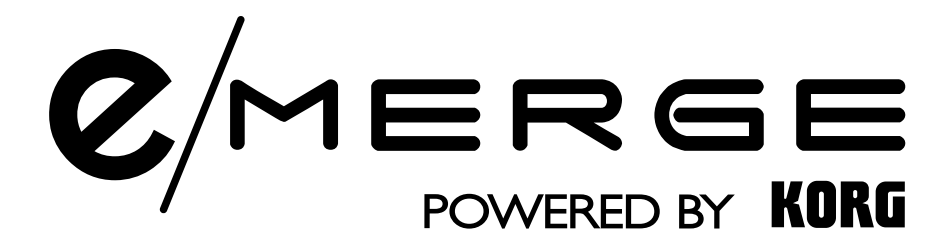

# Module audio MDL1

# Mode d'emploi

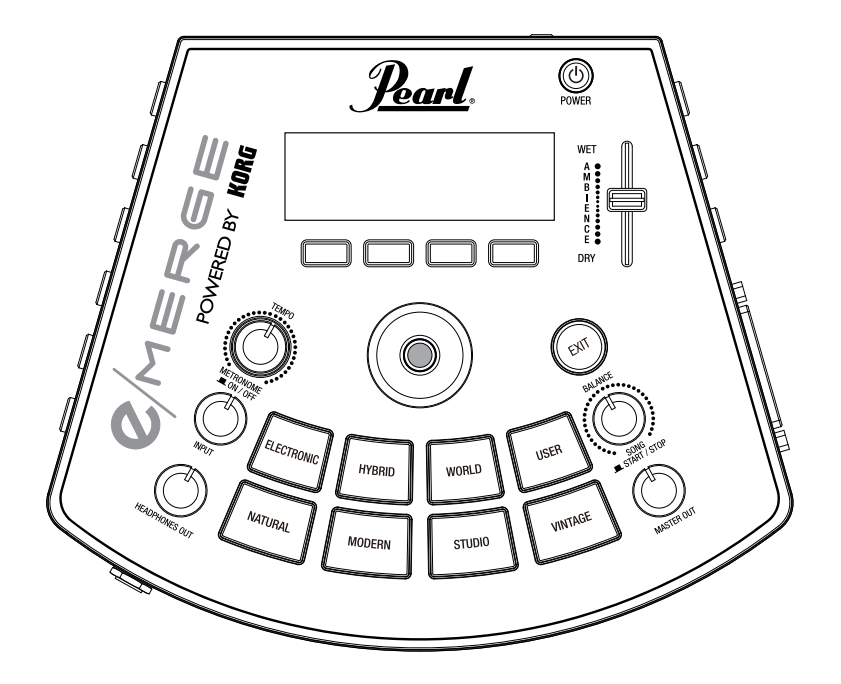

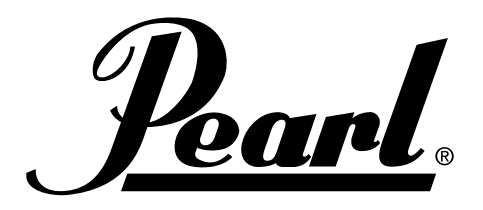

# Introduction

Nous vous remercions d'avoir acheté le Module Son MDL1 e/MERGE Pearl Powered by Korg. Afin de profiter sans problème de ce module, veuillez lire attentivement ce manuel et utiliser le produit comme indiqué. Veillez également à conserver ce manuel dans un endroit sûr afin de pouvoir vous y référer.

### Principales caractéristiques

e/MERGE est un kit de batterie électronique employant un tout nouveau concept, développé par Pearl en collaboration avec Korg.

L'e/Merge offre une réaction rapide au déclenchement et des sons de grande qualité grâce à la « Wave Trigger Technology ». Ce processus développé récemment est basé sur l'innovation révolutionnaire de Korg utilisée dans le Wavedrum d'origine. Grâce à cette technologie, le batteur atteint un plus haut niveau de performance qui lui donnera la sensation d'utiliser un kit de batterie acoustique. Les pads offrent une sensation de frappe confortable et associés au module MDL1, ils permettent une expérience de jeu véritablement naturelle.

### **Principales fonctions**

- Ce module permet de jouer sur cinq kits dans sept catégories, pour un total de 35 kits préréglés. Ces kits peuvent être sélectionnés à chaque pression sur un bouton de catégorie. Les kits peuvent également être sélectionnés au moyen du cadran.
- Au total, vous avez le choix parmi 700 types d'instruments qui peuvent être librement combinés et enregistrés dans la catégorie « UTILISATEUR » (« USER ») de l'un des 50 kits utilisateur. Vous pouvez à nouveau sélectionner ces kits au moyen des boutons de catégorie ou du cadran.
- Le fader AMBIENCE peut être déplacé vers le haut et vers le bas pour adapter facilement la balance de l'ambiance réelle enregistrée par le micro.

### **Autres fonctions**

- Fonction sortie directe (direct out) : En plus des jacks MASTER OUT L/MONO et R, l'appareil possède huit jacks DIRECT OUT auxquels chaque pad peut être assigné à des fins d'enregistrement ou de performance live.
- Fonction métronome : Ce module est équipé d'un métronome avec un bouton dédié pour contrôler le tempo du métronome. Vous pouvez enregistrer jusqu'à 50 projets de métronome. Chaque projet a son propre nom, rythme, signature rythmique et son. Vous pouvez aussi utiliser le tap tempo.
- Fonction chant : L'e/MERGE peut lire des fichiers WAV sur une clé USB. Vous pouvez aussi créer une piste de clic séparée que vous seul pouvez entendre lorsque vous jouez en live. Les boutons sur ce module peuvent être utilisés pour contrôler facilement la balance sur chaque piste.
- Fonction entraînement : Ce module vous permet de pratiquer avec votre lecteur audio portable ou avec votre smartphone branché à une prise jack AUX IN ou avec une chanson lue sur votre ordinateur, raccordé par port USB audio. Vous pouvez aussi enregistrer ce que vous jouez avec de la musique dans la mémoire interne de l'e/MERGE.

### Panneau supérieur

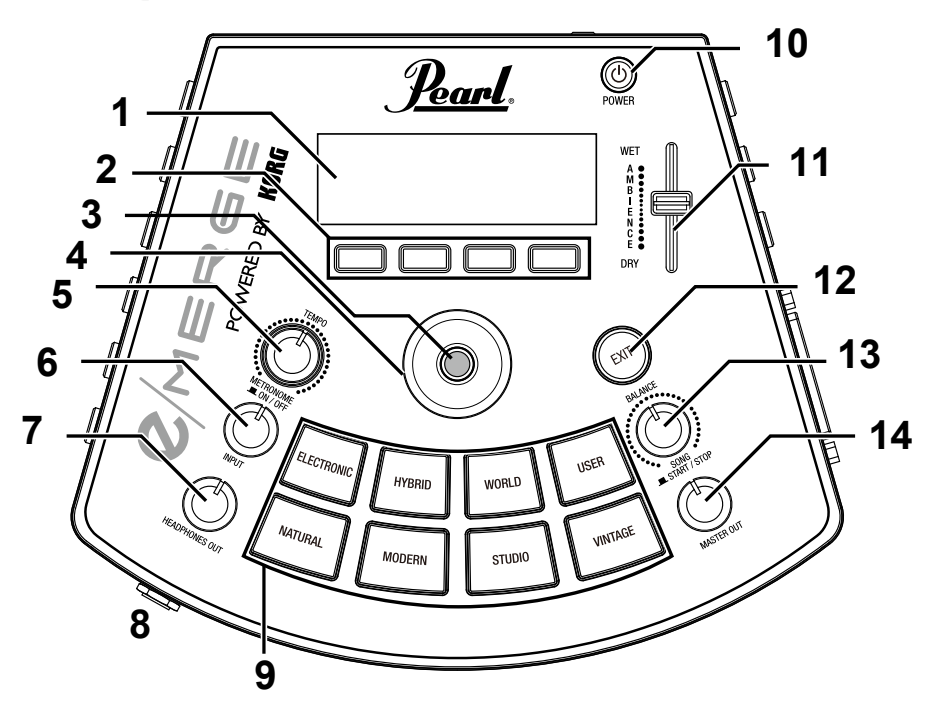

#### 1. Ecran

Affiche le nom du kit de batterie, les informations concernant le rythme et chaque paramètre.

2. Boutons de fonction

Les fonctions de ces boutons changent en fonction du statut de l'écran. Les fonctions s'affichent dans la partie inférieure de l'écran.

- 3. Bouton ENTER Le bouton ENTREE s'utilise pour confirmer les paramètres.
- 4. Cadran

Sur la page du haut, vous changerez le kit de batterie en tournant le cadran. Sur chaque page du menu, le cadran s'utilise pour régler les paramètres.

- Bouton TEMPO (rythme), bouton METRONOME ON/OFF (marche/arrêt) Tournez le bouton pour ajuster le rythme.
   En appuyant sur le bouton, vous actionnerez ou éteindrez également le métronome.
- 6. Bouton INPUT (entrée)

Ce bouton permet de régler les niveaux d'entrée pour la prise jack AUX IN et le signal audio USB, ainsi que le volume du métronome.

Il sert également à régler le volume des fichiers WAV enregistrés sur la clé USB au moyen des fonctions chant ou entraînement.

Remarque : La sortie de son des jacks DIRECT OUT ne peut pas être réglée.

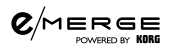

- 9. Boutons de catégorie

Ces boutons servent à sélectionner le kit de batterie. Si vous appuyez sur un bouton dans une catégorie, vous sélectionnerez le kit de batterie suivant dans cette catégorie, par ordre séquentiel.

10. Bouton de mise en marche

Permet d'allumer/éteindre ( $\rightarrow$  p.12 "Allumer et éteindre").

11. Fader d'AMBIANCE

Cette fonction permet de régler l'effet d'ambiance (la présence du son) pour le kit de batterie. Vous donnerez ainsi plus de profondeur au son et vous ajouterez de la réverbération.

- Note: L'effet d'ambiance ne peut pas être utilisé sur certains sons.
- Note: The AMBIENCE fader may be set to not function on some preset drum kits ( $\rightarrow$  p.59 "Preset Drum Kit List").

Pour actionner le fader d'AMBIANCE, réglez la valeur « Inst Amb Max Level » (niveau maximum de l'ambiance de l'instrument) dans le menu CUSTOM (personnaliser) sur une valeur supérieure à « Inst Amb Min Level » (niveau minimum de l'ambiance de l'instrument). ( p.21 « Inst Amb Max Level » ou niveau maximum de l'ambiance de l'instrument)

- Note: Lorsque vous avez modifié un kit ou lorsque vous appuyez sur le bouton CUSTOM pour entrer dans le mode de modification par l'utilisateur, le niveau d'ambiance est réglé au niveau enregistré dans le kit ( p.21 « Kit Amb Level » ou niveau d'ambiance du kit). C'est pourquoi la valeur réelle peut différer de la valeur indiquée par la position du fader d'AMBIANCE.
- 12. Bouton EXIT

Utilisez ce bouton pour retourner à la page précédente ou pour annuler le réglage des paramètres.

13. Bouton de BALANCE, bouton SONG START/STOP (marche/arrêt chant)

Ce bouton vous permet de régler la balance du volume envoyé dans les écouteurs pour chaque piste utilisant la fonction chant.

Le volume de la piste de musique augmentera si vous tournez le bouton vers la gauche et il diminuera si vous tournez le bouton vers la droite. Inversement, le volume du clic diminuera si vous tournez le bouton vers la gauche et il augmentera si vous tournez le bouton vers la droite.

Appuyez également sur ce bouton (SONG START/STOP) pour démarrer et arrêter la chanson.

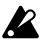

Le son du clic ne sera pas dirigé vers les jacks MASTER OUT L/MONO, R.

#### 14. Bouton MASTER OUT

Réglez le volume de sortie des jacks MASTER OUT L/MONO, R.

Remarque : La sortie de son des jacks DIRECT OUT ne peut pas être réglée.

### Panneau arrière et latéral

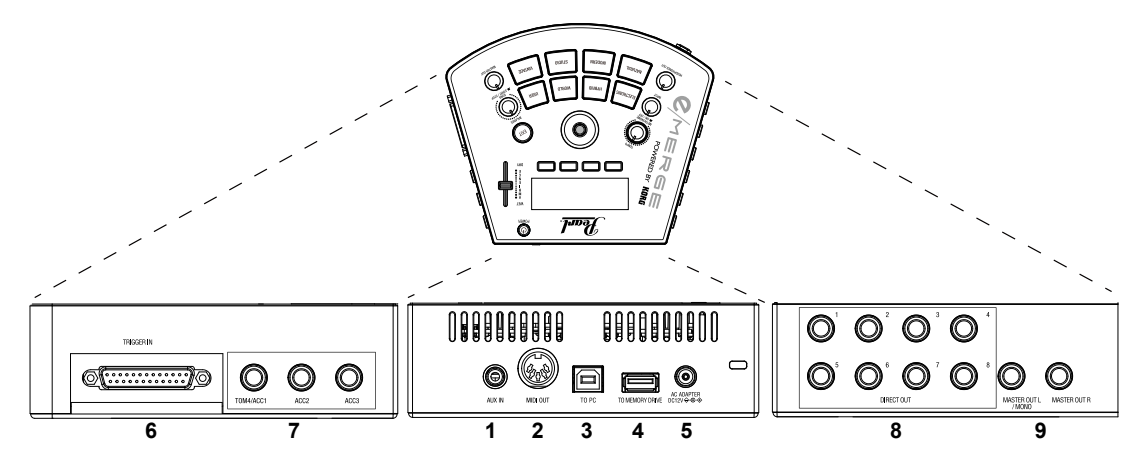

1. Jack AUX IN

Utilisez ces jacks pour raccorder un lecteur audio ou d'autres appareils externes de sortie audio.

2. Connecteur MIDI OUT

Utilisez-le pour vous raccorder à un générateur de son externe ou à un autre appareil MIDI ( p.11 « Se connecter à un ordinateur ou à un appareil MIDI »).

3. Port TO PC (USB-B)

Raccordez le module à votre ordinateur avec un câble USB pour transmettre et recevoir de l'USB MIDI et pour recevoir des données audio USB ( p.11 « Raccorder à un ordinateur ou à un appareil MIDI »).

4. Port TO MEMORY DRIVE (USB-A)

Raccordez une clé USB ici. Les fichiers WAV et les données de paramétrage peuvent être lues et écrites sur la clé.

- 5. Jack CC 12V Raccordez l'adaptateur CA inclus ici. Assurez-vous que l'alimentation électrique est correcte.
- 6. Connecteur TRIGGER IN Fixez le câble épanoui fourni pour raccorder chaque pad.
- Jacks ACC IN (TOM4/ACC1, ACC2, ACC3)
  Raccordez un câble de branchement de écouteurs TRS de 6,3 mm pour ajouter plus de pads. Remarque : Raccordez au TOM4/ACC1 pour ajouter plus de toms.
- 8. Jacks DIRECT OUT 1–8

Raccordez ces jacks à une table de mixage ou à un autre appareil pour envoyer le son de chaque pad (module), pour faire sortir la bande-son d'une chanson, etc. Remarque : Le son des jacks DIRECT OUT ne sera pas dirigé vers les jacks MASTER OUT.

9. Jacks MASTER OUT L/MONO, R

Raccordez ces jacks à un écran alimenté, un ampli stéréo ou une table de mixage. Si vous utilisez une connexion mono, raccordez à la prise jack L/MONO.

## Preparations

### Réglages

### Précautions pendant le raccordement

- Avant de raccorder ce module aux pads, placez-le sur un rack ou un pied.
- Utilisez le câble épanoui dédié inclus pour raccorder le module au PureTouch Pad.
- Raccordez les pads supplémentaires 1/2/3 aux jacks ACC IN (TOM4/ ACC1, ACC2, ACC3) sur le module au moyen des câbles inclus avec les pads supplémentaires (option).
- Veillez à ce que le câble soit assez long lors du raccordement.
- Disposez les câbles de manière à ce qu'ils ne soient pas pincés par la pédale ou le pied.

### Etapes du raccordement

- 1. Montez chaque pad et le module sur le rack. Reportez-vous à « Comment assembler le module » (une fiche séparée).
- 2. Raccordez le câble épanoui inclus au module.
- Raccordez chaque câble provenant du câble épanoui à chaque pad. Tout en vérifiant le marqueur sur chaque câble, raccordez soigneusement chaque pad sans mélanger les raccordements.

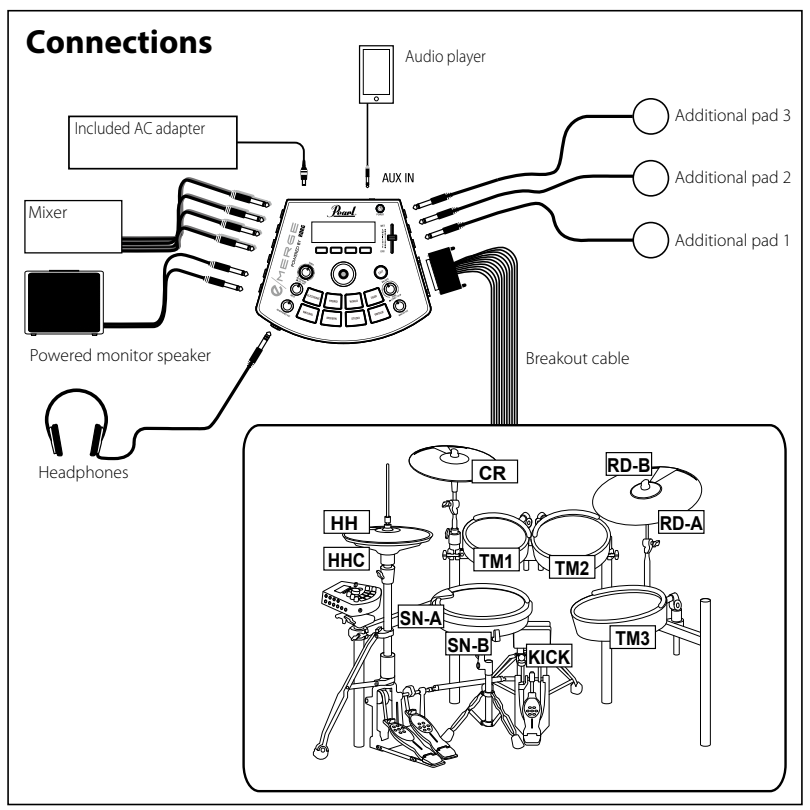

Le câble portant l'indication « KICK » qui est connecté au KICK fournit l'alimentation utilisée pour éclairer la LED. Lorsque vous connectez ce câble à d'autres produits en plus du

pad spécifié, placez le type de déclencheur sur « AUTRE » au préalable et assurez-vous de couper le courant avant de procéder au raccordement. Soyez prudent car l'unité pourrait dysfonctionner si vous effectuez les mauvais réglages. ( p.38 « TRIGGER PAD »)

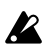

Le câble qui porte l'indication « HHC » qui est raccordé au charley ne doit être utilisé que pour l'EM-14HH et il alimente le capteur en électricité. Ne raccordez pas le câble portant la mention « HHC » à d'autres produits en plus du pad spécifié. Soyez prudent car un mauvais raccordement pourrait entraîner un dysfonctionnement de l'unité.

4. Raccordez l'adaptateur CA inclus, un retour de scène alimenté, un ampli stéréo ou une table de mixage à ce module.

 $(\rightarrow p.10$  "Raccorder l'adaptateur CA inclus ")

 $(\rightarrow p.10$  "Raccordement d'appareils audio ")

Remarque : Lorsque vous assemblez ce set de batterie pour la première fois ou lorsque vous le réassemblez, calibrez le charley. ( p.40 « HI-HAT CALIBRATION » ou calibrage du charley)

### Raccordez l'adaptateur CA inclus

**C**/MERGE

Insérez entièrement le câble électrique de l'adaptateur CA dans l'adaptateur CA, puis insérez la fiche CC dans la prise jack DC 12V sur le panneau arrière.

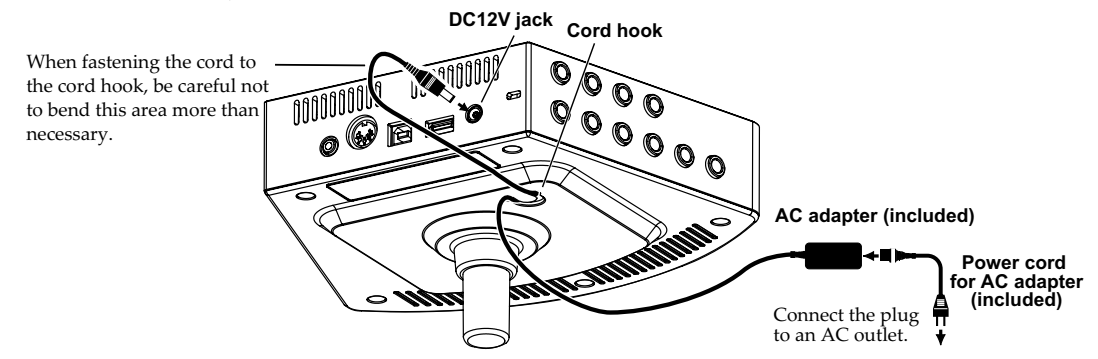

- Assurez-vous de fixer le câble de l'adaptateur CA au crochet prévu à cet effet sur le panneau du bas, afin d'éviter autant que possible que la fiche CC se débranche par accident.
- L'Utilisez uniquement l'adaptateur CA inclus. L'utilisation d'un adaptateur CA différent peut entraîner un dysfonctionnement.

### Raccordement d'appareils audio

Éteignez vos appareils avant de procéder aux raccordements. Si vous laissez l'alimentation lorsque vous réalisez les raccordements, vous risquez d'endommager vos appareils ou les haut-parleurs.

#### Raccordement à un retour de scène alimenté ou à une table de mixage

Raccordez les jacks d'entrée de votre retour de scène alimenté ou de votre table de mixage aux jacks MASTER OUT L/MONO, R de ce module.

Pour faire sortir le son de chaque pad séparément ou pour ajouter un effet externe, raccordez au moyen des jacks DIRECT OUT 1–8.

Si vous voulez contrôler le son à travers les écouteurs, raccordez ces derniers à la prise jack (écouteurs) de ce module. Utilisez le bouton HEADPHONES OUT pour régler le volume des écouteurs. Remarque : Le volume peut paraître un peu faible si vous utilisez des écouteurs ayant une impédance de 80Ω ou plus.

#### Raccordement d'un lecteur audio à la prise jack AUX IN

Utilisez la prise jack AUX IN pour raccorder un appareil de sortie audio externe comme un lecteur audio. Lorsque vous raccordez un micro à ce module, raccordez d'abord l'ampli du micro et la table de mixage.

Utilisez le bouton INPUT (entrée) pour régler le niveau d'entrée.

#### **C**/MERGE

### Raccordement à un ordinateur ou à un appareil MIDI

#### Raccordement à un ordinateur

Raccordez le port To PC de ce module à votre ordinateur au moyen d'un câble USB 2.0 (vendu séparément) pour échanger des données de message MIDI. Ce câble peut également recevoir des données audio.

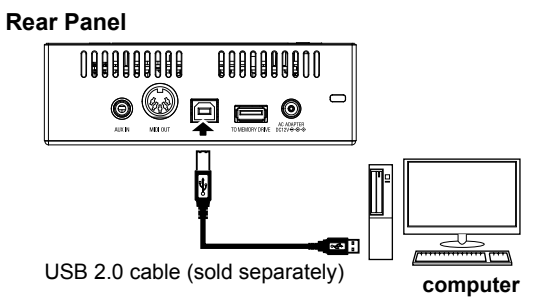

Vous pouvez raccorder l'e/MERGE à un ordinateur afin de contrôler les sources audio du logiciel, etc.

Remarque : Pour l'audio, cet instrument utilise le driver audio USB standard fourni avec Windows ou macOS. Vous n'avez donc pas besoin d'installer le driver audio séparément.

#### **Raccordement à un appareil MIDI**

Raccordez le connecteur MIDI OUT de l'e/MERGE au connecteur MIDI IN d'un appareil MIDI externe et utilisez les pads de cet instrument pour lire l'appareil MIDI externe.

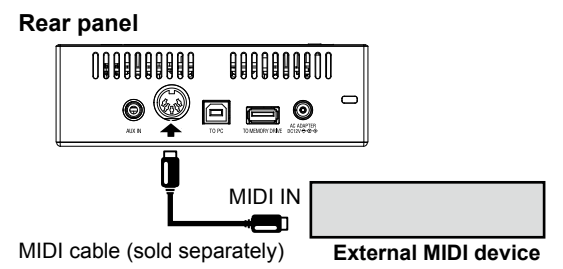

#### Raccordement d'une clé USB

Raccordez une clé USB, disponible dans le commerce, au port TO MEMORY DRIVE de ce module.

Assurez-vous de formater la clé USB sur ce module avant de l'utiliser. ( p.55 « USB MEMORY FOR-MAT » ou formatage de la clé USB)

Remarque : Vous pouvez utiliser une clé USB jusqu'à 2 To. Certaines clés USB ne fonctionnent pas avec l'e/MERGE.

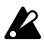

Certaines clés USB peuvent chauffer en cas d'accès rapide à la mémoire.

### Allumer et éteindre l'alimentation

### Allumer l'alimentation

- 1. Tournez les boutons MASTER OUT et HEADPHONES OUT totalement à gauche afin que le volume soit au minimum.
- 2. Veillez à ce que le volume des appareils externes raccordés (comme un retour de scène alimenté ou une table de mixage) soit baissé et à ce que l'alimentation soit coupée.
- 3. Maintenez le bouton d'alimentation de ce module enfoncé jusqu'à ce que l'écran s'allume.

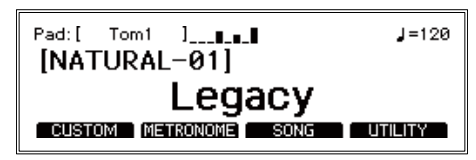

Tip: Le nom du kit de batterie s'affichera à l'écran.

- Allumez l'alimentation de l'équipement externe. Allumez l'alimentation de l'équipement externe raccordé aux jacks de sortie de ce module (MASTER OUT L/MONO, R, DIRECT OUT 1–8), y compris les retours de scène alimentés, la table de mixage, les amplis, etc.
- 5. Réglez le volume.

Réglez le bouton MASTER OUT de ce module ainsi que le volume de votre équipement externe afin d'obtenir un volume sonore adéquat.

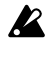

L'utilisation du bouton MASTER OUT ne changera pas le volume sonore provenant de DIRECT OUT 1-8.

### Arrêter l'alimentation

Remarque : Si vous passez un certain temps sans jouer sur les pads, tourner les boutons ou appuyer dessus, l'alimentation se coupera automatiquement. Vous pouvez aussi paramétrer ce module afin que l'alimentation ne se coupe pas automatiquement. ( p.53 « AUTO POWER OFF » ou arrêt automatique)

- 1. Baissez le volume au maximum sur les appareils de sortie externes qui sont raccordés. Baissez le volume des appareils de sortie externes raccordés à ce module, puis arrêtez l'alimentation.
- 2. Tournez les boutons MASTER OUT et HEADPHONES OUT totalement à gauche afin que le volume soit au minimum.
- 3. Maintenez le bouton d'alimentation de ce module enfoncé jusqu'à ce que l'écran s'éteigne. Une fois que l'écran s'éteint, l'alimentation s'arrête.

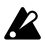

Ne retirez pas l'adaptateur CA ou le cordon d'alimentation avant que l'écran s'éteigne. Sinon, vous pourriez causer un dysfonctionnement.

### Modifier les kits de batterie

35 kits de batterie sont préréglés sur le Pearl e/MERGE, répartis en sept catégories et vous pouvez enregistrer 50 kits utilisateur.

Les kits de batterie préréglés ne peuvent pas être écrasés. Les kits utilisateur peuvent être réglés pour correspondre à vos préférences, puis être enregistrés.

Conseil : Les kits de la catégorie utilisateur contiennent les mêmes kits que ceux de la catégorie des kits préréglés lorsqu'ils partent de l'usine.

 En appuyant sur un bouton de catégorie, vous pourrez sélectionner un kit de cette catégorie.
 Si vous appuyez à nouveau sur le bouton de la même catégorie, vous passerez au kit suivant dans cette catégorie.

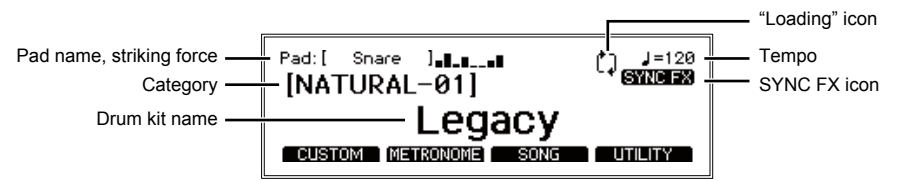

Conseil : Le pad sur lequel vous frappez et la force de votre frappe s'affiche en haut à gauche de la page du haut. Utilisez ces informations pour vous assurer que vos raccordements sont corrects.

Conseil : Si la synchronisation peut être effectuée avec le MFX, l'icône SYNC FX s'affichera. ( p.73 « MFX Type List » ou liste type MFX)

Remarque : Des données seront chargées en cas de modification du kit. L'icône « » s'affichera à l'écran pendant que les données sont en cours de chargement. Les pads peuvent ne pas émettre de son lorsqu'ils sont frappés pendant que l'icône « » est affichée.

Sélectionnez un kit en tournant le cadran.
 En tournant le cadran, vous pourrez sélectionner un kit dans toutes les catégories.

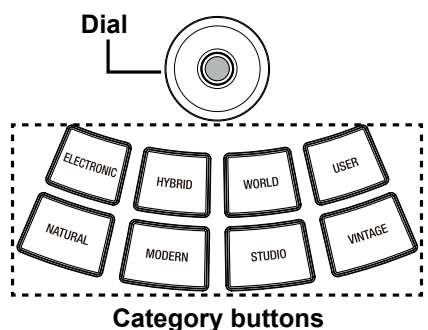

# Guide de configuration

### personnalisation: modification du kit par l'utilisateur

Lorsque vous voulez créer votre propre kit de batterie, sélectionnez un kit préréglé existant le plus proche du kit que vous avez en tête, puis modifiez-le. Utilisez cette fonction pour sélectionner les pads du kit que vous souhaitez créer, après quoi vous pouvez sélectionner les instruments assignés, les niveaux et la tonalité. C'est ce que nous appelons la fonction « user edit » (ou modification par l'utilisateur).

Les kits préréglés de ce module peuvent être modifiés mais ils ne peuvent pas être écrasés. C'est pourquoi vous devrez modifier et créer votre propre kit original, puis l'enregistrer dans une catégorie utilisateur.

### Affichage et édition au moyen du menu édition

- 1. Sélectionnez le kit préréglé à modifier. (→ p.13 "Modifier les kits de batterie ")
- 2. Appuyez sur le bouton de fonction [CUSTOM] sur la page du haut pour afficher le menu CUSTOM.

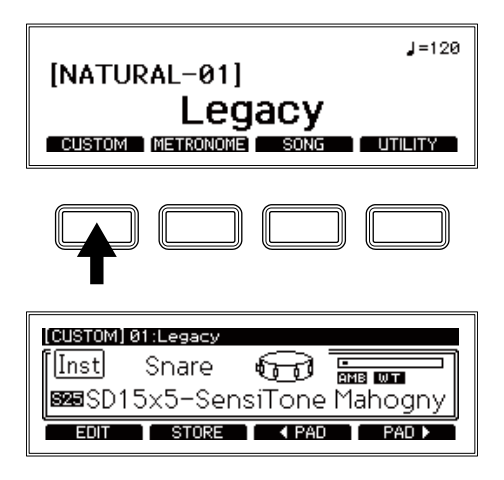

3. Sélectionnez le pad à modifier.

Sélectionnez le pad à modifier en frappant dessus ou en utilisant les boutons de fonction [ PAD] [PAD ] (sélection de pad).

4. Modifiez l'instrument du pad.

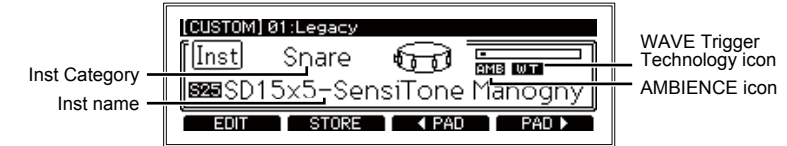

Utilisez le cadran pour modifier l'instrument assigné au pad.

Conseil : Pour mettre un pad en sourdine afin qu'il ne produise pas de son lorsque vous frappez dessus, tournez le cadran complètement à gauche sur le réglage OFF.

Conseil : Reportez-vous à la « Liste Inst. » ( p.66) pour une liste des instruments qui peuvent être sélectionnés sur chaque pad.

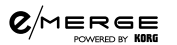

Conseil : L'icône Propriétés Inst. s'allumera lorsque vous aurez sélectionné un instrument (Inst) sur lequel les fonctions respectives sont activées.

| lcon | Explanation                                                                                |
|------|--------------------------------------------------------------------------------------------|
| AMB  | The AMBIENCE can be controlled on this instrument.                                         |
| WΤ   | The instrument supports WAVE Trigger Technology.                                           |
| 050  | The instrument allows the hi-hat open/close sounds to be controlled with the hi-hat pedal. |
| ANY  | The instrument can be assigned to any pad.                                                 |

5. TPour enregistrer vos modifications pour un Inst., appuyez sur le bouton de fonction [STORE] (enregistrer). ( p.16 « Enregistrer un kit de batterie ») Pour annuler la modification d'un kit, appuyez sur le bouton EXIT.

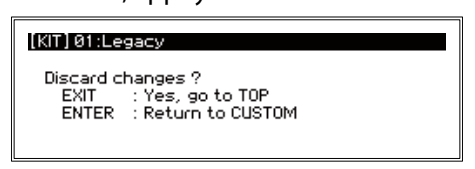

Appuyez une fois de plus sur le bouton EXIT pour annuler l'édition et revenir à la page du haut. Pour poursuivre l'édition, appuyez sur le bouton ENTER pour retourner dans le menu « CUSTOM » (personnaliser).

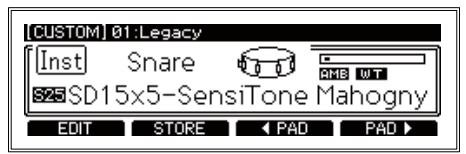

Pour effectuer les réglages détaillés, appuyez sur le bouton de fonction [Edit] (modifier) pour afficher le menu d'édition des paramètres pour le kit de batterie. ( p.17 « Modifier les paramètres détaillés »)

Conseil : Lorsque vous avez apporté des modifications au menu « CUSTOM » ou aux valeurs du menu d'édition, appuyez sur le bouton CATEGORY. Un écran s'affichera, qui vous demandera de revenir à la page du haut ou au menu « CUSTOM » comme en appuyant sur le bouton EXIT. Si vous n'avez modifié aucune valeur, vous reviendrez à la page du haut de la catégorie sur laquelle vous avez appuyé.

### Enregistrer un kit de batterie

1. Appuyez sur le bouton de fonction [STORE] (enregistrer) dans le menu(personnaliser).

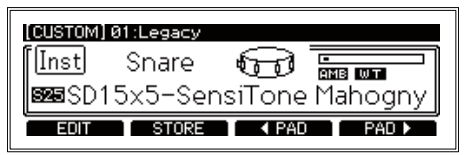

2. Utilisez le cadran pour sélectionner la destination d'enregistrement.

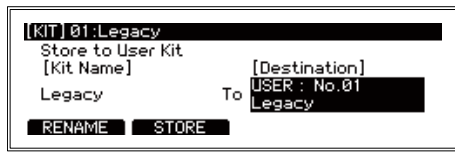

- Nom du kit .....
  Le nom du kit de batterie sélectionné actuellement s'affichera. Appuyez sur le bouton de fonction [RENAME] (renommer) pour changer le nom du kit de batterie. ( p.16 « Renommer »)
- 3. Appuyez sur le bouton de fonction [RENAME] (renommer) pour changer le nom d'un kit de batterie.

| Renaming |                             |  |
|----------|-----------------------------|--|
|          | (KIT) Ø1:Legacy             |  |
|          | Legacy <u>A</u>             |  |
|          | A/a/0/! DELETE INSERT ENTRY |  |

- 1. Sélectionnez le caractère du nom à modifier au moyen du cadran, puis appuyez sur le bouton ENTER.
- 2. Sélectionnez un caractère au moyen du cadran.

Utilisez le boutons de fonction [A/a/0/!] pour passer au premier caractère de chaque ensemble de caractères.

Appuyez sur le bouton de fonction [DELETE] pour supprimer le caractère sélectionné. Appuyez sur le bouton de fonction [INSERT] (insérer) pour insérer un caractère (ou un espace) à l'emplacement du caractère actuellement sélectionné. Pour confirmer vos modifications, appuyez sur le bouton ENTER.

- 3. Pour modifier d'autres caractères, répétez les étapes 1 et 2.
- 4. Appuyez sur le bouton de fonction [ENTRY] (entrée) pour finir de renommer le kit. Vous mettrez ainsi un terme à l'opération et l'affichage reviendra à l'écran précédent. Pour annuler, appuyez sur le bouton EXIT.

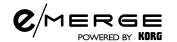

5. Appuyez sur le bouton de fonction [STORE] (enregistrer).

| [KIT] 01:Legacy   |                      |
|-------------------|----------------------|
| Store to User Kit |                      |
| [KIT Name]        | USER: No.01          |
| Legacy A          | <sup>TO</sup> Legacy |
| RENAME STORE      |                      |

Lorsque vous appuyez sur le bouton de fonction [STORE] (enregistrer), un message s'affiche pour vous demander si vous êtes certain(e) de votre choix.

| [KIT] 01:Legacy                                   |                     |
|---------------------------------------------------|---------------------|
| Store as No.01 Legacy A<br>Are you sure to store? | 1                   |
|                                                   | Push ENTER to store |

Appuyez sur le bouton EXIT à ce moment si vous voulez annuler l'enregistrement.

6. Appuyez sur le bouton ENTER pour enregistrer.

### Modifier les paramètres détaillés

1. Pour modifier les paramètres détaillés, appuyez sur le bouton de fonction [EDIT] dans le menu CUSTOM.

Le menu d'édition des paramètres s'affichera et les paramètres détaillés concernant le kit s'afficheront.

| [CUSTOM] 01:Legac                                              | УA                                 | [Snare] |
|----------------------------------------------------------------|------------------------------------|---------|
| <u>Pad Select</u><br>Inst Level<br>Inst Transpose<br>Inst Tune | : Snare<br>: 100%<br>: +0<br>: +00 |         |
| STOR                                                           | E                                  |         |

2. Utilisez le cadran pour passer au paramètre que vous voulez modifier. Le signe « >> » s'affichera à côté du paramètre sélectionné.

| [CUSTOM] 01:Legac                                                | УA                                 | [Snare] |  |  |
|------------------------------------------------------------------|------------------------------------|---------|--|--|
| Pad Select<br>≫ <u>Inst Level</u><br>Inst Transpose<br>Inst Tune | : Snare<br>: 100%<br>: +0<br>: +00 |         |  |  |
| STORE                                                            |                                    |         |  |  |

3. Appuyez sur le bouton ENTER pour passer à la valeur.

| [CUSTOM] 01:Legac | уА      | [Snare] |
|-------------------|---------|---------|
| Pad Select        | : Snare |         |
| ≫Inst Level       | :100%   |         |
| Inst Transpose    | : +0    |         |
| Inst Tune         | : +00   |         |
| STOR              | E       |         |

Conseil : Lorsque vous sélectionnez les paramètres Comp Edit, EQ Edit et MFX Edit, un plus grand nombre de pages de modification s'afficheront.

4. Tournez le cadran pour modifier la valeur.

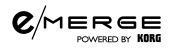

Appuyez sur le bouton ENTER pour confirmer votre modification..
 Répétez les étapes 2, 3 et 4 pour continuer d'éditer d'autres paramètres.
 Pour annuler la modification et revenir aux réglages tels qu'ils étaient avant, appuyez sur le bouton EXIT. Les valeurs seront restaurées et le curseur passera à la sélection des paramètres.

Conseil : Appuyez sur le bouton de fonction [ENTRY] (entrée) pour confirmer les modifications que vous avez apportées aux paramètres Comp Edit, EQ Edit et MFX Edit. Les réglages seront confirmés et l'écran repassera au menu d'édition.

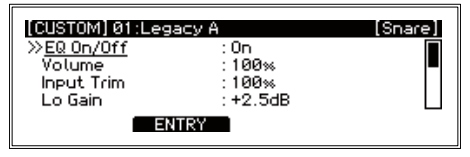

6. Appuyez sur le bouton de fonction [STORE] (enregistrer) pour enregistrer tous les paramètres que vous avez modifiés.

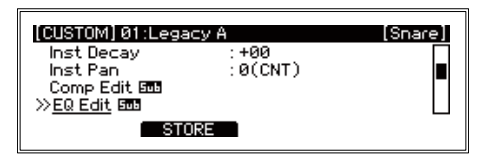

7. Utilisez le cadran pour sélectionner la destination et commencer l'enregistrement. (( $\rightarrow$  p.16 « Enregistrer un kit de batterie )

Conseil : Les réglages que vous faites dépendent du type de paramètre utilisé. Les étapes utilisées pour régler certains paramètres peuvent être différentes.

Remarque : Selon le paramètre, l'augmentation de ces valeurs peut entraîner une distorsion ou du bruit.

### Menu d'édition des paramètres du kit de batterie

**C**/MERGE

| [CUSTOM] 01:Legacy A [Snare] |         |  |  |  |
|------------------------------|---------|--|--|--|
| Pad Select                   | : Snare |  |  |  |
| ≫ <u>Inst Level</u>          | :100%   |  |  |  |
| Inst Transpose               | : +0    |  |  |  |
| Inst Tune                    | : +00   |  |  |  |
| STORE                        |         |  |  |  |

Les paramètres qui peuvent être modifiés au moyen du menu d'édition des paramètres du kit de batterie sont indiqués ci-dessous.

Remarque : Selon le paramètre, l'augmentation de cette valeur peut entraîner une distorsion ou du bruit.

| Sets the pad to edit.                                                                                                    |
|----------------------------------------------------------------------------------------------------|
| Sélectionne le pad à modifier.                                                                                                    |
| Snare, Tom1, Tom1Rim, Tom2, Tom2Rim, Tom3, Tom3Rim, Kick, Hi-Hat, Crash, Ride, Tom4/Acc1, Acc2, Acc3                                                                                                    |
| Niveau inst000200%                                                                                                    |
| Détermine le volume des instruments pour le pad actuellement selectionne.                                                                                                    |
| Transposition inst                                                                                                    |
| Règle la tonalité du pad actuellement sélectionné par demi-tons.                                                                                                    |
| Remarque : Ce paramètre peut ne pas avoir d'effet dans certaines gammes, pour certains instru-<br>ments.                                                                                                    |
| Tonalité inst100+100                                                                                                    |
| Règle la tonalité du pad actuellement sélectionné par centièmes.                                                                                                    |
| Décroissance inst                                                                                                    |
| Détermine le délai de décroissance (le temps nécessaire pour que le son disparaisse) pour le pac<br>actuellement sélectionné.                                                                                        |
| Remarque : Ce paramètre peut ne pas avoir d'effet dans certaines gammes, pour certains instru-<br>ments.                                                                                                    |
| Pan inst -50(L) 0(CNT) +50(R)                                                                                                    |
| Détermine le panoramique (balance de volume gauche-droite) pour le pad actuellement sélec-<br>tionné.                                                                                                    |
| Modif comp                                                                                                    |
| Détermine les paramètres du COMP (compresseur) pour le pad actuellement sélectionné. Pour<br>accéder aux paramètres ci-dessous, sélectionnez « Modif comp » au moyen du cadran, puis<br>appuyez sur le bouton ENTER. |

| Guide de | configuration |
|----------|---------------|
|----------|---------------|

|   |                                    | -    |
|---|------------------------------------|------|
| • | Sens                               | 0100 |
|   | Règle la sensibilité du COMP.      |      |
| • | Attack                             | 0100 |
|   | Ajuste le temps d'attaque du COMP. |      |
| • | Level                              | 0100 |
|   |                                    |      |

Ajuste le niveau de sortie du COMP.

### **Modif EQ**

**0**/Merge

Détermine les paramètres de l'EQ (égaliseur) pour le pad actuellement sélectionné. Pour accéder aux paramètres ci-dessous, sélectionnez « Modif EQ » au moyen du cadran, puis appuyez sur le bouton ENTER.

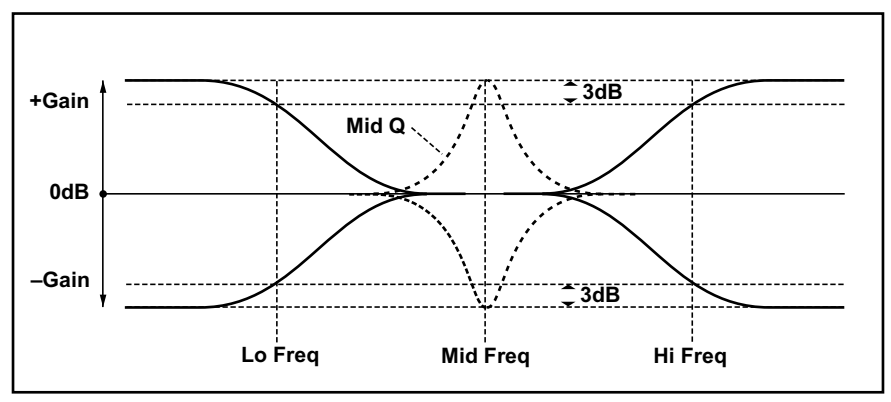

- Lo Freq......60...15400Hz Détermine la bande de fréquence pour laquelle l'EQ de l'extrémité basse est ajustée.
- Mid Freq......60...15400Hz Détermine la bande de fréquence spécifique sur laquelle l'EQ est ajusté.
- Mid Q ...... 0.5...10 (in units of 0.1) Ajuste la fourchette de fréquences qui sera affectée lors du réglage d'une bande de fréquence EQ spécifique.

**C**/MERGE

Ajuste le niveau d'ambiance lorsque le fader d'AMBIANCE pour le pad actuellement sélectionné est réglé au maximum. Réglez ce paramètre si vous voulez maintenir les niveaux d'ambiance maximum bas pour un instrument spécifique.

Remarque : L'effet d'ambiance n'a aucun effet sur certains instruments. Remarque : Cela n'aura aucun effet s'il n'est pas réglé sur une valeur plus élevée que l'Inst Amb Min Level (niveau minimum d'ambiance de l'instrument).

Inst Amb Min Level...... 000...100

Ajuste le niveau d'ambiance lorsque le fader d'AMBIANCE est réglé au minimum pour le pad actuellement sélectionné. Ajustez ce paramètre si vous voulez entendre un effet d'ambiance pour un instrument spécifique, même lorsque le fader d'AMBIANCE est réglé au minimum. Remarque : L'effet d'ambiance n'a aucun effet sur certains instruments.

### **PARAMETRES DU KIT**

Niveau du kit ...... 000...100 Ajuste le volume pour l'ensemble du kit de batterie.

Kit Amb Level ...... 000...100 Ajuste le niveau d'ambiance pour le kit de batterie.

Comme avec le fader d'AMBIANCE, cette valeur détermine la valeur par défaut lorsqu'un kit de batterie est sélectionné. Le fader d'AMBIANCE annulera cette valeur et donnera la priorité à l'état du fader

Mic Distance ...... 0m, 3m, 6m, 9m, 18m Ajuste la distance par rapport au micro d'ambiance.

#### MFX Type .....

Sélectionne l'effet master ( p.73 « MFX Type List » ou liste type MFX).

MFX Edit ..... Lorsque MFX Edit est sélectionné, appuyez sur le bouton ENTER pour passer à la page d'édition pour le paramètre MFX actuellement sélectionné.

Reportez-vous à la « MFX Type List » ( p.73) pour obtenir des détails concernant la page d'édition des paramètres MFX.

### [METRONOME] Fonction métronome

Vous pouvez enregistrer les réglages en tant que projet de métronome pour répondre à des besoins spécifiques, afin que vous puissiez commencer à jouer immédiatement. Cinquante réglages différents peuvent être enregistrés et sélectionnés si nécessaire à des fins d'utilisation.

### Utilisation du métronome

Le métronome démarrera et s'arrêtera à chaque pression sur le bouton de TEMPO (METRO-NOME ON/OFF).

Utilisez le bouton de TEMPO pour régler le rythme. Réglez le volume au moyen du bouton INPUT.

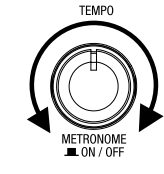

Remarque : Vous ne pourrez pas entendre le son du métronome lorsque le bouton sera entièrement baissé.

### Paramètres détaillés du métronome

Vous pouvez régler la signature rythmique, le son du métronome et le volume dans le menu MET-RONOME.

1. Appuyez sur le bouton de fonction [METRONOME] qui apparaît sur la page du haut.

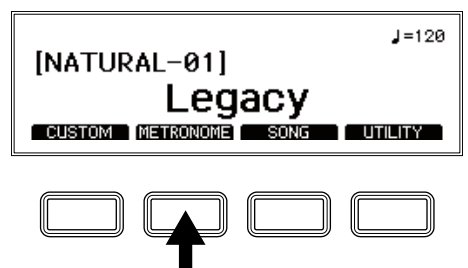

2. Utilisez le cadran pour sélectionner le paramètre que vous voulez modifier.

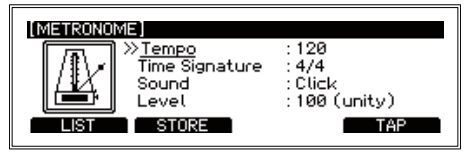

#### 

Utilisez ces boutons pour régler le tempo du métronome. Pour régler le tempo tout en écoutant une chanson, appuyez sur le bouton TEMPO (METRONOME ON/OFF) pour démarrer le son du tempo (la LED sur le bouton METRONOME ON/OFF clignotera en rythme). Lorsque la fonction UTILITY-MIDI « Clock In » (compteur interne) est réglée sur « Externe » (USB-MIDI uniquement), le tempo suit le compteur de tempo envoyé de l'application qui tourne sur l'ordinateur ou un autre appareil ( p.44 « MIDI »).

Conseil : Lorsque cette fonction est réglée sur « Externe », « EXT » s'affiche pour la valeur du tempo dans le coin en haut à droite de la page du haut.

#### • Bouton de fonction [TAP]

Utilisez ces paramètres pour régler le tempo à l'intervalle duquel vous appuyez sur le bouton de fonction [TAP], que le métronome soit allumé ou éteint.

#### Bouton de fonction [STORE]

Appuyez sur le bouton de fonction [STORE] (enregistrer) pour confirmer les modifications que vous avez apportées aux paramètres du projet.

#### • Bouton de fonction [LIST]

Permet de passer de la sélection du projet de métronome aux écrans d'édition. ( p.24 « Selecting a metronome project » ou sélectionner un projet de métronome)

3. Appuyez sur le bouton ENTER pour passer à la valeur.

Tournez le cadran pour modifier la valeur. Appuyez sur le bouton ENTER pour confirmer votre modification. Pour arrêter l'édition et revenir aux réglages précédents, appuyez sur le bouton EXIT. Cependant, lorsque l'alimentation est coupée, les paramètres par défaut sont restaurés.

### Enregistrer un projet de métronome

1. Appuyez sur le bouton de fonction [STORE] (enregistrer) dans le menu « METRONOME ».

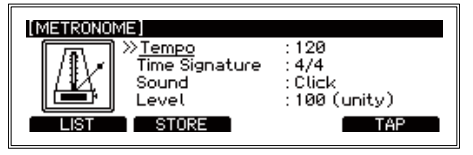

2. Utilisez le cadran pour sélectionner la destination d'enregistrement.

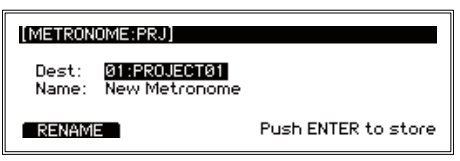

- Name Le nom du projet de métronome actuellement sélectionné s'affichera. Appuyez sur le bouton de fonction [RENAME] (renommer) pour changer le nom du projet de métronome. ( p.16 « Renaming » ou renommer)
- 3. Appuyez sur le bouton ENTER pour enregistrer. Appuyez sur le bouton EXIT à ce moment si vous voulez annuler l'enregistrement.

### Sélectionner un projet de métronome

Faites votre choix dans la liste des projets de métronome enregistrés.

1. Appuyez sur le bouton de fonction [LIST] (liste).

|                  | _ |       |       |       |
|------------------|---|-------|-------|-------|
| [METRONOME:LIST] |   | Tempo | TimeS | Level |
| 01 PROJECT01     |   | 120   | 4/4   | 100 🗖 |
| 02 PROJECT02     | : | 100   | 2/4   | 100   |
| 03 PROJECT03     | : | 120   | 4/4   | 100   |
| 04 PROJECT04     | : | 120   | 4/4   | 100   |
| EDIT COPY        | 1 | MOVE  | DE    | LETE  |

2. Sélectionnez un projet de métronome au moyen du cadran. Le projet sélectionné s'affichera en couleur inversée.

| [METRONOME:LIST] |   | Tempo | TimeS | Level |
|------------------|---|-------|-------|-------|
| 01 PROJECT01     | : | 120   | 4/4   | 100 🗖 |
| 02 PROJECT02     | : | 100   | 2/4   | 100   |
| 03 PROJECT03     | : | 120   | 4/4   | 100   |
| 04 PROJECT04     | : | 120   | 4/4   | 100   |
| EDIT COPY        |   | MOVE  | T DE  | LETE  |

3. Appuyez sur le bouton ENTER. Les réglages du projet de métronome sélectionné s'afficheront.

### Sélectionner un projet de métronome

Vous pouvez sélectionner un projet de métronome à partir de la liste, le modifier, puis enregistrer les réglages. En enregistrant les réglages que vous utilisez le plus souvent, vous serez en mesure de les sélectionner dans la liste et de modifier rapidement les paramètres du métronome.

1. Appuyez sur le bouton de fonction [LIST] (liste).

| [METRONOME:LIST] |   | Tempo | TimeS | Level |
|------------------|---|-------|-------|-------|
| 01 PROJECT01     | : | 120   | 4/4   | 100 🗖 |
| 02 PROJECT02     | : | 120   | 4/4   | 100   |
| 03 PROJECT03     | : | 120   | 4/4   | 100   |
| 04 PROJECT04     | : | 120   | 4/4   | 100   |
| EDIT COPY        |   | MOVE  | DE    | LETE  |

2. Sélectionnez le projet de métronome que vous voulez modifier en utilisant le cadran Le projet sélectionné s'affichera en couleur inversée.

| [METRONOME:LIST] |   | Tempo | TimeS | Level |
|------------------|---|-------|-------|-------|
| 01 PROJECT01     | : | 120   | 4/4   | 100 🗖 |
| 02 PROJECT02     | : | 120   | 4/4   | 100   |
| 03 PROJECT03     | : | 120   | 4/4   | 100   |
| 04 PROJECT04     | : | 120   | 4/4   | 100   |
| EDIT COPY        |   | MOVE  | DE    | LETE  |

#### Opérations écran list projets de métronome

Appuyez sur le bouton de fonction [METRONOME], puis sur le bouton de fonction [LIST] pour afficher la liste des projets de métronome.

| [METRONOME:LIST] |   | Tempo | TimeS | Level |
|------------------|---|-------|-------|-------|
| 01 PROJECT01     | : | 120   | 4/4   | 100 🗖 |
| 02 PROJECT02     | : | 120   | 4/4   | 100   |
| 03 PROJECT03     | : | 120   | 4/4   | 100   |
| 04 PROJECT04     | : | 120   | 4/4   | 100   |
| EDIT COPY        |   | MOVE  | DE    | LETE  |

Il y a 50 projets de métronome.

Quatre fonctions sont assignées aux boutons de fonction, [EDIT], [COPY], [MOVE] et [DE-LETE].

#### • Bouton de fonction [EDIT]

Cette fonction permet de régler dans les détails le projet de métronome actuellement sélectionné. ( p.27 « Metronome parameter edit menu » ou menu d'édition des paramètres du métronome)

#### • Bouton de fonction [COPY]

Copie le projet de métronome actuellement sélectionné vers un numéro de projet de métronome spécifié.

Sélectionnez la destination de copie du numéro de projet de métronome au moyen du cadran et appuyez sur le bouton ENTER pour copier.

L'affichage reviendra au projet de métronome actuellement sélectionné une fois la copie terminée.

#### Bouton de fonction [MOVE]

Déplace le projet de métronome actuellement sélectionné vers un numéro de projet de métronome spécifié. Une fois terminé, l'affichage passera au projet de métronome spécifié.

#### Bouton de fonction [DELETE]

Supprime le projet de métronome actuellement sélectionné (fait revenir le projet de métronome à l'état par défaut).

3. Appuyez sur le bouton de fonction [EDIT] (modifier).

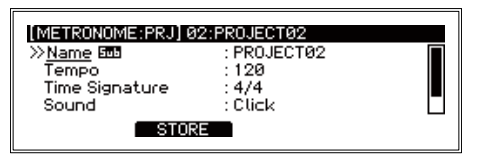

4. Utilisez le cadran pour sélectionner le paramètre que vous voulez modifier. Appuyez sur le bouton ENTER pour passer à la valeur. Tournez le cadran pour modifier le réglage.

Appuyez sur le bouton ENTER pour confirmer votre modification. ( p.27 « Metronome parameter edit menu » ou menu d'édition des paramètres du métronome)

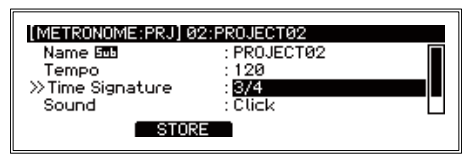

5. Appuyez sur le bouton de fonction [STORE] (enregistrer) pour confirmer les modifications que vous avez apportées aux paramètres du projet.

Pour arrêter l'édition et revenir aux réglages précédents, appuyez sur le bouton EXIT.

### Menu d'édition des paramètres du métronome

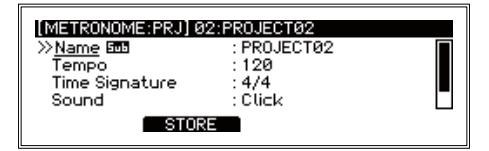

#### • Name

Fixe le nom du projet de métronome que vous éditez (jusqu'à 24 caractères). ( p.16 « Renaming » ou renommer)

- **Tempo**......030...300 Fixe le tempo de chaque projet de métronome.
- **Time Signature ...... 1/2...24/2, 1/4...24/4, 1/8...24/8, 1/8t...24/8t, 1/16...24/16** Fixe la signature rythmique de chaque projet de métronome.
- Sound .....all 10 sounds Fixe le son du métronome pour chaque projet de métronome. ( p.74 « Metronome sound list » ou liste des sons du métronome).
- Level......0...100(unity)...200 Fixe le volume du métronome pour chaque projet de métronome.

### **Bouton de fonction [STORE]**

Enregistre le projet de métronome que vous avez créé.

### [SONG] Fonction chant

Deux fichiers WAV (une piste de musique et une piste pour le clic) peuvent être lus en même temps sur ce module à partir d'une clé USB.

La combinaison de niveaux de sortie pour la musique et le clic porte le nom de projet de chant. Les projets de chant sont gérés dans la liste des projets de chant.t.

### Enregistrer un fichier WAV dans un projet de chant

Pour utiliser un chant, connectez une clé USB du commerce dans le port TO MEMORY DRIVE.

Conseil : L'avertissement « Veuillez connecter votre clé USB » s'affichera si aucune clé USB n'a été insérée.

Connecter une clé USB qui contient des fichiers WAV dans le port TO MEMORY DRIVE. Utilisez votre ordinateur pour enregistrer des fichiers WAV sur une clé USB disponible dans le commerce.

Vous devez formater les clés USB du commerce sur ce module avant de les utiliser. ( p.55 « USB MEMORY FORMAT » ou formatage de la clé USB)

Conseil : Les fichiers WAV qui seront utilisés dans des projets de chant doivent se trouver dans le répertoire racine de la clé USB.

Conseil : Les spécifications des fichiers qui peuvent être chargés dans

l'e/MERGE sont les suivantes :

- · Fichiers WAV (format PCM)
- · Fréquence d'échantillonnage : 44,1 kHz
- · Longueur de bit : 16 bits
- · Maximum 4 heures (stéréo/mono)
- 6. Appuyez sur le bouton de fonction [SONG] sur la page du haut pour afficher le menu SONG.

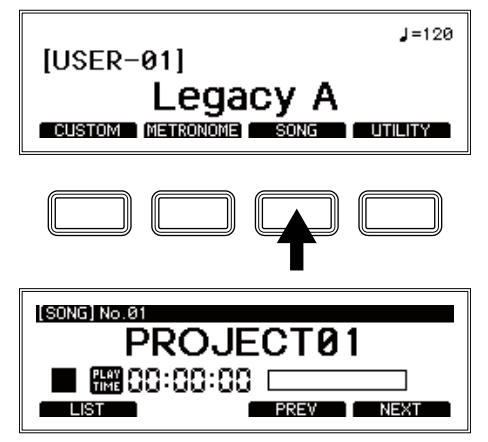

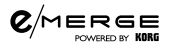

7. Appuyez sur le bouton de fonction [LIST] (liste).

Cinquante projets de chant s'afficheront dans la liste.

Vous devrez modifier l'un de ces projets de chant disponibles pour les utiliser ( p.31 « Song project list screen operations » ou opérations écran liste des projets de chant).

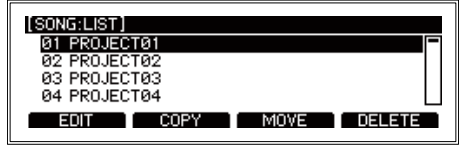

- Sélectionnez le projet de chant dans la liste.
  Le projet sélectionné s'affichera en couleur inversée.
- Appuyez sur le bouton de fonction [EDIT] (modifier). Les informations relatives au projet de chant s'afficheront. ( p.32 « Song parameter edit menu » ou menu d'édition des paramètres de chant)

| [SONG] No.01 :PROJECT<br>≫Name 5∞5 | Ø1<br>: PROJECTØ1          |  |
|------------------------------------|----------------------------|--|
| File1 505<br>File2 505             | : No Assign<br>: No Assign |  |
| Music Track Assign                 | : No Assign                |  |

10. Sélectionnez l'élément File1 (Fichier 1) et appuyez sur le bouton ENTER. Les fichiers WAV enregistrés sur la clé USB s'afficheront.

| (SONG) NorØ1:PROJEC<br>Name 500<br>≫File1 500<br>File2 500<br>Music Track Assign<br>STORE | 191<br>: PROJECTØ1<br>: No Assign<br>: No Assign<br>: No Assign |  |
|-------------------------------------------------------------------------------------------|-----------------------------------------------------------------|--|
|-------------------------------------------------------------------------------------------|-----------------------------------------------------------------|--|

11. Sélectionnez le fichier qui contient les données que vous souhaitez charger dans la piste musicale et appuyez sur le bouton ENTER.

| [FILE SELECT]           |  |
|-------------------------|--|
| ≫ <u>A.WAV</u><br>B.WAV |  |
| C.WAV                   |  |
|                         |  |
|                         |  |

12. De même, sélectionnez l'élément File2 et sélectionnez le fichier qui contient les données que vous souhaitez charger dans la piste du clic.

Le son du clic ne sera pas envoyé à partir des jacks MASTER OUT L/MONO, R. Le son du clic sera dirigé vers la prise jack (écouteurs) afin que vous puissiez le contrôler.

Conseil : La piste musicale et la piste du clic peuvent également être envoyées comme des sons séparés des prises jack DIRECT OUT. ( p.43 « DIRECT OUT »)

13. Appuyez sur le bouton de fonction [STORE] (enregistrer) pour enregistrer le projet de chant sur la clé USB.

#### ¢∕merse Sélectionner et lire un projet de chant

1. Appuyez sur le bouton de fonction [SONG] sur la page du haut pour afficher le menu SONG. Après être entré dans le menu SONG, utilisez les boutons de fonction [PREV] et [NEXT] pour sélectionner un projet de chant.

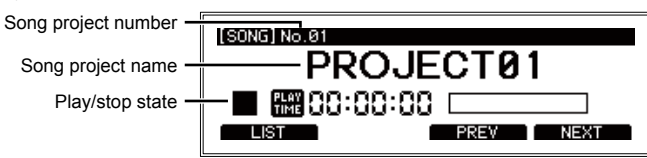

Conseil : Vous pouvez également appuyer sur le bouton de fonction [LIST] pour faire votre choix dans la liste des projets de chant. ( « Song project list screen operations » ou opérations écran liste des projets de chant)

2. Appuyez sur le bouton SONG START/STOP pour alterner entre le lancement et l'arrêt de la chanson.

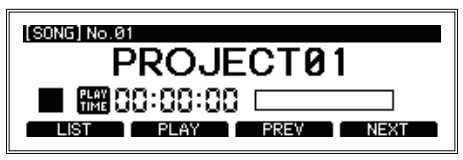

Vous pouvez modifier la position de lecture avec le cadran.

Tournez le cadran vers la droite pour avancer. Vous pouvez avancer par intervalles d'1 seconde pendant la lecture ou de 10 secondes à l'arrêt.

Tournez le cadran vers la gauche pour revenir en arrière. Vous pouvez revenir en arrière par intervalles d'1 seconde pendant la lecture ou de 10 secondes à l'arrêt.

Utilisez le bouton de BALANCE pour régler la balance du volume entre la piste de musique et la piste du clic.

Reportez-vous au bouton « BALANCE », bouton « SONG START/STOP » ( p.6)

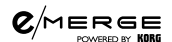

Bouton de fonction [LIST]

Affiche la liste de projets de chant.

**Song project list screen operations (opérations écran liste des projets de chant)** Appuyez sur le bouton de fonction [SONG], puis sur le bouton de fonction [LIST] pour afficher la liste des projets de chant.

| [SONG:LIST]           |   |
|-----------------------|---|
| 01 PROJECT01          | Ξ |
| 02 PROJECT02          |   |
| 03 PROJECT03          |   |
| 04 PROJECT04          |   |
| EDIT COPY MOVE DELETE |   |

Il y a 50 projets de chant.

Quatre fonctions sont assignées aux boutons de fonction, [EDIT], [COPY], [MOVE] et [DE-LETE].

#### Bouton de fonction [EDIT]

Cette fonction permet de régler dans les détails le projet de chant actuellement sélectionné. ( « Song parameter edit menu » ou menu d'édition des paramètres de chant)

#### • Bouton de fonction [COPY]

Copie le projet de chant actuellement sélectionné vers un numéro de projet de chant spécifié. Sélectionnez la destination de copie du numéro de projet de chant au moyen du cadran et appuyez sur le bouton ENTER pour copier.

L'affichage reviendra au projet de chant actuellement sélectionné une fois la copie terminée.

#### Bouton de fonction [MOVE]

Déplace le projet de chant actuellement sélectionné vers un numéro de projet de chant spécifié. Une fois terminé, l'affichage passera au projet de chant spécifié.

#### • Bouton de fonction [DELETE]

Supprime le projet de chant actuellement sélectionné (fait revenir le projet de chant à l'état par défaut).

#### Bouton de fonction [PLAY]/[STOP]

Lit le projet de chant enregistré sur une clé USB. Lorsque ce module est en mode SONG, ce bouton permet de lire et d'arrêter la lecture du chant actuellement sélectionné.

#### Bouton de fonction [PREV]

Passe au projet de chant précédent. En appuyant sur ce bouton pendant la lecture ou pendant que le projet de chant est en pause, vous reviendrez au début du chant qui était en cours de lecture.

#### Bouton de fonction [NEXT]

Passe au projet de chant suivant.

# Song parameter edit menu ou menu d'édition des paramètres de chant

| (SONG) No.01:PROJECT<br>Name 500<br>≫File1 500<br>File2 500 | 01<br>: PROJECT01<br>: No Assign<br>: No Assign |  |
|-------------------------------------------------------------|-------------------------------------------------|--|
| Music Track Assign                                          | : No Assign                                     |  |

#### • Nom

Affiche le nom du projet de chant. Appuyez sur le bouton ENTER pour renommer le projet de chant. ( p.16 « Renommer »)

• File1

Sélectionnez File1 au moyen du cadran et appuyez sur le bouton ENTER. La liste des fichiers WAV s'affichera. Sélectionnez un fichier WAV au moyen du cadran.

Sélectionnez « No Assign » (aucune assignation) si vous ne souhaitez pas assigner un fichier à File1.

File2

# Sélectionnez File2 au moyen du cadran et appuyez sur le bouton ENTER. La liste des fichiers WAV s'affichera. Sélectionnez un fichier WAV au moyen du cadran.

Sélectionnez « No Assign » (aucune assignation) si vous ne souhaitez pas assigner un fichier à File2.

- Music Track Assign ....... No Assign, File1 LR, File2 LR, File1 L, File1 R, File2 L, File2 R Sélectionnez la source de sortie de la piste musicale au moyen du cadran.
- Click Track Assign ...... No Assign, File1 LR, File2 LR, File1 L, File1 R, File2 L, File2 R Sélectionnez la source de sortie de la piste du clic au moyen du cadran.
- Loop Play ......Off, On Réglez pour lire de manière répétée un projet de chant.

### Bouton de fonction [STORE]

Les différents réglages pour le projet de chant seront enregistrés.

## [UTILITY] Autres fonctions et paramètres

Le menu UTILITY (fonctions pratiques) du module e/MERGE contient un grand nombre de fonctions et de paramètres.

### Sélectionner une fonction

1. Appuyez sur le bouton de fonction [UTILITY] sur la page du haut pour afficher le menu UTILITY.

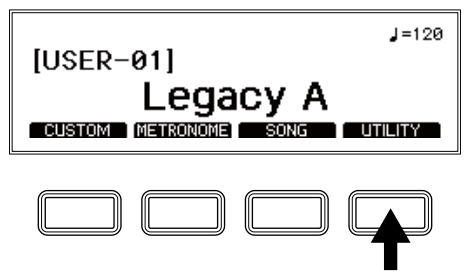

2. Utilisez le cadran pour sélectionner la fonction, puis appuyez sur le bouton ENTER pour confirmer.

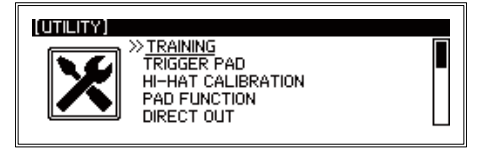

Sélectionnez la fonction pratique à exécuter au moyen du cadran. Appuyez sur le bouton ENTER pour voir les écrans de paramétrage de chaque fonction pratique.

Pour les fonctions et les paramètres, utilisez les quatre bouton, le cadran et le bouton ENTER, avec d'autres paramètres du menu.

### **Fonctions pratiques**

### **TRAINING (entraînement)**

La fonction d'entraînement vous permet de jouer sur des fichiers WAV enregistrés sur clé USB ou sur de la musique envoyée de la prise jack AUX IN ou de l'audio USB. Ce que vous jouez est enregistré dans la mémoire interne afin que vous puissiez lire l'enregistrement pour vérifier ce que vous avez fait.

WAV file Play/stop state Record/pause state Playback WAV filename Playback speed

| ate [UTILITY:TRAINING] [01h 23m 45s LEFT] |
|-------------------------------------------|
|                                           |
| ate — 🖤 🖬 🛗 UU: <u>UU: UU</u> P           |
| me — ;                                    |
|                                           |

Recording time remaining Elapsed recording time Playback position Backing sound recording settings A-B repeat start

#### Enregistrer en lisant un fichier WAV

Connecter une clé USB qui contient des fichiers WAV dans le port TO MEMORY DRIVE. Utilisez votre ordinateur pour enregistrer des fichiers WAV sur une clé USB disponible dans le commerce.

Vous devez formater les clés USB du commerce sur ce module avant de les utiliser. ( p.55 « USB MEMORY FORMAT » ou formatage de la clé USB)

Conseil : Les fichiers WAV qui seront utilisés dans des projets de chant doivent se trouver dans le répertoire racine de la clé USB.

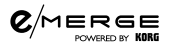

Conseil : Les spécifications des fichiers qui peuvent être chargés dans l'e/MERGE sont les suivantes :

- · Fichiers WAV (format PCM)
- · Fréquence d'échantillonnage : 44,1 kHz
- · Longueur de bit : 16 bits
- · Maximum 4 heures (stéréo/mono)
- 3. Appuyez sur le bouton de fonction [UTILITY] sur la page du haut pour afficher le menu « UTILITY »

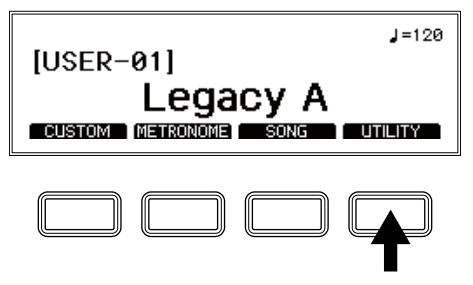

4. Sélectionnez « TRAINING » au moyen du cadran et appuyez sur le bouton ENTER pour confirmer.

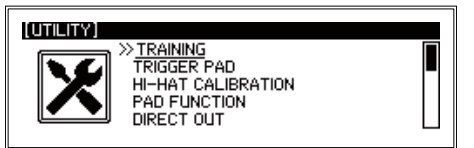

5. Appuyez sur le bouton de fonction [SETUP] sur la page ENTRAÎNEMENT.

| (UTILITY:TRAINING)                    | (01h 23m 45s LEFT)            |
|---------------------------------------|-------------------------------|
| 🍥 🔳 🔛 68:68:6                         | n (230 TIMB)<br>U 00h 00m 00s |
| FILE (No Assign)<br>SFEED 100%<br>REC | BACK.REC                      |

La page SETUP s'affichera.

| [UTILITY:TRAINING |              |  |
|-------------------|--------------|--|
| ≫ <u>File</u> 555 | : No Assign  |  |
| Attenuate         | :            |  |
| Speed             | : 100%       |  |
| Level             | :100 (unity) |  |
| E                 | NTRY         |  |

6. Place le fichier WAV en mode lecture.

Place le fichier WAV en mode lecture dans « File » (Fichier).

• File

Affiche le nom du fichier WAV actuellement sélectionné.

Utilisez le cadran pour sélectionner soit « External drive » ou disque externe (clé USB) ou « Internal drive » ou disque interne (mémoire interne) et appuyez sur le bouton ENTER pour confirmer.

Le fichier WAV qui a été enregistré sera enregistré dans la mémoire interne.

Utilisez le cadran pour sélectionner un fichier sur la page FILE SELECT (sélection de fichier).

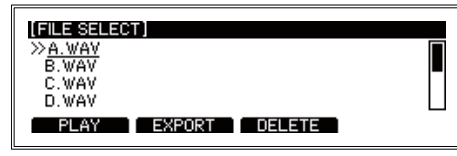

Sélectionnez « No Assign » (aucune assignation) si vous ne voulez pas spécifier de fichier. Utilisez le bouton de fonction [PLAY]/[STOP] pour avoir un aperçu ou arrêter la lecture du fichier WAV actuellement sélectionné.

Lorsqu'un fichier sur le disque interne est sélectionné, vous pouvez appuyer sur les boutons de fonction [EXPORT] et [DELETE] (supprimer) pour enregistrer le fichier actuellement sélectionné sur une clé USB ou pour le supprimer du disque interne. Appuyez sur le bouton ENTER pour confirmer votre sélection du fichier WAV. Remarque : Lorsque vous supprimez un fichier, si le fichier WAV que vous avez sélectionné a déjà été assigné en tant que fichier WAV pour lecture, « Already assigned » (déjà assigné) s'affichera et vous ne serez pas en mesure de supprimer le fichier. Pour supprimer le fichier, modifiez les paramètres du fichier et supprimez-le.

Off : Lorsque vous enregistrez des fichiers sur la mémoire interne et que ceux-ci ont été enregistrés au moyen de la fonction entraînement de cet instrument (Internal Rec File) sur une clé USB et lorsque vous lisez les fichiers à partir de la clé, réglez sur « Off » (atténuation désactivée). Remarque : Lorsque ce paramètre est réglé sur « Off », le niveau de lecture reste le même et ne diminue pas. C'est pourquoi les fichiers WAV enregistrés au moyen d'autres appareils peuvent sembler avoir un son déformé, selon le fichier.

- Appuyez sur le boutons de fonction [ENTRY] sur la page « SETUP ». Confirme ce que vous avez édité et revient à la page TRAINING (entraînement). Appuyez sur le bouton EXIT pour annuler les différents réglages et revenir à la page TRAINING.

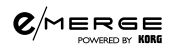

8. Lisez le fichier WAV et jouez de la batterie.

Vous pouvez lire des fichiers WAV à différentes vitesses ou lire en boucle certaines parties pour jouer dessus.

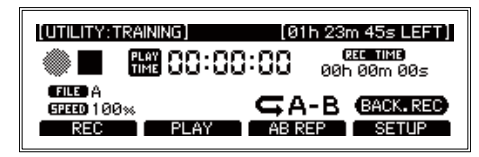

Conseil : Les boutons de fonction [PLAY] et [AB REP] montrés ci-dessous ne s'afficheront que si un fichier WAV est sélectionné dans « File » sur la page [SETUP].

#### • Boutons de fonction [REC]/[REC STOP]

Démarre/arrête l'enregistrement. Le nom du fichier que vous avez enregistré s'affiche pendant REC STOP.

Bouton de fonction [PLAY] /[PLAY STOP]

Lit/met en pause le fichier d'entraînement.

Appuyez sur le bouton la première fois pour marquer le point A (A s'affichera ; B clignotera). Appuyez sur le bouton une deuxième fois pour marquer le point B. L'instrument entrera en mode lecture répétée (A B s'affichera).

Appuyez sur cette fonction lorsque la lecture répétée est activée (une troisième fois) pour annuler le mode répétition (rien ne s'affichera).

9. Appuyez sur le bouton de fonction [REC] pour commencer à enregistrer ce que vous jouez.

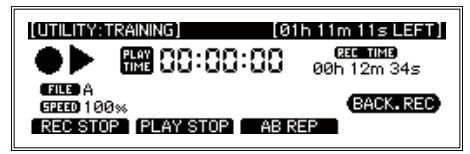

Vous enregistrerez ainsi le son Aux In et le son de votre performance à la batterie. Conseil : Vous pouvez enregistrer jusqu'à une heure au maximum. L'enregistrement s'arrêtera automatiquement après une heure. 10. Appuyez sur le bouton de fonction [PLAY] pour vérifier ce que vous avez enregistré.

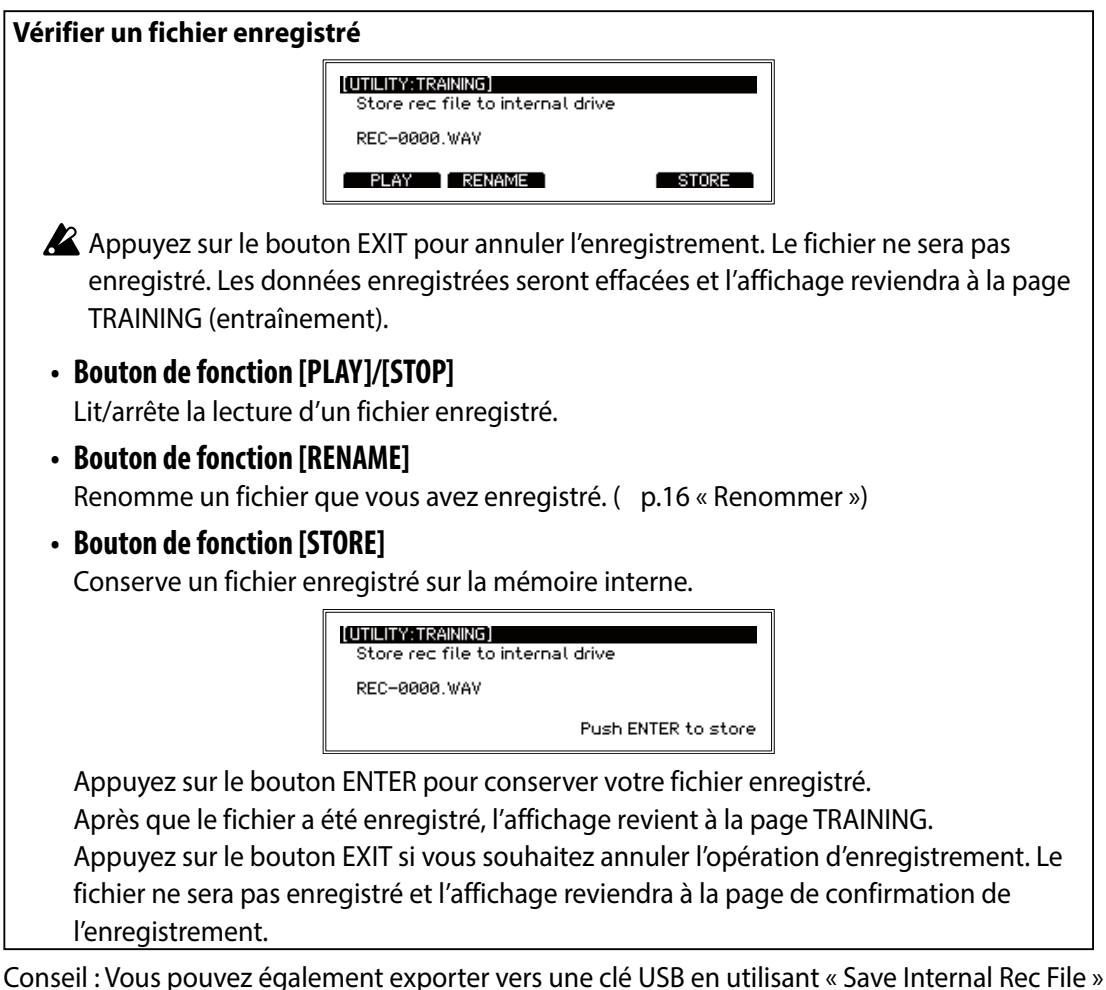

(conserver fichier d'enregistrement interne) dans DATA MANAGEMENT (gestion des données) pour utiliser le fichier WAV avec la fonction de chant.

### **TRIGGER PAD (pad de déclenchement)**

Vous configurerez ici les paramètres de chaque pad de déclenchement.

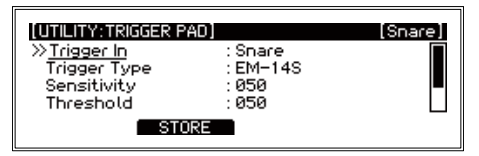

 Trigger In ......Snare, Tom1, Tom1Rim, Tom2, Tom2Rim, Tom3, Tom3Rim, Kick, Hi-Hat, Crash, Ride, Tom4/Acc1, Acc2, Acc3

Sélectionnez chaque pad de déclenchement à configurer.

Trigger Type ......
 Sélectionnez le type de pad de déclenchement sélectionné.
 Le type de sélection diffère pour chaque réglage Trigger In.

| Trigger In            | Туре                                                               |
|-----------------------|--------------------------------------------------------------------|
| Snare                 | EM-14S, OTHER, NO-PAD                                              |
| Tom1/2/3              | EM-10T/12T/14T, OTHER, NO-PAD                                      |
| Tom1/2/3Rim           | (TriggerType cannot be selected.)                                  |
| Kick                  | EM-KCPC/EBP, OTHER, NO-PAD                                         |
| Hi-Hat                | EM-14HH, OTHER, NO-PAD                                             |
| Crash                 | EM-15C, EM-18R, OTHER, NO-PAD                                      |
| Ride                  | EM-18R, OTHER, NO-PAD                                              |
| TOM4/ACC1, ACC2, ACC3 | EM-14S, EM-10T/12T/14T, EM-15C, EM-18R, EM-KCPC/EBP, OTHER, NO-PAD |

Conseil : « EM-??? » indique des noms de pads utilisés spécifiquement pour cet instrument. Remarque : Sélectionnez « OTHER » (autre) si vous utilisez des pads en plus des pads e/MERGE dédiés. Chaque paramètre de déclenchement doit être réglé et ajusté pour les pads à utiliser, lorsque « OTHER » est sélectionné. Certains pads peuvent ne pas être utilisables avec cet instrument.

spécifié. Si vous augmentez cette valeur, le pad pourrait ne pas produire de son du tout lorsque vous jouez doucement.

Remarque : Augmentez le redéclenchement pour éviter que les pads produisent deux notes lorsqu'ils ne sont joués qu'une seule fois. Veuillez noter que cela rendra le pad moins susceptible de détecter les roulements. Lorsque vous diminuez cette valeur, vous êtes en mesure de jouer des flams compliqués mais le pad aura plus tendance à produire deux sons avec une seule frappe.
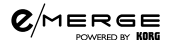

Remarque : Lorsque cette fonction est activée, une frappe sur deux pads en même temps peut être considérée comme une résonnance et, par conséquent, le son de l'un des pads peut ne pas être entendu. Si cela se produit, désactivez la fonction et vérifiez à nouveau.

# **Bouton de fonction [STORE]**

# HI-HAT CALIBRATION (calibrage charley)

**C**/MERGE

Fonction utilisée pour régler l'action d'ouverture/fermeture du charley.

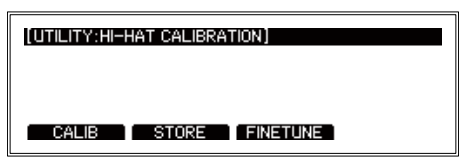

# Bouton de fonction [CALIB]

Si l'action ne vous convient pas ou lorsque vous effectuez les réglages pour la première fois, vous devrez procéder à un calibrage.

• Ajustement de la position d'ouverture du charley

Stabilisez le capteur du pad supérieur du charley afin qu'il ne touche pas le pad du bas (lorsque le charley est ouvert) et calibrez le charley lorsqu'il est ouvert..

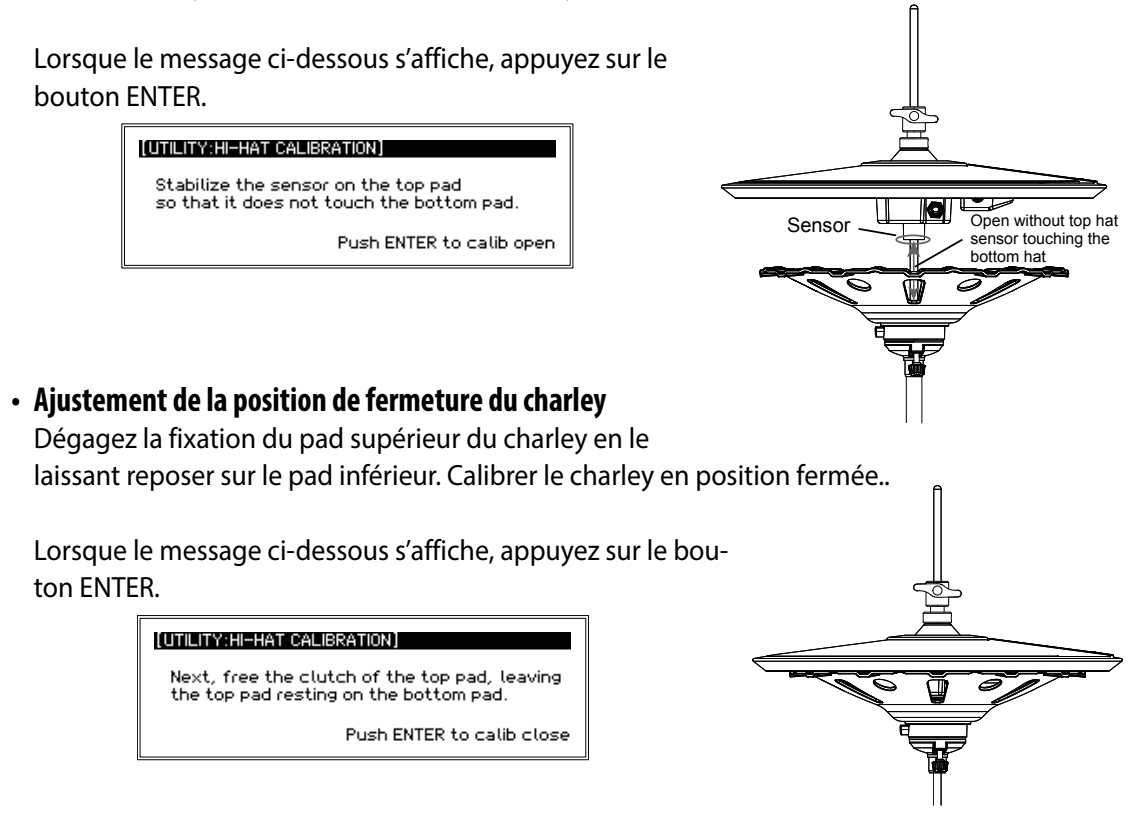

« Completed! » (Terminé) s'affichera, ce qui confirme les paramètres de calibrage.

Si les paramètres de calibrage sont incorrects, « Calibration Error » (erreur de calibrage) s'affichera. Essayez d'ajuster encore une fois.

#### C/MERGE Bouton de fonction [FINE TUNE]

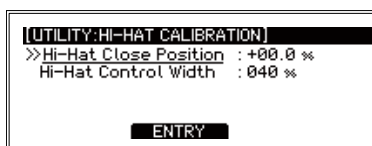

Appuyez sur le bouton de fonction [ENTRY] pour confirmer la valeur que vous avez réglée.

# **Bouton de fonction [STORE]**

# PAD FUNCTION (fonction pad)

**C**/MERGE

Certaines actions des boutons de ce module, comme la sélection du kit de batterie ou le tap tempo, peuvent être activées en tapant sur les pads.

Remarque : Les pads auxquels une fonction a été attribuée ne peuvent pas être utilisés pour produire un son.

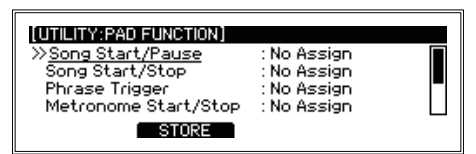

Pads auxquels des fonctions de pad peuvent être assignées : Aucune assignation, Caisse claire, Tom1, Tom1Rim, Tom2, Tom2Rim, Tom3, Tom3Rim, Kick, Charley, Crash, Ride, Tom4/Acc1, Tom4/ Acc1Rim\*, Acc2, Acc2Rim\*, Acc3, Acc3Rim\*

Remarque : (\*) Lorsque vous assignez un instrument de type Crash à ACC1/2/3, Acc1Rim, Acc2Rim et Acc3Rim ne fonctionneront pas en tant que fonctions de pad. ( p.66 « Inst List » ou liste des instruments)

- Song Start/Pause .....
  Lit/met en pause le chant actuellement sélectionné.
- Song Start/Stop .....
  Lit/arrête le chant actuellement sélectionné.
- Phrase Trigger
   Lance la lecture du chant actuellement sélectionné depuis le début lorsqu'un pad donné est frappé.
- **Tap Tempo**..... Cela vous permet de frapper pour régler le tempo du métronome.
- KIT+ .....
  Passe au kit de batterie suivant après le kit actuellement sélectionné.
- KIT- .....
  Passe au kit de batterie précédent, avant le kit actuellement sélectionné.

# [STORE] function button

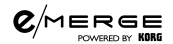

# **DIRECT OUT**

Cette fonction permet de régler les pads qui partent des prises jack DIRECT OUT 1–8. Vous pouvez également régler la sortie pour le projet de chant.

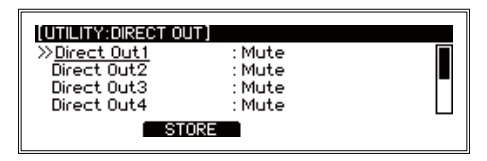

Remarque : Le son des pads réglés dans DIRECT OUT et le son du métronome ne sortiront pas des jacks MASTER OUT.

 Direct Out1...8
 Mute, Snare, Tom1, Tim1Rim, Tom2, Tom2Rim, Tom3, Tom3Rim, Kick, Hi-Hat, Crash, Ride, Tom4/ Acc1, Acc2, Acc3, Song MusicLR, Song MusicL, Song MusicR, Song Click, Metronome

# **Bouton de fonction [STORE]**

Appuyez sur le bouton de fonction [STORE] (enregistrer) pour conserver les réglages. Appuyez sur le bouton EXIT pour annuler les réglages.

# METRONOME

Choisissez si le son du métronome va vers les prises jack MASTER OUT.

# Bouton de fonction [STORE]

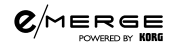

# **INPUT GAIN**

Cette fonction permet de régler le gain d'entrée pour la prise jack AUX IN et l'audio USB.

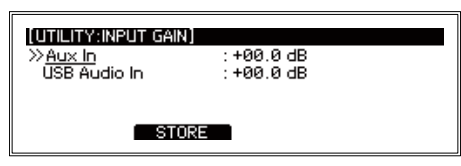

# Bouton de fonction [STORE]

Appuyez sur le bouton de fonction [STORE] (enregistrer) pour conserver les réglages. Appuyez sur le bouton EXIT pour annuler les réglages.

### MIDI

Permet de configurer les paramètres pour transmettre et recevoir des signaux MIDI. Vous pouvez régler la source du compteur du tempo, le canal MIDI, active/désactiver chaque message et régler le numéro de note (0-127) en sortie pour chaque pad.

| (UTILITY:MD)<br>»Clock In                                         | : Internal         |  |
|-------------------------------------------------------------------|--------------------|--|
| MIDI Channel<br>Transmit Program Change<br>Receive Program Change | :10<br>:0n<br>:0ff |  |
| STORE                                                             |                    |  |

- Clock In ...... Internal, External
   Conseil : Les compteurs externes ne peuvent être reçus que par USB-MIDI.
- Transmit Program Change ...... Off, On Spécifie quels changements de programme ne sont pas transmis.

- Transmit Hi-Hat Pedal CC ...... Off, On Active/désactive la sortie de données CC lorsque la pédale de charley est utilisée.

Les paramètres ci-dessous spécifient les numéros de note en sortie lorsque chaque pad est frappé.

| Snare Head Note           | 000127 |
|---------------------------|--------|
| Snare Rim Note            | 000127 |
| Snare Close Stick Note    | 000127 |
| Tom1 Head Note            | 000127 |
| Tom1 Rim Note             | 000127 |
| Tom2 Head Note            | 000127 |
| Tom2 Rim Note             | 000127 |
| Tom3 Head Note            | 000127 |
| Tom3 Rim Note             | 000127 |
| Kick Note                 | 000127 |
| Hi-Hat Open Bow/Head Note | 000127 |
| Hi-Hat Open Edge/Rim Note | 000127 |
| Hi-Hat Close Bow Note     | 000127 |
| Hi-Hat Close Edge Note    | 000127 |
| Hi-Hat Pedal Close Note   | 000127 |
| Crash Bow/Head Note       | 000127 |
| Crash Edge/Rim Note       | 000127 |
| Crash Choke Note          | 000127 |
| Ride Bow/Head Note        | 000127 |
| Ride Edge/Rim Note        | 000127 |
| Ride Choke Note           | 000127 |
| Ride Cup Note             | 000127 |
| Tom4/Acc1 Bow/Head Note   | 000127 |
| Tom4/Acc1 Edge/Rim Note   | 000127 |
| Tom4/Acc1 Choke Note      | 000127 |
| Acc2 Bow/Head Note        | 000127 |
| Acc2 Edge/Rim Note        | 000127 |
| Acc2 Choke Note           | 000127 |
| Acc3 Bow/Head Note        | 000127 |
| Acc3 Edge/Rim Note        | 000127 |
| Acc3 Choke Note           | 000127 |

# [STORE] function button

## DATA MANAGEMENT (gestion des données)

Ce sont des fonctions destinées à l'enregistrement, au chargement, à la suppression et à toute autre action à l'égard des différents types de données pour ce module (comme les kits utilisateur, les données du système, etc.). Lorsque vous utilisez un appareil externe, raccordez une clé USB.

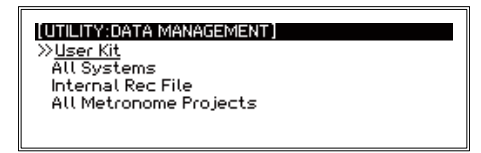

#### Opérations de base de gestion des données

1. Sélectionnez DATA MANAGEMENT dans le menu UTILITY et appuyez sur le bouton ENTER pour ouvrir l'écran du menu DATA MANAGEMENT.

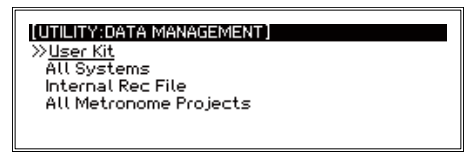

2. Utilisez le cadran pour sélectionner le groupe de fonctions DATA MANAGEMENT, puis appuyez sur le bouton ENTER.

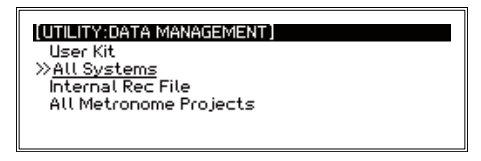

3. Sélectionnez la fonction DATA MANAGEMENT dans le groupe au moyen du cadran, puis appuyez sur le bouton ENTER pour afficher l'écran pour la fonction sélectionnée.

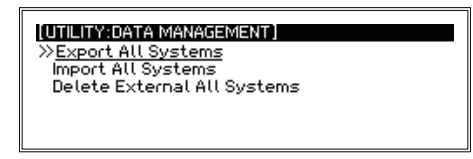

- 4. L'écran revient à son état précédent après l'exécution de chaque opération de DATA MANAGE-MENT.
- 5. Pour revenir au menu DATA MANAGEMENT, appuyez sur le bouton EXIT. Pour exécuter d'autres fonctions de gestion de données, répétez le processus ci-dessus.
- 6. Conseil : « Mémoire interne » fait référence à la mémoire dans cet instrument, tandis que « mémoire externe » fait référence à une clé USB.

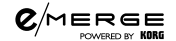

# Kit utilisateur

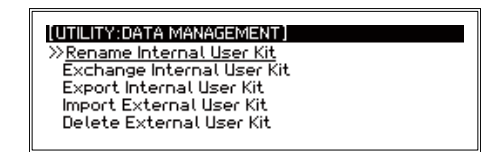

# **Rename Internal User Kit**

Renommer le kit utilisateur interne

| (UTILITY:DATA MANAGEMENT)<br>Rename user kit |        |
|----------------------------------------------|--------|
| No.01 : Legacy A                             |        |
|                                              | RENAME |

Appuyez sur le bouton de fonction [RENAME] pour renommer le kit ( p.16 « Renommer »).

## Echanger le kit utilisateur interne

Echange les kits utilisateur conservés dans la mémoire interne.

| (UTILITY:DATA MANAGE     | MENT)                               |
|--------------------------|-------------------------------------|
| Exchange internal u      | ser kit                             |
| USER : No.02<br>Blu Note | To USER : No.01<br>Legacy<br>SELECT |

Sélectionnez le kit de batterie de remplacement (le kit source) au moyen du cadran et appuyez sur le boutons de fonction [SELECT]. Sélectionnez le kit de batterie à remplacer (le kit de destination) au moyen du cadran.

Appuyez sur le bouton ENTER pour exécuter. Appuyez sur le bouton EXIT pour annuler. Conseil : Si vous avez sélectionné le même numéro, le texte « Même numéro » s'affiche à l'écran. Annulez le messages d'erreur en appuyant sur le bouton EXIT et sélectionnez un numéro différent.

# Exporter le kit utilisateur interne

Vous conservez ainsi les données du kit dans la mémoire interne de la clé USB. Vous pouvez enregistrer un kit unique ou tous les kits

Remarque : Si aucun fichier de données n'est enregistré sur la clé USB, un fichier sera créé.

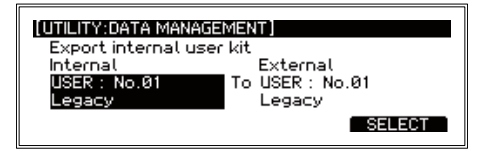

 Internal...... USER: No.xx, ALL KIT Sélectionnez le kit source dans la mémoire interne en utilisant le cadran, puis appuyez sur le boutons de fonction [SELECT].

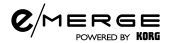

External .....USER : No.xx, ALL KIT

Sélectionnez le kit de destination sur la clé USB au moyen du cadran. Appuyez sur le bouton ENTER pour exécuter. Appuyez sur le bouton EXIT pour annuler.

### Importer un kit utilisateur externe

Cette fonction permet de télécharger les données du kit utilisateur enregistrées dans la clé USB sur la mémoire interne. Vous pouvez télécharger un kit unique ou tous les kits.

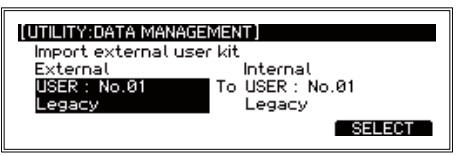

 External ......USER : No.xx, ALL KIT Sélectionnez le kit source à télécharger sur la clé USB au moyen du cadran et appuyez sur le bouton de fonction [SELECT].

Internal...... USER : No.xx, ALLKIT
Sélectionnez le kit de destination dans la mémoire interne au moyen du cadran. Appuyez sur le
bouton ENTER pour exécuter. Appuyez sur le bouton EXIT pour annuler.

### Supprimer un kit utilisateur externe

Supprime un kit de batterie unique des données de kit utilisateur enregistrées sur une clé USB et initialise les données.

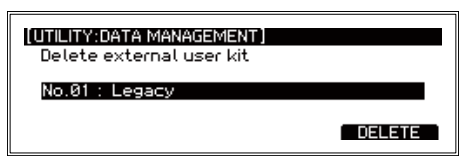

Sélectionnez le kit de batterie à supprimer de la clé USB au moyen du cadran. Appuyez sur le bouton de fonction [DELETE] pour aller sur l'écran d'exécution Delete.

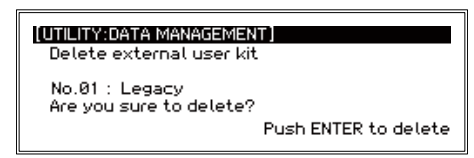

Appuyez sur le bouton ENTER pour exécuter. Appuyez sur le bouton EXIT pour annuler.

### Tous les systèmes

« Tous les systèmes » signifie toutes les données enregistrées, y compris chaque paramètre, les kits utilisateur et les projets de métronome.

Remarque : Cela n'inclut pas les fichiers WAV enregistrés dans la mémoire interne au moyen de la fonction entraînement (Internal Rec Files).

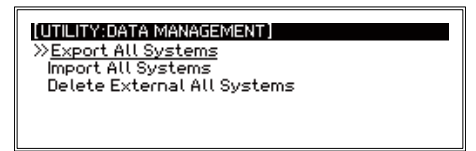

## **Exporter Tous les systèmes**

Enregistre les données de Tous les systèmes actuellement sur une clé USB.

| (UTILITY:DATA MANAGEMENT)<br>Export All Systems to extern | nal drive |
|-----------------------------------------------------------|-----------|
| BACKUPØØ                                                  |           |
| RENAME                                                    | EXPORT    |

Appuyez sur le bouton de fonction [EXPORT] pour vous rendre sur l'écran d'exécution d'exportation. Appuyez sur le bouton de fonction [RENAME] pour renommer les données de Tous les systèmes qui sont enregistrées ( p.16 « Renommer »).

| (UTILITY:DATA MANAGEMENT)<br>Export All Systems to external drive |
|-------------------------------------------------------------------|
| BACKUP00<br>Are you sure to export?                               |
| Push ENTER to export                                              |

Appuyez sur le bouton ENTER pour exécuter. Appuyez sur le bouton EXIT pour annuler.el.

### Importer Tous les systèmes

Télécharge les données de Tous les systèmes dans la mémoire interne à partir de la clé USB.

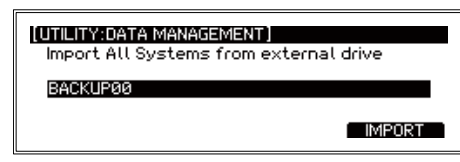

Utilisez le cadran pour sélectionner les données de Tous les systèmes à télécharger.

Appuyez sur le boutons de fonction [IMPORT] pour allez à l'écran d'exécution des importations.

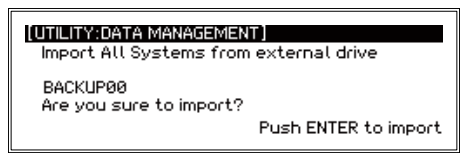

Appuyez sur le bouton ENTER pour exécuter. Appuyez sur le bouton EXIT pour annuler.

### C/MERGE Supprimer Tous les systèmes externes

Supprime les données sélectionnées de Tous les systèmes enregistrées sur une clé USB.

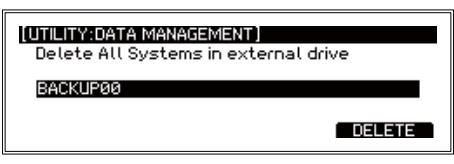

Utilisez le cadran pour sélectionner les données de Tous les systèmes à supprimer. Appuyez sur le bouton de fonction [DELETE] pour aller sur l'écran d'exécution.

| (UTILITY:DATA MANAGEMENT)<br>Delete All Systems in external drive |        |
|-------------------------------------------------------------------|--------|
| BACKUP00<br>Are you sure to delete?                               |        |
| Push ENTER to                                                     | delete |

Appuyez sur le bouton ENTER pour exécuter. Appuyez sur le bouton EXIT pour annuler.

### Internal Rec File (fichier d'enregistrement interne)

Un fichier d'enregistrement interne est un fichier WAV enregistré sur une mémoire interne au moyen de la fonction d'entraînement.

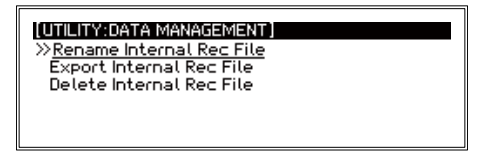

### Renommer fichier d'enregistrement interne

Cette fonction permet de modifier les fichiers d'enregistrement internes.

| (UTILITY:DATA MANAGEMENT)<br>Rename internal rec file |        |
|-------------------------------------------------------|--------|
| A.WAV                                                 |        |
| PLAY                                                  | RENAME |

Sélectionnez un fichier d'enregistrement interne au moyen du cadran.

Appuyez sur le boutons de fonction [PLAY] pour lire le fichier.

Appuyez sur le bouton de fonction [RENAME] pour aller à l'écran Rename ( p.16 « Renommer »).

### Exporter fichier d'enregistrement interne

Conserve un fichier d'enregistrement interne sur une clé USB.

| [UTILITY:DATA MANAGEMENT]         |        |
|-----------------------------------|--------|
| Export rec file to external drive |        |
| A.WAV                             |        |
| PLAY                              | EXPORT |

Sélectionnez un fichier d'enregistrement interne au moyen du cadran.

Appuyez sur le boutons de fonction [PLAY] pour lire le fichier.

Appuyez sur le bouton de fonction [EXPORT] pour vous rendre sur l'écran d'exécution d'exportation.

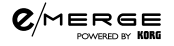

| (UTILITY:DATA MANAGEMENT)<br>Export rec file to external drive |
|----------------------------------------------------------------|
| A.WAV<br>Are you sure to export?                               |
| Push ENTER to export                                           |

Appuyez sur le bouton ENTER pour exécuter. Appuyez sur le bouton EXIT pour annuler.

# Effacer fichier d'enregistrement interne

Efface un fichier d'enregistrement interne.

| [UTILITY:DATA MANAGEMENT]<br>Delete internal rec file |        |
|-------------------------------------------------------|--------|
| A.WAV                                                 |        |
| PLAY                                                  | DELETE |

Sélectionnez un fichier d'enregistrement interne au moyen du cadran.

Appuyez sur le boutons de fonction [PLAY] pour lire le fichier.

Appuyez sur le bouton de fonction [DELETE] pour aller sur l'écran d'exécution Delete.

| (UTILITY:DATA MANAGEMENT)<br>Delete internal rec file    |  |
|----------------------------------------------------------|--|
| A.WAV<br>Are you sure to delete?<br>Push ENTER to delete |  |

Appuyez sur le bouton ENTER pour exécuter. Appuyez sur le bouton EXIT pour annuler.

#### Tous les projets de métronome

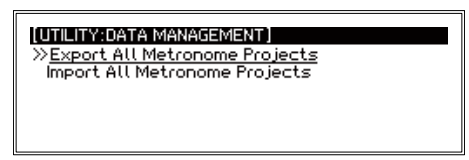

### Exporter Tous les projets de métronome

Conserve toutes les données d'un projet de métronome sur une clé USB.

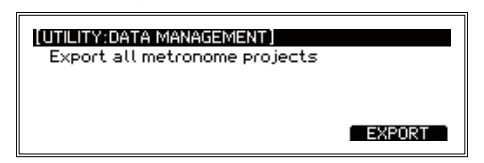

Appuyez sur le bouton de fonction [EXPORT] pour vous rendre sur l'écran d'exécution d'exportation.

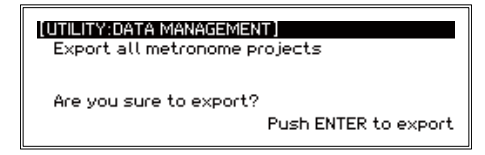

Appuyez sur le bouton ENTER pour exécuter. Appuyez sur le bouton EXIT pour annuler.

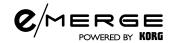

# Importer Tous les projets de métronome

Télécharge tous les projets de métronome d'une clé USB.

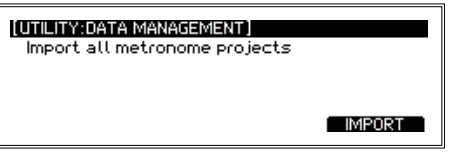

Appuyez sur le boutons de fonction [IMPORT] pour allez à l'écran d'exécution des importations.

| (UTILITY:DATA MANAGEMEN<br>Import all metronome pr | ojects               |
|----------------------------------------------------|----------------------|
| Are you sure to import?                            | Push ENTER to import |

Appuyez sur le bouton ENTER pour exécuter. Appuyez sur le bouton EXIT pour annuler.

# AUTO POWER OFF (arrêt automatique)

**C**/MERGE

Permet de déterminer si la fonction d'arrêt automatique est activée ou désactivée. Lorsque cette fonction est activée, l'alimentation se coupe automatiquement en l'absence d'entrée des pads ou de signal reçu de n'importe quelle des prises jack d'entrée, pendant une période donnée.

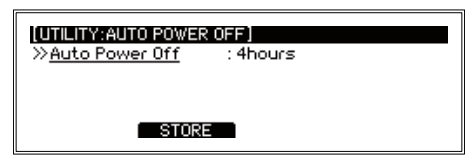

 Auto Power Off ...... Disable, 4hours Montre les actuels paramètres d'extinction automatique. (Le paramètre par défaut est de 4 heures) Utilisez le cadran si vous souhaitez passer à un paramètre différent.
 Conseil : Le décompte de l'extinction automatique sera annulé à l'une des conditions suivantes : Une entrée audio est reçue, le panneau est utilisé, un pad est déclenché, une piste de chant est lue, un enregistrement d'entraînement est lu, le métronome est utilisé

# Bouton de fonction [STORE]

Appuyez sur le bouton de fonction [STORE] (enregistrer) pour conserver les réglages. Appuyez sur le bouton EXIT pour annuler les réglages.

# DISPLAY (affichage)

Cette fonction permet de régler le contraste et la luminosité de l'affichage. Elle permet également d'allumer et d'éteindre la lumière du pad de grosse caisse.

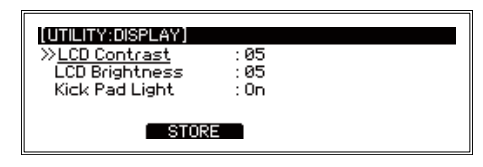

- LCD Brightness.......01...10 Ajuste la luminosité du rétro-éclairage de l'affichage.

Remarque : L'éclairage peut être allumé/éteint si le type de déclencheur pour le pad kick est paramétré sur « EM-KCPC/EBP »( p.38 « TRIGGER PAD » ou pad de déclenchement).

# Bouton de fonction [STORE]

# FACTORY RESET (réinitialiser les réglages d'usine)

Vous pouvez revenir aux réglages d'usine pour tous les paramètres des modules e/MERGE.

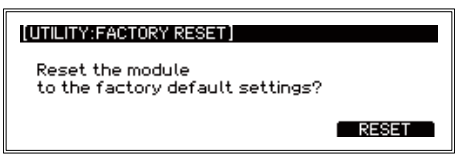

 Appuyez sur le bouton de fonction [RESET].
 Un message s'affichera sur la page pour confirmer la procédure de réinitialisation. Appuyez sur le bouton EXIT pour annuler et revenir à la page précédente.

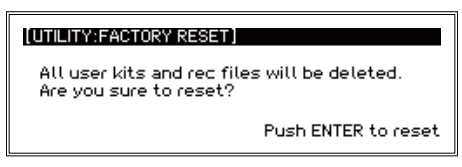

2. Appuyez sur le bouton ENTER.

**C**/MERGE

Le module reviendra à ses réglage d'usine par défaut.

Tous les kits de batterie utilisateur, les données du système et les autres réglages que vous avez faits, ainsi que les données enregistrées au moyen de la fonction entraînement, seront supprimés et ne pourront plus être récupérés. Avant de poursuivre cette opération, vous devez être certain(e) de vouloir supprimer les données et les réglages. Réalisez une copie de n'importe quelle donnée utilisateur, donnée d'enregistrement d'entraînement et autres données que vous voulez conserver sur une clé USB ( p.49 « Exporter Tous les systèmes »), ( p.50 « Export Internal Rec File » ou exporter fichier d'enregistrement interne).

# **PROTECT (protéger)**

Interdit d'écrire sur les informations de la mémoire interne (ou de les écraser). Conseil : Tout enregistrement que vous réalisez pendant l'entraînement peut être enregistré,

même lorsque la fonction de protection est activée.

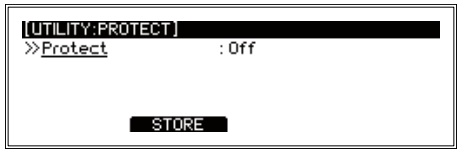

# **Bouton de fonction [STORE]**

# USB MEMORY FORMAT (formatage de la clé USB)

C/MERGE

Cette fonction permet de formater (initialiser) la clé USB. Avant d'utiliser une clé USB avec le module e/MERGE, vous devez formater (initialiser) la clé.

Le formatage de la clé USB effacera toutes les données qui y ont été enregistrées. Faites une copie sur votre ordinateur ou tout autre appareil de toutes les données présentes sur la clé que vous voulez enregistrer avant de formater la clé.

| [UTILITY:USB MEMORY FORMAT] |           |
|-----------------------------|-----------|
| Format your USB drive?      |           |
|                             | FORMAT    |
|                             | T ON PHAT |

Appuyez sur le bouton de fonction [FORMAT].
 Un message s'affichera sur la page pour confirmer la procédure de formatage.

| [UTILITY:USB MEMORY FORMAT]                               |  |
|-----------------------------------------------------------|--|
| All USB files will be deleted.<br>Are you sure to format? |  |
| Push ENTER to format                                      |  |

 Appuyez sur le bouton ENTER.. L'opération de formatage commencera. Pour annuler le formatage, appuyez sur le bouton EXIT.

### SYSTEM INFO (informations système)

Vérifie la version du système du module e/MERGE. Cette fonction est également utilisée pour mettre le système à jour.

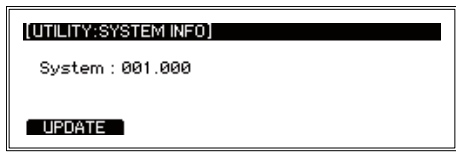

Vous pouvez confirmer la version actuelle du système utilisée par l'e/MERGE.

Insérez une clé USB contenant le fichier système et appuyez sur le bouton [UPDATE] pour mettre le système à jour. Reportez-vous à la documentation sur la mise à jour de version pour savoir comment mettre le système à jour.

# Appendix

# Dépannage

Si vous rencontrez un problème en utilisant l'e/MERGE, vérifiez les points ci-dessous. Si l'instrument ne fonctionne toujours pas correctement, veuillez contacter votre distributeur Pearl local.

#### L'e/MERGE ne s'allume pas.

- Assurez-vous que l'adaptateur CA est correctement branché dans cet instrument et dans la prise de courant CA.
- Assurez-vous que le cordon d'alimentation de l'adaptateur CA est entièrement enfoncé dans l'adaptateur CA. ( p.10 « Raccorder l'adaptateur CA inclus »)

#### Aucun son n'est émis lorsque je joue sur les pads.

- Vérifiez les raccordements entre l'e/MERGE et les pads. ( p.8 « Settings » ou paramètres)
- Tournez le bouton MASTER OUT et le bouton HEADPHONES OUT dans le sens des aiguilles d'une montre.
- Vérifiez si une fonction a été paramétrée avec PAD FUNCTION dans UTILITY. ( p.42 « PAD FUNCTION » ou fonction du pad)

### Aucun son n'est émis lorsque vous essayez d'utiliser la fonction chant ou la fonction

#### entraînement pour lire les fichiers sur une clé USB.

- Tournez le bouton INPUT dans le sens des aiguilles d'une montre.
- Tournez le bouton MASTER OUT et le bouton HEADPHONES OUT dans le sens des aiguilles d'une montre.

#### Je n'entends pas le son du métronome, même lorsqu'il est activé.

- Tournez le bouton INPUT dans le sens des aiguilles d'une montre.
- Si le Master Out est désactivé pour le METRONOME, ce dernier ne sortira pas des prises jack MAS-TER OUT L/MONO et R.
- Si la destination de sortie du métronome est paramétrée sur la prise jack DIRECT OUT dans les paramètres DIRECT OUT, le métronome ne sera pas dirigé vers les prises jack MASTER OUT L/ MONO et R.

#### Les chansons présentes sur la clé USB ne se chargent pas.

- Assurez-vous de formater la clé USB sur l'e/MERGE avant de l'utiliser. ( p.55 « USB MEMORY FORMAT » ou formatage de la clé USB)
- Les spécifications des fichiers qui peuvent être chargés dans l'e/MERGE sont les suivantes :
  - · Fichiers WAV (format PCM)
  - · Fréquence d'échantillonnage : 44,1 kHz
  - · Longueur de bit : 16 bits
  - · Maximum 4 heures (stéréo/mono)
- Chaque fichier ajouté à la clé USB doit être placé dans le répertoire racine (le répertoire tout en haut de la clé USB).

#### Appendix

#### La piste musicale ou le clic n'émettent pas de son en mode Song (chant).

- Vérifiez les paramètres de chaque piste. ( p.28 « Enregistrer un fichier WAV dans un projet de chant »)
- Le son du clic ne sera pas dirigé vers les jacks MASTER OUT L/MONO, R.
- Lorsque vous paramétrez la destination de sortie du chant dans DIRECT OUT et que vous choisissez les prises jack DIRECT OUT, le son ne sera pas acheminé vers les prises jack MASTER OUT L/ MONO, R.
- Réglez le bouton BALANCE.
  - ( p.6 « 13. Bouton de BALANCE, bouton SONG START/STOP »)

#### Le son du charley n'est pas bon.

Calibrez le charley. ( p.40 « HI-HAT CALIBRATION » ou calibrage du charley)

#### Lorsque je frappe sur deux pads en même temps, je n'entends le son que d'un seul pad.

 L'e/MERGE est configuré par défaut d'usine pour annuler la résonnance d'autres pads lorsqu'un pad émet un son.

Réglez Crosstalk Cancel (annulation diaphonie) sur « Off » (désactivée) dans TRIGGER PAD (déclenchement pad), dans le menu UTILITY (fonctions pratiques). ( p.38 « TRIGGER PAD »)

# Messages d'erreur

| Messages d'erreur        | Cause d'erreur et comment y remédier                                                                                                    |
|--------------------------|----------------------------------------------------------------------------------------------------|
| Erreur d'enregistrement  | Une erreur s'est produite lors de l'écriture ou de la lecture d'un fichier dans la mémoire interne ou sur                                                                                                    |
| Erreur d'importation     | une clé USB.                                                                                                    |
| Erreur d'exportation     | Si des erreurs se produisent fréquemment, utilisez une clé USB différente. Contactez le représentant de<br>notre service si yous repcontrez des erreurs après plusieurs échecs d'écriture ou de lecture de la                                    |
| Erreur de téléchargement | mémoire interne.                                                                                                    |
| Erreur de copie          |                                                                                                    |
| Erreur de déplacement    |                                                                                                    |
| Erreur suppression       |                                                                                                    |
| Erreur d'installation    |                                                                                                    |
| Data Load Error          | Une erreur s'est produite lors du téléchargement des données de paramètre utilisées par le système.<br>Eteignez et allumez à nouveau. Si l'erreur se produit toujours après un cycle électrique, contactez notre<br>représentant de l'entretien. |
| PCM Load Error           | Une erreur s'est produite lors du téléchargement des données PCM utilisées dans un kit de batterie. Si des erreurs se produisent fréquemment, contactez notre représentant de l'entretien.                                                       |
| Song Setup Error         | Une erreur s'est produite lors du paramétrage de la lecture de chant. Vérifiez le contenu du projet et le fichier WAV enregistré.                                                                                                    |
| Memory Full              | Il n'y a plus de temps d'enregistrement disponible.<br>Exportez les fichiers WAV enregistrés dans la mémoire interne sur la clé USB, puis supprimez-les.                                                                                         |
| Same name file exists    | Un fichier existe déjà avec le même nom.<br>Utilisez un nom de fichier différent et enregistrez à nouveau le fichier.                                                                                                    |
| Can not record           | L'instrument n'est pas encore prêt à enregistrer.                                                                                                    |
| Now recording            | Vous ne pouvez pas sortir de la page TRAINING car l'unité est encore en train d'enregistrer. Arrêtez<br>l'enregistrement.                                                                                                    |
| Already assigned         | Etant donné que le fichier a déjà été enregistré en tant que fichier de playback, vous ne pouvez pas le supprimer. Commencez par désenregistrer le fichier en tant que playback, puis supprimez-le.                                              |
| Invalid Name             | La fonction pour renommer est désactivée.<br>Si vous n'avez entré aucun caractère, faites-le puis utilisez la fonction ENTRY.                                                                                                    |
| Same Number              | L'opération ne peut pas être effectuée car les numéros sont identiques (pendant « Exchange Internal<br>Kit » ou échanger kit interne).<br>Sélectionnez un numéro différent.                                                                      |
| No Data File Exists      | Aucun kit de batterie utilisateur ou projet de métronome n'est enregistré sur la clé USB. Exporter les fichiers avant d'importer.                                                                                                    |
| Calibration Error        | Une erreur s'est produite pendant le calibrage. Essayez à nouveau de calibrer.                                                                                                    |
| Format Error             | Une erreur s'est produite lors du formatage de la clé USB.<br>Si une erreur se produit toujours après plusieurs essais, utilisez une clé USB différente.                                                                                         |
| External Drive Full      | Le fichier de données n'a pas pu être créé ou enregistré en raison d'une mémoire restante insuffisante<br>sur la clé USB.<br>Supprimez tout fichier de la clé USB dont vous n'avez pas besoin.                                                   |
| Memory Protected         | La fonction de protection de la mémoire est activée. Désactivez la fonction de protection de la mémoire.                                                                                                    |
| Can not make data folder | Aucun dossier n'a pu être créé sur la clé USB pour enregistrer le fichier de données.<br>Assurez-vous qu'aucun autre fichier ou dossier portant le même nom n'est déjà présent sur votre clé USB.                                                |

# Preset Drum Kit List

| Category | # | DrumKitName      | AMBIENCE | Pad Assign     | #   | Inst Name                 |
|----------|---|------------------|----------|----------------|-----|---------------------------|
| NATURAL  | 1 | Legacy           | 0        | Snare          | S25 | SD15x5-SensiTone Mahogny  |
| -        | · |                  |          | Tom1           | T01 | Tom12x8-Masters Maple     |
|          |   |                  |          | Tom1Rim        | 80  | *Tom12x8-Masters Mpl RS   |
|          |   |                  |          | Tom2           | T02 | Tom13x9-Masters Maple     |
|          |   |                  |          | Tom2Rim        | 82  | *Tom13x9-Masters Mpl RS   |
|          |   |                  |          | Tom3           | T05 | Tom16x16-Masters Maple    |
|          |   |                  |          | Tom3Rim        | 86  | *Tom16x16-Masters Mpl RS  |
|          |   |                  |          | Kick           | K01 | BD22x16-Masters Maple     |
|          |   |                  |          | Hi-Hat         | H02 | HH14-Pst-2002             |
|          | 1 |                  |          | Crash          | C01 | Crash16-Sbn-AAX           |
|          |   |                  |          | Ride           | R02 | Ride20-Sbn-AAX            |
|          |   |                  |          | Tom4/Acc1      | T06 | Tom18x16-Masters Maple    |
|          |   |                  |          | Acc2           | C02 | Crash18-Sbn-AAX           |
|          |   |                  |          | Acc3           |     |                           |
|          | 2 | Blu Note         | 0        | Snare          | S18 | SD14x65-Masters Birch     |
|          | 1 | Did Note         | -        | Tom1           | T23 | Tom10x7-RF Blu Note       |
|          |   |                  |          | Tom1Rim        | 117 | *Tom10x7-RF Blu Note RS   |
|          |   |                  |          | Tom2           | T24 | Tom12x8-RF Blu Note       |
|          |   |                  |          | Tom2Rim        | 119 | *Tom12x8-RF Blu Note RS   |
|          |   |                  |          | Tom3           | T25 | Tom14x14-BE Blu Note      |
|          |   |                  |          | Tom3Rim        | 121 | *Tom14x14-RE Blu Note RS  |
|          |   |                  |          | Kick           | K08 | BD18x14-BE Blu Note       |
|          |   |                  |          | Hi-Hat         | H03 | HH15-ZId-K                |
|          |   |                  |          | Crash          | C04 | Crash18 Zid K             |
|          |   |                  |          | Dido           | D04 |                           |
|          |   |                  |          | Tom4/Acc1      | T26 |                           |
|          |   |                  |          | 10114/ACC1     | 120 |                           |
|          |   |                  |          | Acc2           | 007 |                           |
|          |   |                  |          | Acco           |     | CD14v65 CanaiTana Draza   |
|          | 3 | Cystal Clear     | 0        | Shale<br>Tarat | 520 | SD14x05-Sensitione Brass  |
|          |   |                  |          | Tom1Dim        | 120 | Tom 2x6-Crystal Beat DC   |
|          |   |                  |          | Tom?           | 125 | Tom 12x6-Crystal Beat     |
|          |   |                  |          | Tomo           | 129 |                           |
|          |   |                  |          |                | 127 | Tom 14x14-CrystalBeat RS  |
|          |   |                  |          | Tomo           | 131 |                           |
|          |   |                  |          | IOMJRIM        | 131 | "IOM 18X16-CrystalBeat RS |
|          |   |                  |          | KICK           | K11 | BD24x16-Crystal Beat      |
|          |   |                  |          | HI-Hat         | HUZ | HH14-PSt-2002             |
|          |   |                  |          | Crash          | C05 | Crash19-Pst-2002          |
|          |   |                  |          | Ride           | R03 | Ride22-Pst-2002           |
|          |   |                  |          | Iom4/Acc1      | 132 | Iom18x16-Crystal Beat L   |
|          |   |                  |          | Acc2           | C06 | Crash22-Pst-2002          |
|          |   |                  |          | Acc3           |     |                           |
|          | 4 | Studio Reference | 0        | Snare          | S10 | SD14x5-Cast Aluminium     |
|          |   |                  |          | Tom1           | T14 | Tom8x7-Reference Pure     |
|          |   |                  |          | Tom1Rim        | 98  | *Tom8x7-Ref Pure RS       |
|          |   |                  |          | Tom2           | T15 | Tom10x7-Reference Pure    |
|          |   |                  |          | Iom2Rim        | 100 | 1°10m10x7-Ret Pure RS     |
|          | 1 |                  |          | 10m3           | 117 | Iom14x14-Reterence Pure   |
|          |   |                  |          | Iom3Rim        | 104 | I* Iom14x14-Ref Pure RS   |
|          |   |                  |          | KICK           | K07 | BD22x18-Reference Pure    |
|          |   |                  |          | HI-Hat         | H02 | HH14-Pst-2002             |
|          |   |                  |          | Crash          | C01 | Crash16-Sbn-AAX           |
|          |   |                  |          | Ride           | R02 | Ride20-Sbn-AAX            |
|          |   |                  |          | Tom4/Acc1      | T18 | Tom16x16-Reference Pure   |
|          |   |                  |          | Acc2           | C02 | Crash18-Sbn-AAX           |
|          |   |                  |          | Acc3           |     |                           |
|          | 5 | In Session       | 0        | Snare          | S16 | SD14x65-Kapur Fiber       |
|          |   |                  |          | Tom1           | T34 | Tom12x8-Session           |
|          |   |                  |          | Tom1Rim        | 135 | *Tom12x8-Session RS       |
|          |   |                  |          | Tom2           | T35 | Tom14x14-Session          |
|          |   |                  |          | Tom2Rim        | 137 | *Tom14x14-Session RS      |
|          |   |                  |          | Tom3           | T36 | Tom16x16-Session          |
|          |   |                  |          | Tom3Rim        | 139 | *Tom16x16-Session RS      |
|          | 1 |                  |          | Kick           | K12 | BD22x16-Session           |
|          |   |                  |          | Hi-Hat         | H04 | HH16-Sbn-AAX              |
|          |   |                  |          | Crash          | C01 | Crash16-Sbn-AAX           |
|          |   |                  |          | Ride           | R02 | Ride20-Sbn-AAX            |
|          |   |                  |          | Tom4/Acc1      | T37 | Tom16x16-Session L        |
|          |   |                  |          | Acc2           | C02 | Crash18-Sbn-AAX           |
|          | 1 |                  |          | Acc3           |     |                           |

| Category | # | DrumKitName | AMBIENCE | Pad Assign | #       | Inst Name                 |
|----------|---|-------------|----------|------------|---------|---------------------------|
| MODERN   |   | Becine      | 0        | Snare      | <br>S12 | SD14x5-SensiTone Steel    |
| MODERN   |   | Ivecipe     |          | Tom1       | T08     | Tom12x9-Reference         |
|          |   |             |          | Tom1Rim    | 90      | *Tom12x9-Reference RS     |
|          |   |             |          | Tom2       | T09     | Tom13x10-Reference        |
|          |   |             |          | Tom2Rim    | 92      | *Tom13x10-Reference RS    |
|          |   |             |          | Tom3       | T10     | Tom16x16-Reference        |
|          |   |             |          | Tom3Rim    | 94      | *Tom16x16-Reference RS    |
|          |   |             |          | Kick       | K07     | BD22x18-Reference Pure    |
|          |   |             |          |            |         | HH14 Bet 2002             |
|          |   |             |          | Crook      | C05     | Croop10 Dot 2002          |
|          |   |             |          | Dido       | D02     | Dido22 Dot 2002           |
|          |   |             |          |            | RU3     | Ridezz-FSI-2002           |
|          |   |             |          | TOTH4/ACCT | 112     | Creek 22 Det 2002         |
|          |   |             |          | ACCZ       | C06     | Crashzz-Psi-2002          |
|          | - | -           |          | ACC3       |         | OD44:0 FreeFleet Make man |
|          | 2 | Reznor      | 0        | Snare      | 524     | SD14x8-FreeFloat Manogny  |
|          |   |             |          | Iom1       | 155     | Iom12x8-Session Resnor    |
|          |   |             |          |            | 135     | *Iom12x8-Session RS       |
|          |   |             |          | Tom2       | 156     | Iom14x14-Session Resnor   |
|          |   |             |          | Tom2Rim    | 137     | * Iom14x14-Session RS     |
|          |   |             |          | Tom3       | T57     | Tom16x16-Session Resnor   |
|          |   |             |          | Tom3Rim    | 139     | *Tom16x16-Session RS      |
|          |   |             |          | Kick       | K04     | BD20x14-Wood Fiber        |
|          |   |             |          | Hi-Hat     | H01     | HH13-Sbn-HHX              |
|          |   |             |          | Crash      | C01     | Crash16-Sbn-AAX           |
|          |   |             |          | Ride       | R02     | Ride20-Sbn-AAX            |
|          |   |             |          | Tom4/Acc1  | T58     | Tom16x16-Session Rsnr L   |
|          |   |             |          | Acc2       | C02     | Crash18-Sbn-AAX           |
|          |   |             |          | Acc3       |         |                           |
|          | 3 | Surfacing   | 0        | Snare      | S14     | SD14x55-Modern Maple      |
|          |   |             |          | Tom1       | T50     | Tom12x8-Masters Surface   |
|          |   |             |          | Tom1Rim    | 143     | *Tom12x8-MasterF-Call RS  |
|          |   |             |          | Tom2       | T51     | Tom13x9-Masters Surface   |
|          |   |             |          | Tom2Rim    | 145     | *Tom13x9-MasterF-Call RS  |
|          |   |             |          | Tom3       | T52     | Tom14x14-Masters Surface  |
|          |   |             |          | Tom3Rim    | 147     | *Tom14x14-MsterF-Call RS  |
|          |   |             |          | Kick       | K15     | BD22x16-Masters Surface   |
|          |   |             |          | Hi-Hat     | H02     | HH14-Pst-2002             |
|          |   |             |          | Crash      | C01     | Crash16-Sbn-AAX           |
|          |   |             |          | Ride       | R02     | Ride20-Sbn-AAX            |
|          |   |             |          | Tom4/Acc1  | T53     | Tom16x16-Masters Surface  |
|          |   |             |          | Acc2       | C02     | Crash18-Sbn-AAX           |
|          |   |             |          | Acc3       |         |                           |
|          | 4 | Ref-Tones   | 0        | Snare      | S13     | SD14x55-Masters Maple     |
|          |   |             |          | Tom1       | T14     | Tom8x7-Reference Pure     |
|          |   |             |          | Tom1Rim    | 98      | *Tom8x7-Ref Pure RS       |
|          |   |             |          | Tom2       | T15     | Tom10x7-Reference Pure    |
|          |   |             |          | Tom2Rim    | 98      | *Tom8x7-Ref Pure RS       |
|          |   |             |          | Tom3       | T17     | Tom14x14-Reference Pure   |
|          |   |             |          | Tom3Rim    | 104     | *Tom14x14-Ref Pure RS     |
|          |   |             |          | Kick       | K07     | BD22x18-Reference Pure    |
|          |   |             |          | Hi-Hat     | H02     | HH14-Pst-2002             |
|          |   |             |          | Crash      | C01     | Crash16-Sbn-AAX           |
|          |   |             |          | Ride       | R02     | Ride20-Sbn-AAX            |
|          |   |             |          | Tom4/Acc1  | T18     | Tom16x16-Reference Pure   |
|          |   |             |          | Acc2       | C11     | Splash10-Sbn-AAX          |
|          |   |             |          | Acc3       |         |                           |
|          | 5 | Sandman     | 0        | Snare      | S20     | SD14x65-SensiTone Brass   |
|          |   |             |          | Tom1       | T45     | Tom13x10-RF Sandman       |
|          |   |             |          | Tom1Rim    | 92      | *Tom13x10-Reference RS    |
|          |   |             |          | Tom2       | T46     | Tom16x16-RF Sandman       |
|          |   |             |          | Tom2Rim    | 94      | *Tom16x16-Reference RS    |
|          |   |             |          | Tom3       | T47     | Tom18x16-RF Sandman       |
|          |   |             |          | Tom3Rim    | 96      | *Tom18x16-Reference RS    |
|          |   |             |          | Kick       | K14     | BD22x18-RF Sandman        |
|          |   |             |          | Hi-Hat     | H04     | HH16-Sbn-AAX              |
|          |   |             |          | Crash      | C01     | Crash16-Sbn-AAX           |
|          |   |             |          | Ride       | R03     | Ride22-Pst-2002           |
|          |   |             |          | Tom4/Acc1  | T48     | Tom18x16-RF Sandman L     |
|          |   |             |          | Acc2       | C14     | China20-Pst-2002          |
|          |   |             |          | Acc3       |         |                           |
| 1        |   | 1           | 1        | -          |         |                           |

| Category | #          | DrumKitName      | AMBIENCE | Pad Assign | #       | Inst Name                 |
|----------|------------|------------------|----------|------------|---------|---------------------------|
|          | 1          | First Call       | 0        | Snare      | <br>S08 | SD14x35-FreeFloat1 Brass  |
| 310010   | <b>'</b> ' | First Call       | Ŭ        | Tom1       | T30     | Tom12v8-Masters F_Call    |
|          |            |                  |          | Tom1Pim    | 305     |                           |
|          |            |                  |          | Tom?       | T40     | Tom13x0 Masters E Call    |
|          |            |                  |          | Tom2Dim    | 140     | *Tom12v0 MasterE Call PS  |
|          |            |                  |          | Tom2       | T4J     | Tom14v14 Masters E Call   |
|          |            |                  |          | Tomo       | 141     |                           |
|          |            |                  |          | Tom3Rim    | 147     | ^ Iom14x14-MsterF-Gall RS |
|          |            |                  |          | KICK       | K13     | BD22x16-Masters F-Call    |
|          |            |                  |          | Hi-Hat     | H02     | HH14-Pst-2002             |
|          |            |                  |          | Crash      | C05     | Crash19-Pst-2002          |
|          |            |                  |          | Ride       | R03     | Ride22-Pst-2002           |
|          |            |                  |          | Tom4/Acc1  | T42     | Tom16x16-Masters F-Call   |
|          |            |                  |          | Acc2       | C06     | Crash22-Pst-2002          |
|          |            |                  |          | Acc3       |         |                           |
|          | 2          | Power Ballad     | 0        | Snare      | S24     | SD14x8-FreeFloat Mahogny  |
|          | -          |                  |          | Tom1       | T08     | Tom12x9-Reference         |
|          |            |                  |          | Tom1Rim    | 90      | *Tom12x9-Reference RS     |
|          |            |                  |          | Tom2       | T09     | Tom13x10-Reference        |
|          |            |                  |          | Tom2Rim    | 92      | *Tom13x10-Reference RS    |
|          |            |                  |          | Tom3       | T10     | Tom16x16-Reference        |
|          |            |                  |          | Tom3Rim    | 94      | *Tom16x16-Reference RS    |
|          |            |                  |          | Kick       | K04     | BD20x14-Wood Fiber        |
|          |            |                  |          | Hi-Hat     | H02     | HH14-Pst-2002             |
|          |            |                  |          | Crash      | C05     | Crash19-Pet-2002          |
|          |            |                  |          | Ride       | R03     | Ride22-Pet-2002           |
|          |            |                  |          | Tom4/Acc1  | T11     | Tom16v16 Reference I      |
|          |            |                  |          | 10114/ACC1 | C06     | Crash22 Det 2002          |
|          |            |                  |          | Acc2       | 000     |                           |
|          |            |                  |          | Acco       |         | SD14v55 Masters Maple     |
|          | 3          | High Fidelity    | 0        | Snare      | 513     | SD14x55-Masters Maple     |
|          |            |                  |          | Iom1       | 119     |                           |
|          |            |                  |          | Iom1Rim    | 109     | * Iom12x8-Wood Fiber RS   |
|          |            |                  |          | Iom2       | 120     | Iom13x9-Wood Fiber        |
|          |            |                  |          | Tom2Rim    | 111     | *Tom13x9-Wood Fiber RS    |
|          |            |                  |          | Tom3       | T21     | Tom14x14-Wood Fiber       |
|          |            |                  |          | Tom3Rim    | 113     | *Tom14x14-Wood Fiber RS   |
|          |            |                  |          | Kick       | K12     | BD22x16-Session           |
|          |            |                  |          | Hi-Hat     | H03     | HH15-Zld-K                |
|          |            |                  |          | Crash      | C01     | Crash16-Sbn-AAX           |
|          |            |                  |          | Ride       | R03     | Ride22-Pst-2002           |
|          |            |                  |          | Tom4/Acc1  | T22     | Tom16x16-Wood Fiber       |
|          |            |                  |          | Acc2       | C02     | Crash18-Sbn-AAX           |
|          |            |                  |          | Acc3       |         |                           |
|          | 4          | Polyrhythmic Gry | 0        | Snare      | S11     | SD14x5-Reference Pure     |
|          |            |                  |          | Tom1       | T14     | Tom8x7-Reference Pure     |
|          |            |                  |          | Tom1Rim    | 98      | *Tom8x7-Ref Pure RS       |
|          |            |                  |          | Tom2       | T15     | Tom10x7-Reference Pure    |
|          |            |                  |          | Tom2Rim    | 100     | *Tom10x7-Ref Pure RS      |
|          |            |                  |          | Tom3       | T17     | Tom14x14-Reference Pure   |
|          |            |                  |          | Tom3Rim    | 104     | *Tom14x14-Ref Pure RS     |
|          |            |                  |          | Kick       | K07     | BD22x18-Reference Pure    |
|          |            |                  |          | Hi-Hat     | H02     | HH14-Pst-2002             |
|          |            |                  |          | Crash      | C01     | Crash16-Sbn-AAX           |
|          |            |                  |          | Ride       | R03     | Ride22-Pst-2002           |
|          |            |                  |          | Tom4/Acc1  | T18     | Tom16x16-Beference Pure   |
|          |            |                  |          | Acc2       | C02     | Crash18-Sbn-AAX           |
|          |            |                  |          | Acc3       |         |                           |
|          | 5          | Med Coul         |          | Snare      | S00     | SD14x35-FreeFloat2 Brass  |
|          | 5          | INICA SOUL       | Ŭ        | Tom1       | T27     | Tom10x7-Crystal Reat      |
|          |            |                  |          | Tom1Dim    | 127     | Tom 10x7-Crystal Beat     |
|          |            |                  |          |            | 123     | Tom 10x7-Crystal Deat     |
|          |            |                  |          |            | 128     |                           |
|          |            |                  |          | Tom2Rim    | 125     | ^ Iom12x8-Crystal Beat RS |
|          |            |                  |          | IOM3       | 131     | Iom18x16-Crystal Beat     |
|          |            |                  |          | Iom3Rim    | 131     | * Iom18x16-CrystalBeat RS |
|          |            |                  |          | Kick       | K04     | BD20x14-Wood Fiber        |
|          |            |                  |          | Hi-Hat     | H03     | HH15-ZId-K                |
|          |            |                  |          | Crash      | C01     | Crash16-Sbn-AAX           |
|          |            |                  |          | Ride       | R03     | Ride22-Pst-2002           |
|          |            |                  |          | Tom4/Acc1  | T31     | Tom18x16-Crystal Beat     |
|          |            |                  |          | Acc2       | C02     | Crash18-Sbn-AAX           |
|          | l I        | 1                |          | Acc3       |         |                           |

| Category | #            | DrumKitName | AMBIENCE | Pad Assign | #          | Inst Name                |
|----------|--------------|-------------|----------|------------|------------|--------------------------|
| VINTAGE  | 1            | Recking Kru | 0        | Snare      | S13        | SD14x55-Masters Maple    |
| VINIAGE  | •            | Recking Rid | °        | Tom1       | T19        | Tom12x8-Wood Eiber       |
|          |              |             |          | Tom1Rim    | 109        | *Tom12x8-Wood Fiber RS   |
|          |              |             |          | Tom?       | T20        | Tom13x9-Wood Fiber       |
|          |              |             |          | Tom2Pim    | 111        | *Tom13x9-Wood Fiber RS   |
|          |              |             |          | Tom3       | T21        |                          |
|          |              |             |          | Tom 2Dim   | 121        |                          |
|          |              |             |          | TOMORIA    | 115        |                          |
|          |              |             |          | NICK       | K04        |                          |
|          |              |             |          | н-нас      | HUZ        | HH14-PSt-2002            |
|          |              |             |          | Crash      | C01        | Crash16-Sbh-AAX          |
|          |              |             |          | Ride       | R02        | Ride20-Sbn-AAX           |
|          |              |             |          | Tom4/Acc1  | T22        | Tom16x16-Wood Fiber      |
|          |              |             |          | Acc2       | C02        | Crash18-Sbn-AAX          |
|          |              |             |          | Acc3       |            |                          |
|          | 2            | NOLA Funk   | 0        | Snare      | S26        | SD15x5-Vintage Mahogany  |
|          |              |             |          | Tom1       | T63        | Tom10x7-RF NOLA Funk     |
|          |              |             |          | Tom1Rim    | 177        | *Tom10x7-RF NOLA Funk RS |
|          |              |             |          | Tom2       | T64        | Tom12x8-RF NOLA Funk     |
|          |              |             |          | Tom2Rim    | 179        | *Tom12x8-RF NOLA Funk RS |
|          |              |             |          | Tom3       | T65        | Tom14x14-RF NOLA Funk    |
|          |              |             |          | Tom3Rim    | 181        | *Tom14x14-RF NOLAFunk RS |
|          |              |             |          | Kick       | K17        | BD22x16-SSC NOLA Funk    |
|          |              |             |          | Hi-Hat     | H03        | HH15-ZId-K               |
|          |              |             |          | Crash      | C04        | Crash18-Zld-K            |
|          |              |             |          | Ride       | R04        | Ride22-ZId-KERO          |
|          |              |             |          | Tom4/Acc1  | T66        | Tom14x14-RF NOLA Funk L  |
|          |              |             |          | Acc2       | C03        | Crash16-Zld-K            |
|          |              |             |          | Acc3       |            |                          |
|          | 2            | Funk n Coul | 0        | Snare      | S05        | SD12x7-Vintage Manle     |
|          | 3            | Funk n Soul | U        | Tom1       | 303<br>T50 | Tom10x7 RE Eurokin Soul  |
|          |              |             |          | Tom1Dim    | 171        | *Tom10x7 RE Funk Soul RS |
|          |              |             |          | Tom        | 171        |                          |
|          |              |             |          |            | 160        |                          |
|          |              |             |          |            | 173        |                          |
|          |              |             |          | Tom3       | 161        |                          |
|          |              |             |          | IOM3RIM    | 175        |                          |
|          |              |             |          | KICK       | K09        | BD18x14-RF Funk n Soul   |
|          |              |             |          | Hi-Hat     | H01        | HH13-Sbn-HHX             |
|          |              |             |          | Crash      | C02        | Crash18-Sbn-AAX          |
|          |              |             |          | Ride       | R01        | Ride19-Sbn-HHX           |
|          |              |             |          | Tom4/Acc1  | T62        | Tom14x14-RF FunkSoul L   |
|          |              |             |          | Acc2       | C01        | Crash16-Sbn-AAX          |
|          |              |             |          | Acc3       |            |                          |
|          | 4            | Funkafize   | 0        | Snare      | S15        | SD14x55-Vintage Maple    |
|          |              |             |          | Tom1       | T72        | Tom12x8-FW Funkafize     |
|          |              |             |          | Tom1Rim    | 193        | *Tom12x8-FW Funkafiz RS  |
|          |              |             |          | Tom2       | T73        | Tom13x9-FW Funkafize     |
|          |              |             |          | Tom2Rim    | 195        | *Tom13x9-FW Funkafiz RS  |
|          |              |             |          | Tom3       | T74        | Tom14x14-FW Funkafize    |
|          |              |             |          | Tom3Rim    | 199        | *Tom16x16-FW Funkafiz RS |
|          |              |             |          | Kick       | K02        | BD20x16-Reference        |
|          |              |             |          | Hi-Hat     | H02        | HH14-Pst-2002            |
|          |              |             |          | Crash      | C01        | Crash16-Sbn-AAX          |
|          |              |             |          | Ride       | R02        | Ride20-Sbn-AAX           |
|          |              |             |          | Tom4/Acc1  | T75        | Tom16x16-FW Funkafize    |
|          |              |             |          | Acc2       | C02        | Crash18-Sbn-AAX          |
|          |              |             |          | Acc3       |            |                          |
|          | 5            | Ramble      | 0        | Snare      | S19        | SD14x65-Reference Brass  |
|          | <b>ا</b> ر ا |             |          | Tom1       | T67        | Tom10x7-CRB Ramble       |
|          |              |             |          | Tom1Rim    | 123        | *Tom10x7-Crystal Beat RS |
|          |              |             |          | Tom2       | T68        | Tom12x8-CRB Ramble       |
|          |              |             |          | Tom2Rim    | 125        | *Tom12x8-Crystal Beat RS |
|          |              |             |          | Tom3       | T70        | Tom16x16-CRB Ramble      |
|          |              |             |          | Tom3Rim    | 305        | Cowbell CMP Edge         |
|          |              |             |          | Kick       | K18        | BD22x16-CBB Ramble       |
|          |              |             |          | Hi-Hat     | H02        | HH14-Pet-2002            |
|          |              |             |          | Crash      | C05        | (rach10_Pet_2002         |
|          |              |             |          | Ride       | RU3        | Ride22-Pet-2002          |
|          |              |             |          |            | T70        | Tom 16y 16 CBB Dombio    |
|          |              |             |          | TUTH4/ACCT | 170        |                          |
|          |              |             |          | Acc2       | C06        | Crasn22-Pst-2002         |
|          |              |             |          | Acc3       |            |                          |

| Category   | #   | DrumKitName  |             | Pad Assign | #          | Inst Name       |
|------------|-----|--------------|-------------|------------|------------|-----------------|
|            |     | Traproll     | 7 MIDIEITOE | Snare      |            | SD HipHop       |
| ELECTRONIC |     | Партон       |             | Tom1       | 380        | HinHon Tom 2    |
|            |     |              |             | Tom1Dim    | 406        | Seratch 4       |
|            |     |              |             | Tom?       | 380        | HinHon Tom 2    |
|            |     |              |             | Tom2Pim    | 404        | Seratch 2       |
|            |     |              |             | Tom2       | 270        |                 |
|            |     |              |             | Tomo       | 379        |                 |
|            |     |              |             |            | 351        |                 |
|            |     |              |             | KICK       | K25        | ВО Нірнор       |
|            |     |              |             | Hi-Hat     | H07        | НН НірНор       |
|            |     |              |             | Crash      | 385        | Dance Crash 1   |
|            |     |              |             | Ride       | R08        | Electronic-Ride |
|            |     |              |             | Tom4/Acc1  | K27        | BD BrokenBeats  |
|            |     |              |             | Acc2       | 386        | Dance Crash 2   |
|            |     |              |             | Acc3       |            |                 |
|            | 2   | Drums & Bass |             | Snare      | S35        | SD Drum'Bass    |
|            |     |              |             | Tom1       | 417        | D&B Hit         |
|            |     |              |             | Tom1Rim    | 418        | D&B Industry    |
|            |     |              |             | Tom2       | 417        | D&B Hit         |
|            |     |              |             | Tom2Rim    | 418        | D&B Industry    |
|            |     |              |             | Tom3       | 443        | 808 BD Bass     |
|            |     |              |             | Tom3Rim    | 419        | D&B Noise Up    |
|            |     |              |             | Kick       | K34        | BD Drum'Bass    |
|            |     |              |             | Hi-Hat     | H12        | HH Dirty        |
|            |     |              |             | Crash      | 388        | Dirty Crash 2   |
|            |     |              |             | Ride       | R08        | Electronic-Ride |
|            |     |              |             | Tom4/Acc1  | 441        | Bass 1          |
|            |     |              |             | Acc2       | 424        | AirHorn         |
|            |     |              |             | Acc3       |            |                 |
|            | 2   | Dut          |             | Snare      | \$30       | SD Dubsten      |
|            | 3   | Dub          |             | Tom1       | 415        |                 |
|            |     |              |             | Tom1Pim    | 413        |                 |
|            |     |              |             | Tom?       | 411        |                 |
|            |     |              |             | Tem2Dim    | 445        |                 |
|            |     |              |             |            | 410        |                 |
|            |     |              |             | Tom3       | 442        | Bass 2          |
|            |     |              |             | IOM3RIM    | 448        | DUD BASS SEQ    |
|            |     |              |             | KICK       | K24        |                 |
|            |     |              |             | HI-Hat     | H06        |                 |
|            |     |              |             | Crash      | 433        |                 |
|            |     |              |             | Ride       | R08        | Electronic-Ride |
|            |     |              |             | Iom4/Acc1  | K35        | BD Dubstep      |
|            |     |              |             | Acc2       | 388        | Dirty Crash 2   |
|            |     |              |             | Acc3       |            |                 |
|            | 4   | Analog       |             | Snare      | S36        | SD Analog 808   |
|            |     |              |             | Tom1       | 381        | 808 Tom         |
|            |     |              |             | Tom1Rim    | 393        | 808 Cowbell     |
|            |     |              |             | Tom2       | 381        | 808 Tom         |
|            |     |              |             | Tom2Rim    | 394        | 808 Conga       |
|            |     |              |             | Tom3       | 381        | 808 Tom         |
|            |     |              |             | Tom3Rim    | 395        | 808 Clap        |
|            |     |              |             | Kick       | K28        | BD Analog 808   |
|            |     |              |             | Hi-Hat     | H13        | HH Analog 808   |
|            |     |              |             | Crash      | 392        | 808 Cymbal 2    |
|            |     |              |             | Ride       | 391        | 808 Cymbal 1    |
|            |     |              |             | Tom4/Acc1  | 381        | 808 Tom         |
|            |     |              |             | Acc2       | 392        | 808 Cymbal 2    |
|            |     |              |             | Acc3       |            |                 |
|            | 5   | 80's Simm    |             | Snare      | S37        | SD SIMMONS      |
|            | l , |              |             | Tom1       | T90        | SIMMONS Tom     |
|            |     |              |             | Tom1Rim    | 378        | SIMMONS Rim     |
|            |     |              |             | Tom2       | T90        | SIMMONS Tom     |
|            |     |              |             | Tom2Rim    | 378        | SIMMONS Rim     |
|            |     |              |             | Tom3       | T90        | SIMMONS Tom     |
|            |     |              |             | Tom3Rim    | 378        | SIMMONS Rim     |
|            |     |              |             | Kick       | K20        | BD SIMMONS      |
|            |     |              |             | Hi-Hat     | H14        | HH SIMMONS      |
|            |     |              |             | Crash      | 385        | Dance Crash 1   |
|            |     |              |             | Dido       | 384        |                 |
|            |     |              |             | Tom4/Acc1  | 304<br>T00 |                 |
|            |     |              |             |            | 190        |                 |
|            |     |              |             | Acc2       | 386        | Dance Crash 2   |
|            |     | 1            |             | ACC3       |            |                 |

| Category | # | DrumKitName | AMBIENCE | Pad Assign | #    | Inst Name                 |
|----------|---|-------------|----------|------------|------|---------------------------|
| HYBRID   | 1 | Massonator  |          | Snare      | S38  | SD with Hihat             |
|          | • | Massonator  |          | Tom1       | T101 | Dance SD for TM Pad       |
|          |   |             |          | Tom1Rim    | 443  | 808 BD Bass               |
|          |   |             |          | Tom2       | 443  | 808 BD Bass               |
|          |   |             |          | Tom2Rim    | 336  | Wood Block H              |
|          |   |             |          | Tom3       | 376  | Kick & Low SD             |
|          |   |             |          | Tom3Dim    | 351  | Bell Tree                 |
|          |   |             |          | Kick       | K30  |                           |
|          |   |             |          |            | H02  |                           |
|          |   |             |          | Crook      | C01  | Crach16 Shp AAV           |
|          |   |             |          | Dido       | D12  | Tambouring for BD Bad     |
|          |   |             |          |            | K12  |                           |
|          |   |             |          |            | 443  | 806 BD Bass               |
|          |   |             |          | ACC2       | 414  | Record Noise              |
|          |   |             |          | ACCS       |      |                           |
|          | 2 | Hipster     |          | Snare<br>T | 509  | SD 14x35-FIEEFIORIZ BIASS |
|          |   |             |          |            | 1//  |                           |
|          |   |             |          | Iom1Rim    | 316  | Bongo Stick H             |
|          |   |             |          | Iom2       | 178  | TM-SD14x65-Kapur Fiber    |
|          |   |             |          | Tom2Rim    | 317  | Bongo Stick L             |
|          |   |             |          | Tom3       | T79  | TM-SD14x8-FreeFlt Maho    |
|          |   |             |          | IOM3RIM    | 345  | lambourine                |
|          |   |             |          | Kick       | K04  | BD20x14-Wood Fiber        |
|          |   |             |          | Hi-Hat     | H02  | HH14-Pst-2002             |
|          |   |             |          | Crash      | C08  | CR-Ride20-Zld-K Sizzle    |
|          |   |             |          | Ride       | R03  | Ride22-Pst-2002           |
|          |   |             |          | Tom4/Acc1  | T17  | Tom14x14-Reference Pure   |
|          |   |             |          | Acc2       | C18  | FXCym10-Sbn-Chppr         |
|          |   |             |          | Acc3       |      |                           |
|          | 3 | Tip Jar     |          | Snare      | S44  | Cajon for SD Pad          |
|          |   | -           |          | Tom1       | T80  | Roto Tom H                |
|          |   |             |          | Tom1Rim    | 348  | Triangle Velo Open/Mute   |
|          |   |             |          | Tom2       | T81  | Roto Tom M                |
|          |   |             |          | Tom2Rim    | 455  | Pan Flute SEQ             |
|          |   |             |          | Tom3       | T82  | Roto Tom L                |
|          |   |             |          | Tom3Rim    | 322  | Shaker                    |
|          |   |             |          | Kick       | K33  | Cajon Basstone            |
|          |   |             |          | Hi-Hat     | H17  | Pandeiro for HH Pad       |
|          |   |             |          | Crash      | C12  | Splash10-Pst-2002         |
|          |   |             |          | Ride       | R03  | Ride22-Pst-2002           |
|          |   |             |          | Tom4/Acc1  | T91  | Timbale H for TM Pad      |
|          |   |             |          | Acc2       | 345  | Tambourine                |
|          |   |             |          | Acc3       |      |                           |
|          | 4 | Toy Box     |          | Snare      | S01  | SD10x6-Popcorn Maple      |
|          |   | -           |          | Tom1       | 382  | Toy Box Tom               |
|          |   |             |          | Tom1Rim    | 426  | Coin                      |
|          |   |             |          | Tom2       | 381  | 808 Tom                   |
|          |   |             |          | Tom2Rim    | 336  | Wood Block H              |
|          |   |             |          | Tom3       | 315  | Timbale H                 |
|          |   |             |          | Tom3Rim    | 337  | Wood Block L              |
|          |   |             |          | Kick       | K21  | BD Toy Box                |
|          |   |             |          | Hi-Hat     | H10  | HH Industry               |
|          |   |             |          | Crash      | C19  | FXCym12-Sbn-MxStx         |
|          |   |             |          | Ride       | 426  | Coin                      |
|          |   |             |          | Tom4/Acc1  | 396  | Industry 1                |
|          |   |             |          | Acc2       | C13  | China19-Sbn-Holy          |
|          |   |             | ļ        | Acc3       |      |                           |
|          | 5 | Elements    |          | Snare      | S34  | SD Dance                  |
|          |   |             |          | Tom1       | T93  | Conga for TM Pad          |
|          |   |             |          | Tom1Rim    | 314  | Conga CloseSlap           |
|          |   |             |          | Tom2       | T92  | Timbale L for TM Pad      |
|          |   |             |          | Tom2Rim    | 315  | Timbale H                 |
|          |   |             |          | Tom3       | T36  | Tom16x16-Session          |
|          |   |             |          | Tom3Rim    | 398  | Industry 3                |
|          |   |             |          | Kick       | K22  | BD Dance                  |
|          |   |             |          | Hi-Hat     | H11  | HH Dance                  |
|          |   |             |          | Crash      | 390  | 909 Crash                 |
|          |   |             |          | Ride       | 383  | Dance Ride 1              |
|          |   |             |          | Tom4/Acc1  | 401  | Chord 1                   |
|          |   |             |          | Acc2       | C19  | FXCym12-Sbn-MxStx         |
|          |   |             |          | Acc3       |      |                           |

| Category | #   | DrumKitName | AMBIENCE | Pad Assign     | #    | Inst Name                |
|----------|-----|-------------|----------|----------------|------|--------------------------|
| WORLD    | 1   | Havana      | 1        | Snare          | S40  | Conga for SD Pad         |
|          | l . | lavana      |          | Tom1           | T91  | Timbale H for TM Pad     |
|          |     |             |          | Tom1Rim        | 310  | Chacha Bell              |
|          |     |             |          | Tom2           | T92  | Timbale L for TM Pad     |
|          |     |             |          | Tom2Rim        | 311  | Paila & Clave            |
|          |     |             |          | Tom3           | T94  | Tumba for TM Pad         |
|          |     |             |          | Tom3Rim        | 312  | Tumba Slap               |
|          |     |             |          | Kick           | K33  | Cajon Basstone           |
|          |     |             |          | Hi-Hat         | H15  | Guiro for HH Pad         |
|          |     |             |          | Crash          | C01  | Crash16-Shn-AAX          |
|          |     |             |          | Ride           | R10  | Cowbell 2 for RD Pad     |
|          |     |             |          | Tom4/A co1     | T20  | Tom14x14 Cruetal Boot    |
|          |     |             |          | 10114/ACC1     | 129  | Sheker                   |
|          |     |             |          | A002           | 322  | Silakei                  |
|          |     |             |          | Acco           |      | CD Llizh Ditah           |
|          | 2   | Bossa       |          | Jildle<br>Tom1 | 229  |                          |
|          |     |             |          |                | 321  |                          |
|          |     |             |          |                | 345  |                          |
|          |     |             |          | Tom2           | 195  | Pandeiro for TM Pad      |
|          |     |             |          | Tom2Rim        | 358  | Pandeiro Jingle          |
|          |     |             |          | Tom3           | 318  |                          |
|          |     |             |          | Tom3Rim        | 320  |                          |
|          |     |             |          | Kick           | K32  | Surdo 1                  |
|          |     |             |          | HI-Hat         | H18  | Shaker for HH Pad        |
|          |     |             |          | Crash          | C20  | Recoreco for CR Pad      |
|          |     |             |          | Ride           | R14  | Agogo for RD Pad         |
|          |     |             |          | Tom4/Acc1      | 323  | Berimbau                 |
|          |     |             |          | Acc2           | C12  | Splash10-Pst-2002        |
|          |     |             |          | Acc3           |      |                          |
|          | 3   | Afro Blu    |          | Snare          | S41  | Djembe for SD Pad        |
|          |     |             |          | Tom1           | T97  | JunJun 1 for TM Pad      |
|          |     |             |          | Tom1Rim        | 353  | African Maraca Short     |
|          |     |             |          | Tom2           | T98  | JunJun 2 for TM Pad      |
|          |     |             |          | Tom2Rim        | 361  | Ceramic Jingle Short     |
|          |     |             |          | Tom3           | T96  | DunDun for TM Pad        |
|          |     |             |          | Tom3Rim        | 335  | Udu Bell                 |
|          |     |             |          | Kick           | 334  | Udu Open 2               |
|          |     |             |          | Hi-Hat         | H19  | Chekere for HH Pad       |
|          |     |             |          | Crash          | C21  | African Maraca for CR    |
|          |     |             |          | Ride           | R15  | Baraphone for RD Pad     |
|          |     |             |          | Tom4/Acc1      | 333  | Udu Open 1               |
|          |     |             |          | Acc2           | 360  | Ceramic Jingle Long      |
|          |     |             |          | Acc3           |      |                          |
|          | 4   | In Mid East |          | Snare          | S42  | Darabuka for SD Pad      |
|          |     |             |          | Tom1           | T100 | Req for TM Pad           |
|          |     |             |          | Tom1Rim        | 359  | Req Jingle               |
|          |     |             |          | Tom2           | Т99  | Daf for TM Pad           |
|          |     |             |          | Tom2Rim        | 327  | Daf Rim                  |
|          |     |             |          | Tom3           | 329  | Tabla                    |
|          |     |             |          | Tom3Rim        | 330  | Вауа                     |
|          |     |             |          | Kick           | K31  | Djembe Basstone          |
|          |     |             |          | Hi-Hat         | H20  | Sagat for HH Pad         |
|          |     |             |          | Crash          | 357  | Mini Tamtam              |
|          |     |             |          | Ride           | R11  | African Maraca for RDPad |
|          |     |             |          | Tom4/Acc1      | 326  | Tabil                    |
|          |     |             |          | Acc2           | 331  | Tambura                  |
|          |     |             |          | Acc3           |      |                          |
|          | 5   | Orch Kit    |          | Snare          | S25  | SD15x5-SensiTone Mahogny |
|          | -   |             |          | Tom1           | T83  | Timpani                  |
|          |     |             |          | Tom1Rim        | 338  | WoodBlock amb H          |
|          |     |             |          | Tom2           | T83  | Timpani                  |
|          |     |             |          | Tom2Rim        | 339  | WoodBlock amb M          |
|          |     |             |          | Tom3           | T83  | Timpani                  |
|          |     |             |          | Tom3Rim        | 340  | WoodBlock amb L          |
|          |     |             |          | Kick           | K20  | BD Orchestral            |
|          |     |             |          | Hi-Hat         | H02  | HH14-Pst-2002            |
|          |     |             |          | Crash          | 350  | Sleigh Bell              |
|          |     |             |          | Ride           | R07  | Orch Cymbal              |
|          |     |             |          | Tom4/Acc1      | 362  | Chinese Gong             |
|          |     |             |          | Acc2           | 351  | Bell Tree                |
|          |     |             |          | Acc3           |      |                          |
|          |     |             |          |                |      |                          |

# Inst List

| Inst Type | #          | Inst Name                | W | A |
|-----------|------------|--------------------------|---|---|
| Snare     | S01        | SD10x6-Popcorn Maple     | 0 | 0 |
|           | S02        | SD10x6-off-Popcorn Maple | 0 | 0 |
|           | S03        | SD12x7-Soprano Maple     | 0 | 0 |
|           | S04        | SD12x7-off-Soprano Maple | 0 | 0 |
|           | S05        | SD12x7-Vintage Maple     | 0 | 0 |
|           | S06        | SD13x3-Piccolo Steel     | 0 | 0 |
|           | S07        | SD13x65-Reference 20ply  | 0 | 0 |
|           | S08        | SD14x35-FreeFloat1 Brass | 0 | 0 |
|           | S09        | SD14x35-FreeFloat2 Brass | 0 | 0 |
|           | S10        | SD14x5-Cast Aluminium    | 0 | 0 |
|           | S11        | SD14x5-Reference Pure    | 0 | 0 |
|           | S12        | SD14x5-SensiTone Steel   | 0 | 0 |
|           | S13        | SD14x55-Masters Maple    | 0 | 0 |
|           | S14        | SD14x55-Modern Maple     | 0 | 0 |
|           | S15        | SD14x55-Vintage Maple    | 0 | 0 |
|           | S16        | SD14x65-Kapur Fiber      | 0 | 0 |
|           | S17        | SD14x65-off-Kapur Fiber  | 0 | 0 |
|           | S18        | SD14x65-Masters Birch    | 0 | 0 |
|           | \$10       | SD14x65-Reference Brass  | 0 | 0 |
|           | S20        | SD14x65-SensiTone Brass  | 0 | 0 |
|           | \$21       | SD14x65-Modern Brass     | 0 | 0 |
|           | \$22       | SD14x65-Vintage Brass    | 0 | 0 |
|           | \$23       | SD14x65-Session Kapur    | 0 | 0 |
|           | \$24       | SD14x8-FreeEloat Mabogny | 0 | 0 |
|           | \$25       | SD15x5-SensiTone Mahogny | 0 | 0 |
|           | \$26       | SD15x5-Vintage Mahogany  | 0 | 0 |
|           | \$27       | SD14x12 Pipe Band Birch  |   | 0 |
|           | S21        | SD14x12-Fipe Band Birch  |   |   |
|           | \$20       | SD Reaks                 | 0 |   |
|           | \$29       | SD Dubston               | 0 |   |
|           | 621        |                          |   |   |
|           | 622        |                          |   |   |
|           | <u>002</u> | SD Relio                 | 0 |   |
|           | 000        | SD Donoo                 |   |   |
|           | 005        |                          |   |   |
|           | 535        |                          |   |   |
|           | 030        |                          |   | - |
|           | 33/        |                          |   |   |
|           | 038        |                          |   | ~ |
|           | 539        |                          |   |   |
|           | 540        | Diamba for SD Pad        |   | - |
|           | 541        | Derebulke for SD Pad     |   |   |
|           | 542        | Darabuka for SD Pad      |   | - |
|           | 543        |                          |   |   |
| <b>T</b>  | 544        | Cajon for SD Pad         |   |   |
| Iom       | 101        | 10m12x8-Masters Maple    |   | 0 |
|           | 102        | 10m13x9-Masters Maple    |   | 0 |
|           | 103        | 10m14x14-Masters Maple   | 0 | 0 |
|           |            | 10m15x15-Masters Maple   |   | 0 |
|           | 105        | Iom16x16-Masters Maple   | 0 | 0 |
|           | T06        | Iom18x16-Masters Maple   | 0 | 0 |
|           | T07        | Tom10x8-Reference        | 0 | 0 |
|           | T08        | Tom12x9-Reference        | 0 | 0 |

| Inst Type | #    | Inst Name                  | W | A |
|-----------|------|----------------------------|---|---|
|           | Т09  | Tom13x10-Reference         | 0 | 0 |
|           | T10  | Tom16x16-Reference         | 0 | 0 |
|           | T11  | Tom16x16-Reference I       | 0 | 0 |
|           | T12  | Tom18x16-Reference         | 0 | 0 |
|           | T13  | Tom18x16-Reference I       | 0 | 0 |
|           | T14  | Tom8v7-Reference Pure      | 0 | 0 |
|           | T15  | Tom10x7 Reference Pure     | 0 | 0 |
|           | T16  | Tom 10x7-Reference Fulle   | 0 | 0 |
|           | T10  | Tom14x14 Deference Pule    | 0 | 0 |
|           | T10  | Tom 14x 14-Relefence Fulle | 0 | 0 |
|           | T10  | Tom 10x 10-Relefence Fulle | 0 | 0 |
|           | T 19 |                            | 0 | 0 |
|           | 120  |                            | 0 | 0 |
|           | 121  |                            | 0 | 0 |
|           | 122  | Iom16x16-Wood Fiber        | 0 | 0 |
|           | T23  | Tom10x7-RF Blu Note        | 0 | 0 |
|           | T24  | Tom12x8-RF Blu Note        | 0 | 0 |
|           | T25  | Tom14x14-RF Blu Note       | 0 | 0 |
|           | T26  | Tom14x14-RF Blu Note L     | 0 | 0 |
|           | T27  | Tom10x7-Crystal Beat       | 0 | 0 |
|           | T28  | Tom12x8-Crystal Beat       | 0 | 0 |
|           | T29  | Tom14x14-Crystal Beat      | 0 | 0 |
|           | T30  | Tom16x16-Crystal Beat      | 0 | 0 |
|           | T31  | Tom18x16-Crystal Beat      | 0 | 0 |
|           | T32  | Tom18x16-Crystal Beat L    | 0 | 0 |
|           | T33  | Tom10x7-Session            | 0 | 0 |
|           | T34  | Tom12x8-Session            | 0 | 0 |
|           | T35  | Tom14x14-Session           | 0 | 0 |
|           | T36  | Tom16x16-Session           | 0 | 0 |
|           | T37  | Tom16x16-Session L         | 0 | 0 |
|           | T38  | Tom10x7-Masters F-Call     | 0 | 0 |
|           | T39  | Tom12x8-Masters F-Call     | 0 | 0 |
|           | T40  | Tom13x9-Masters F-Call     | 0 | 0 |
|           | T41  | Tom14x14-Masters F-Call    | 0 | 0 |
|           | T42  | Tom16x16-Masters F-Call    | 0 | 0 |
|           | T43  | Tom10x8-RE Sandman         | 0 | 0 |
|           | T40  | Tom12x9-RE Sandman         | 0 | 0 |
|           | T45  | Tom12x10 DE Sandman        | 0 | 0 |
|           | T40  | Tom16x16 DE Sandman        | 0 | 0 |
|           | T40  | Tom19x16 DE Sandman        | 0 | 0 |
|           | T/0  | Tom 19x16 DE Sondmon I     | 0 |   |
|           | T40  | Tom10x7 Montors Surface    | 0 |   |
|           | 149  | Tom TOX7-Wasters Surface   | 0 |   |
|           | 150  |                            | 0 |   |
|           | 151  |                            |   | 0 |
|           | 152  | Tom 14x14-Masters Surface  | 0 | 0 |
|           | 153  | 10m16x16-Masters Surface   | 0 | 0 |
|           | T54  | Iom10x7-Session Resnor     | 0 | 0 |
|           | T55  | Iom12x8-Session Resnor     | 0 | 0 |
|           | T56  | Tom14x14-Session Resnor    | 0 | 0 |
|           | T57  | Tom16x16-Session Resnor    | 0 | 0 |
|           | T58  | Tom16x16-Session Rsnr L    | 0 | 0 |
|           | T59  | Tom10x7-RF Funk n Soul     | 0 | 0 |
|           | T60  | Tom12x8-RF Funk n Soul     | 0 | 0 |
|           | T61  | Tom14x14-RF Funk n Soul    | 0 | 0 |
|           | T62  | Tom14x14-RF FunkSoul L     | 0 | 0 |
|           | T63  | Tom10x7-RF NOLA Funk       | 0 | 0 |

| e/m | ERGE            |  |
|-----|-----------------|--|
| -/  | POWERED BY KORG |  |

| Inst Type | #    | Inst Name                                         | W        | A      |
|-----------|------|---------------------------------------------------|----------|--------|
|           | T64  | Tom12x8-RF NOLA Funk                              | 0        | 0      |
|           | T65  | Tom14x14-RF NOLA Funk                             | 0        | 0      |
|           | T66  | Tom14x14-RF NOLA Funk L                           | 0        | 0      |
|           | T67  | Tom10x7-CRB Ramble                                | 0        | 0      |
|           | T68  | Tom12x8-CRB Ramble                                | 0        | 0      |
|           | T69  | Tom14x14-CRB Ramble                               | 0        | 0      |
|           | T70  | Tom16x16-CRB Ramble                               | 0        | 0      |
|           | T71  | Tom18x16-CRB Ramble                               | 0        | 0      |
|           | T72  | Tom12x8-FW Funkafize                              | 0        | 0      |
|           | T73  | Tom13x9-FW Funkafize                              | 0        | 0      |
|           | T74  | Tom14x14-FW Funkafize                             | 0        | 0      |
|           | T75  | Tom16x16-FW Funkafize                             | 0        | 0      |
|           | T76  | GongDrum20 Ref-Pure                               | 0        | 0      |
|           | T77  | TM-SD10x6-Popcorn Mple                            | 0        | 0      |
|           | T78  | TM-SD14x65-Kapur Fiber                            | 0        | 0      |
|           | T79  | TM-SD14x8-FreeFlt Maho                            | 0        | 0      |
|           | T80  | Roto Tom H                                        | 0        |        |
|           | T81  | Roto Tom M                                        | 0        |        |
|           | T82  | Roto Tom L                                        | 0        |        |
|           | T83  | Timpani                                           | 0        |        |
|           | T84  | Electronic-Tom1 H                                 | 0        |        |
|           | T85  | Electronic-Tom1 M                                 | 0        |        |
|           | T86  | Electronic-Tom1 L                                 | 0        |        |
|           | T87  | Electronic-Tom2 H                                 | 0        |        |
|           | T88  | Electronic-Tom2 M                                 | 0        |        |
|           | T89  | Electronic-Tom2 I                                 | 0        |        |
|           | T90  | SIMMONS Tom                                       | 0        |        |
|           | T91  | Timbale H for TM Pad                              | 0        |        |
|           | T92  | Timbale I for TM Pad                              | 0        |        |
|           | T93  | Conga for TM Pad                                  | 0        |        |
|           | T94  | Tumba for TM Pad                                  | 0        |        |
|           | T95  | Pandeiro for TM Pad                               | 0        |        |
|           | T96  | DunDun for TM Pad                                 | 0        |        |
|           | T97  | Jun Jun 1 for TM Pad                              | 0        |        |
|           | T98  | Jun Jun 2 for TM Pad                              | 0        |        |
|           | T99  | Daf for TM Pad                                    | 0        |        |
|           | T100 | Beg for TM Pad                                    | 0        |        |
|           | T101 | Dance SD for TM Pad                               | 0        |        |
| Kick      | K01  | BD22x16-Masters Manle                             | ۲, T     | 0      |
|           | K02  | BD20x16-Reference                                 |          | 0      |
|           | K03  | BD22x18-Reference                                 |          | 0      |
|           | K04  | BD20x14-Wood Fiber                                |          | 0      |
|           | K05  | BD22x14-Wood Fiber                                |          | 0      |
|           | K06  | BD22x14-Wood Fiber                                |          | 0      |
|           | K07  | BD22x18-Reference Pure                            |          | 0      |
|           | KUS  | BD18x14-RE Blu Note                               |          | 0      |
|           | KUQ  | BD18x14-RE Funk n Soul                            |          | 0      |
|           | K10  | BD22x16-Crystal Reat                              |          | 0      |
|           | K11  | BD24x16-Crystal Boat                              |          | 0      |
|           | K12  | BD22v16-Session                                   |          | 0      |
|           | K12  | PD22x16 Masters E Call                            |          | 0      |
|           | K13  | DD22x10-Widstel'S F-Gall                          |          | 0      |
|           | K14  | BD22x10-Ki Sallullidii<br>BD22x16-Masters Surface | <u> </u> | 0      |
|           | K10  |                                                   |          | 0      |
|           | K10  | DD22X 10-330 KEZIOF                               |          |        |
|           |      | DUZZX 10-330 NULA FUIIK                           |          | $\cup$ |

|        | K20  | BD Orchestral                 |   |
|--------|------|-------------------------------|---|
|        | K21  | BD Toy Box                    |   |
|        | K22  | BD Dance                      |   |
|        | K23  | BD Breaks                     |   |
|        | K24  | BD Dubstep                    |   |
|        | K25  | BD HipHop                     |   |
|        | K26  | BD Retro                      |   |
|        | K27  | BD BrokenBeats                |   |
|        | K28  | BD Analog 808                 |   |
|        | K20  | BD SIMMONS                    |   |
|        | 1/29 |                               |   |
|        | K30  | BD22-IVIJP<br>Diamba Basatana |   |
|        | K31  | Djembe Basstone               |   |
|        | K32  |                               |   |
|        | K33  |                               |   |
|        | K34  | BD Drum'Bass                  |   |
|        | K35  | BD Dubstep                    |   |
|        | K36  | NuDub Kick                    |   |
| Hi-Hat | H01  | HH13-Sbn-HHX                  | 0 |
|        | H02  | HH14-Pst-2002                 | 0 |
|        | H03  | HH15-Zld-K                    | 0 |
|        | H04  | HH16-Sbn-AAX                  | 0 |
|        | H05  | HH Breaks                     |   |
|        | H06  | HH Dubstep                    |   |
|        | H07  | НН НірНор                     |   |
|        | H08  | HH Retro                      |   |
|        | H09  | HH BrokenBeats                |   |
|        | H10  | HH Industry                   |   |
|        | H11  | HH Dance                      |   |
|        | H12  | HH Dirty                      |   |
|        | H13  | HH Analog 808                 |   |
|        | H14  | HH SIMMONS                    |   |
|        | H15  | Guiro for HH Pad              |   |
|        | H16  | RecoReco for HH Pad           |   |
|        |      | Pandoiro for HH Pad           |   |
|        |      |                               |   |
|        |      |                               |   |
|        | H19  |                               |   |
|        | H20  |                               |   |
| 0      | H21  |                               |   |
| Crasn  | C01  | Crash16-Sbn-AAX               | 0 |
|        | C02  | Crash18-Sbn-AAX               | 0 |
|        | C03  | Crash16-Zld-K                 | 0 |
|        | C04  | Crash18-Zld-K                 | 0 |
|        | C05  | Crash19-Pst-2002              | 0 |
|        | C06  | Crash22-Pst-2002              | 0 |
|        | C07  | CR-Ride19-Sbn-HHX             | 0 |
|        | C08  | CR-Ride20-Zld-K Sizzle        | 0 |
|        | C09  | Crash16-Sbn-OZn               | 0 |
|        | C10  | Crash18-Sbn-Rcktgn            | 0 |
|        | C11  | Splash10-Sbn-AAX              | 0 |
|        | C12  | Splash10-Pst-2002             | 0 |
|        | C13  | China19-Sbn-Holy              | 0 |
|        | C14  | China20-Pst-2002              | 0 |
|        | ~    |                               |   |

0

Inst Type

#

Inst Name K18 BD22x16-CRB Ramble

K19 BD22x18-RF Funkafize

| Inst Type | #   | Inst Name                 | W        | A |
|-----------|-----|---------------------------|----------|---|
|           | C16 | FXCym7-Sbn-Chime          |          | 0 |
|           | C17 | FXCym8-Sbn-Chime          |          | 0 |
|           | C18 | FXCym10-Sbn-Chppr         |          | 0 |
|           | C19 | FXCym12-Sbn-MxStx         |          | 0 |
|           | C20 | Recoreco for CR Pad       |          |   |
|           | C21 | African Maraca for CR     |          |   |
|           | C22 | Cowbell CMP for CR Pad    |          | 0 |
|           | C23 | Cowbell H M for CR Pad    |          | 0 |
|           | C24 | Cowbell L M for CR Pad    |          | 0 |
| Ride      | R01 | Ride19-Sbn-HHX            |          | 0 |
|           | R02 | Ride20-Sbn-AAX            |          | 0 |
|           | R03 | Ride22-Pst-2002           |          | 0 |
|           | R04 | Ride22-Zld-KERO           |          | 0 |
|           | R05 | Ride20-Zld-K              |          | 0 |
|           | R06 | Ride20-7ld-K Sizzle       |          | 0 |
|           | R07 | Orch Cymbal               |          | - |
|           | R08 | Electronic-Ride           |          |   |
|           | R09 | Cowbell 1 for RD Pad      |          |   |
|           | R10 | Cowbell 2 for RD Pad      |          |   |
|           | R11 | African Maraca for RDPad  |          |   |
|           | R12 | Tambourine for RD Pad     |          |   |
|           | D13 |                           |          |   |
|           | R13 | Agogo for RD Pad          |          |   |
|           | D15 | Baranhone for RD Pad      |          |   |
|           |     | Karimba for PD Dad        |          |   |
| Misc      | 001 |                           |          | 0 |
| IVIISC    | 001 | SD10x6-Popcorn Maple 1    |          | 0 |
|           | 002 | *SD10x6 off Department 1  |          | 0 |
|           | 003 |                           |          | 0 |
|           | 004 | SD10x6-off-Popcornivipi 2 |          | 0 |
|           | 005 | SD12X7-Soprano Maple 1    |          | 0 |
|           | 006 | SD12x7-Soprano Maple 2    |          | 0 |
|           | 007 |                           |          | 0 |
|           | 800 | SD12x7-off-SopranoMpl 2   |          | 0 |
|           | 009 | *SD12x7-Vintage Maple 1   |          | 0 |
|           | 010 | *SD12x7-Vintage Maple 2   |          | 0 |
|           | 011 | *SD13x3-Piccolo Steel 1   |          | 0 |
|           | 012 | *SD13x3-Piccolo Steel 2   |          | 0 |
|           | 013 | *SD13x3-off-PicloSteel 1  |          | 0 |
|           | 014 | *SD13x3-off-PicloSteel 2  |          | 0 |
|           | 015 | *SD13x65-Ref 20ply 1      | <u> </u> | 0 |
|           | 016 | *SD13x65-Ref 20ply 2      | <u> </u> | 0 |
|           | 017 | *SD14x35-FreeFlt1Brass 1  |          | 0 |
|           | 018 | *SD14x35-FreeFlt1Brass 2  |          | 0 |
|           | 019 | *SD14x35-FreeFlt2Brass 1  |          | 0 |
|           | 020 | *SD14x35-FreeFlt2Brass 2  |          | 0 |
|           | 021 | *SD14x5-Cast Aluminium 1  | <u> </u> | 0 |
|           | 022 | *SD14x5-Cast Aluminium 2  | <u> </u> | 0 |
|           | 023 | *SD14x5-Reference Pure 1  |          | 0 |
|           | 024 | *SD14x5-Reference Pure 2  |          | 0 |
|           | 025 | *SD14x5-SensiTn Steel 1   |          | 0 |
|           | 026 | *SD14x5-SensiTn Steel 2   |          | 0 |
|           | 027 | *SD14x55-Masters Maple 1  |          | 0 |
|           | 028 | *SD14x55-Masters Maple 2  |          | 0 |
|           | 029 | *SD14x55-Modern Maple 1   |          | 0 |
|           | 030 | *SD14x55-Modern Maple 2   |          | 0 |

|   | #   | Inst Name                | W | A |
|---|-----|--------------------------|---|---|
|   | 031 | *SD14x55-Vintage Maple 1 |   | 0 |
|   | 032 | *SD14x55-Vintage Maple 2 |   | 0 |
|   | 033 | *SD14x65-Kapur Fiber 1   |   | 0 |
|   | 034 | *SD14x65 Kapur Fiber 2   |   |   |
|   | 034 | SD14x05-Rapul Fiber 2    |   |   |
|   | 035 |                          |   |   |
|   | 030 | SD14x65-off-KapurFibr 2  |   | 0 |
|   | 037 | *SD14x65-Masters Birch 1 |   | 0 |
|   | 038 | *SD14x65-Masters Birch 2 |   | 0 |
|   | 039 | *SD14x65-Ref Brass 1     |   | 0 |
|   | 040 | *SD14x65-Ref Brass 2     |   | 0 |
|   | 041 | *SD14x65-SensiTn Brass 1 |   | 0 |
|   | 042 | *SD14x65-SensiTn Brass 2 |   | 0 |
|   | 043 | *SD14x65-Modern Brass 1  |   | 0 |
|   | 044 | *SD14x65-Modern Brass 2  |   | 0 |
|   | 045 | *SD14x65-Vintage Brass 1 |   | 0 |
|   | 046 | *SD14x65-Vintage Brass 2 |   | 0 |
|   | 047 | *SD14x65-Session Kapur 1 |   | 0 |
|   | 048 | *SD14x65-Session Kapur 2 |   | 0 |
|   | 049 | *SD14x8-FreeFloat Maho 1 |   | 0 |
|   | 050 | *SD14x8-FreeFloat Maho 2 |   | 0 |
|   | 051 | *SD15x5-SensiTn Maho 1   |   | 0 |
|   | 052 | *SD15x5-SensiTn Maho 2   |   | 0 |
|   | 053 | *SD15x5-Vintage Maho 1   |   | 0 |
|   | 054 | *SD15x5-Vintage Maho 2   |   | 0 |
| ĺ | 055 | *SD14x12-PipeBandBirch 1 |   | 0 |
|   | 056 | *SD14x12-PipeBandBirch 2 |   | 0 |
|   | 057 | *SD14x5-w/Cup Chime 1    |   | 0 |
|   | 058 | *SD14x5-w/Cup Chime 2    |   | 0 |
|   | 059 | *SD14x35-CrossStick FFB1 |   | 0 |
|   | 060 | *SD14x35-CrossStick FFB2 |   | 0 |
|   | 061 | *SD13x65-Cross Stick R20 |   | 0 |
|   | 062 | *SD14x5-Cross Stick CA   |   | 0 |
|   | 063 | *SD14x5-Cross Stick BP   |   | 0 |
|   | 064 | *SD14x5-Cross Stick STS  |   | 0 |
|   | 065 | *SD14x55-Cross Stick MM  |   | 0 |
|   | 066 | *SD14x55-Cross Stick MdM |   | 0 |
|   | 067 | *SD14x55-Cross Stick VM  |   | 0 |
|   | 068 | *SD14x65-Cross Stick KE  |   | 0 |
|   | 000 | *SD14x65-off-CroseStk KE |   | 0 |
|   | 003 | *SD14x65-Cross Stick MB  |   | 0 |
|   | 070 | *SD14x65 Cross Stick MB  |   |   |
|   | 071 | SD14x05-Closs Slick RB   |   |   |
|   | 072 | SD14x05-ClossSlick STB   |   |   |
|   | 073 | SD14x05-Closs Slick VB   |   |   |
|   | 074 | *SD14x05-Gross Stick SK  |   |   |
|   | 075 | SD14x8-Cross Stick FFM   |   |   |
|   | 0/6 | SD15x5-Cross Stick STM   |   |   |
|   | 0// | SD15x5-Cross Stick VM    |   |   |
|   | 078 | ^SD14x12-CrossStick PPB  |   | 0 |
|   | 079 | * Iom12x8-Masters Maple  |   | 0 |
|   | 080 | *Tom12x8-Masters Mpl RS  |   | 0 |
|   | 081 | *Tom13x9-Masters Maple   |   | 0 |
|   | 082 | *Tom13x9-Masters Mpl RS  |   | 0 |
|   | 083 | *Tom14x14-Masters Maple  |   | 0 |
|   | 084 | *Tom14x14-Masters Mpl RS |   | 0 |
|   | 085 | *Tom16x16-Masters Maple  |   | 0 |

Appendix

Inst Type

| Inst Type | #   | Inst Name                 | W  | A   |
|-----------|-----|---------------------------|----|-----|
|           | 086 | *Tom16x16-Masters Mpl RS  |    | 0   |
|           | 087 | *Tom10x8-Reference        |    | 0   |
|           | 088 | *Tom10x8-Reference RS     |    | 0   |
|           | 089 | *Tom12x9-Reference        |    | 0   |
|           | 090 | *Tom12x9-Reference RS     | ĺ  | 0   |
|           | 091 | *Tom13x10-Reference       |    | 0   |
|           | 092 | *Tom13x10-Reference RS    |    | 0   |
|           | 093 | *Tom16x16-Reference       |    | 0   |
|           | 094 | *Tom16x16-Reference RS    |    | 0   |
|           | 095 | *Tom18x16-Reference       |    | 0   |
|           | 096 | *Tom18x16-Reference RS    |    | 0   |
|           | 097 | *Tom8x7-Ref Pure          |    | 0   |
|           | 098 | *Tom8x7-Ref Pure RS       |    | 0   |
|           | 099 | *Tom10x7-Ref Pure         |    | 0   |
|           | 100 | *Tom10x7-Ref Pure RS      |    | 0   |
|           | 101 | *Tom12x8-Ref Pure         |    | 0   |
|           | 102 | *Tom12x8-Ref Pure RS      |    | 0   |
|           | 103 | *Tom14x14-Ref Pure        |    | 0   |
|           | 104 | *Tom14x14-Ref Pure RS     |    | 0   |
|           | 105 | *Tom14x14-Ref Pure L      |    | 0   |
|           | 106 | *Tom16x16-Ref Pure        |    | 0   |
|           | 107 | *Tom16x16-Ref Pure RS     |    | 0   |
|           | 108 | *Tom12x8-Wood Fiber       |    | 0   |
|           | 109 | *Tom12x8-Wood Fiber RS    |    | 0   |
|           | 110 | *Tom13x9-Wood Fiber       |    | 0   |
|           | 111 | *Tom13x9-Wood Fiber RS    |    | 0   |
|           | 112 | *Tom14x14-Wood Fiber      |    | 0   |
|           | 112 | *Tom14x14-Wood Fiber RS   | -  | 0   |
|           | 11/ | *Tom16x16-Wood Fiber      |    | 0   |
|           | 115 | *Tom16x16-Wood Fiber RS   |    | 0   |
|           | 116 | *Tom10x7-RE Blu Note      |    | 0   |
|           | 117 | *Tom10x7-RE Blu Note RS   | -  | 0   |
|           | 118 | *Tom12v8_PE Blu Note      | -  | 0   |
|           | 110 | *Tom12x8-RE Blu Note PS   |    | 0   |
|           | 120 | *Tom14x14_RE Blu Note     |    | 0   |
|           | 120 | *Tom14x14-RF Blu Note PS  |    | 0   |
|           | 121 | *Tom10v7 Crystal Roat     |    | 0   |
|           | 122 | *Tom10x7 Crystal Beat     |    | 0   |
|           | 120 | *Tom12x8-Crystal Beat     |    | 0   |
|           | 124 | *Tom12x8-Crystal Beat PS  |    | 0   |
|           | 120 | *Tom14x14 Crystal Beat    |    | 0   |
|           | 120 | Tom14x14-CrystalBeat PS   |    | 0   |
|           | 127 | *Tom16x16 CrystalBoat     |    | 0   |
|           | 120 | *Tom16x16 CrystalBoat PS  |    | 0   |
|           | 129 | *Tom18x16 CrystalBoat     |    | 0   |
|           | 121 | *Tom19y16 CrystalDeat DS  |    | 0   |
|           | 131 | Tom10x7 Cossian           |    | 0   |
|           | 132 | Tom10x7-Session DC        |    | 0   |
|           | 133 | Tom10x7-Session RS        |    | 0   |
|           | 134 |                           |    | 0   |
|           | 135 |                           |    | 0   |
|           | 130 |                           | ┣─ |     |
|           | 13/ |                           |    |     |
|           | 138 |                           |    |     |
|           | 139 | 1° 10m16x16-Session RS    |    |     |
| 1         | 140 | 1^ Iom10x/-Masters F-Call | 1  | I O |

| Appe | ndix |
|------|------|
|------|------|

| Inst Type | #   | Inst Name                 | W | A      |
|-----------|-----|---------------------------|---|--------|
|           | 141 | *Tom10x7-MasterF-Call RS  |   | 0      |
|           | 142 | *Tom12x8-Masters F-Call   |   | 0      |
|           | 143 | *Tom12x8-MasterF-Call RS  |   | 0      |
|           | 144 | *Tom13x9-Masters F-Call   |   | 0      |
|           | 145 | *Tom13x9-MasterF-Call RS  |   | 0      |
|           | 146 | *Tom14x14-Msters F-Call   |   | 0      |
|           | 147 | *Tom14x14-MsterF-Call RS  |   | 0      |
|           | 148 | *Tom16x16-Msters F-Call   |   | 0      |
|           | 149 | *Tom16x16-MsterF-Call RS  |   | 0      |
|           | 150 | *Tom10x8-RF Sandman       |   | 0      |
|           | 151 | *Tom10x8-RF Sandman RS    |   | 0      |
|           | 152 | *Tom12x9-RF Sandman       |   | 0      |
|           | 153 | *Tom12x9-RE Sandman RS    |   | 0      |
|           | 150 | *Tom13x10 PE Sandman      |   |        |
|           | 154 | *Tom12x10 PE Sandman PS   |   |        |
|           | 155 | Tom 15x10-RF Sandman RS   |   |        |
|           | 156 | Tom 16x16-RF Sandman      |   |        |
|           | 15/ | * Iom16x16-RF Sandman RS  |   | 0      |
|           | 158 | *Tom18x16-RF Sandman      |   | 0      |
|           | 159 | *Tom18x16-RF Sandman RS   |   | 0      |
|           | 160 | *Tom10x7-Mastr Surfce     |   | 0      |
|           | 161 | *Tom10x7-Mastr Surfce RS  |   | 0      |
|           | 162 | *Tom12x8-Mastr Surfce     |   | 0      |
|           | 163 | *Tom12x8-Mastr Surfce RS  |   | 0      |
|           | 164 | *Tom13x9-Mastr Surfce     |   | 0      |
|           | 165 | *Tom13x9-Mastr Surfce RS  |   | 0      |
|           | 166 | *Tom14x14-Mstr Surfce     |   | 0      |
|           | 167 | *Tom14x14-Mstr Surfce RS  |   | 0      |
|           | 168 | *Tom16x16-Mstr Surfce     |   | 0      |
|           | 169 | *Tom16x16-Mstr Surfce RS  |   | 0      |
|           | 170 | *Tom10x7-RF Funk n Soul   |   | 0      |
|           | 171 | *Tom10x7-RE Funk Soul RS  |   | 0      |
|           | 172 | *Tom12x8-BE Funk n Soul   |   | 0      |
|           | 173 | *Tom12x8-RE Funk Soul RS  |   | 0      |
|           | 174 | *Tom14x14_PE Funk n Soul  |   | 0      |
|           | 174 | *Tom14x14 DE EurokSoul DS |   |        |
|           | 175 | TOTTAX 14-RF FUIKSOULKS   |   |        |
|           | 170 |                           |   |        |
|           | 1// | 10m10x7-RF NOLA Funk RS   |   | 0      |
|           | 1/8 | * Iom12x8-RF NOLA Funk    |   | 0      |
|           | 179 | *Tom12x8-RF NOLA Funk RS  |   | 0      |
|           | 180 | *Tom14x14-RF NOLA Funk    |   | 0      |
|           | 181 | *Tom14x14-RF NOLAFunk RS  |   | 0      |
|           | 182 | *Tom10x7-CRB Ramble       |   | 0      |
|           | 183 | *Tom10x7-CRB Ramble RS    |   | 0      |
|           | 184 | *Tom12x8-CRB Ramble       |   | 0      |
|           | 185 | *Tom12x7-CRB Ramble RS    |   | 0      |
|           | 186 | *Tom14x14-CRB Ramble      |   | 0      |
|           | 187 | *Tom14x14-CRB Ramble RS   |   | 0      |
|           | 188 | *Tom16x16-CRB Ramble      |   | 0      |
|           | 189 | *Tom16x16-CRB Ramble RS   |   | 0      |
|           | 190 | *Tom18x16-CRB Ramble      |   | 0      |
|           | 101 | *Tom18x16-CRB Ramble RS   |   | n<br>n |
|           | 102 | *Tom12x8-FW/ Funkafiz     |   | 0      |
|           | 102 | *Tom12x8_EW/ Funkatiz DS  |   |        |
|           | 104 |                           |   |        |
|           | 194 |                           |   |        |
|           | 195 | iom13x9-FW Funkatiz RS    |   | $\cup$ |

| e/m | ERGE            |  |
|-----|-----------------|--|
| -/  | POWERED BY KORG |  |

|           | ED BY KORG |                             |   |   |
|-----------|------------|-----------------------------|---|---|
| Inst Type | #          | Inst Name                   | W | A |
|           | 196        | *Tom14x14-FW Funkafiz       |   | 0 |
|           | 197        | *Tom14x14-FW Funkafiz RS    |   | 0 |
|           | 198        | *Tom16x16-FW Funkafiz       |   | 0 |
|           | 199        | *Tom16x16-FW Funkafiz RS    |   | 0 |
|           | 200        | *GongDrum20 Ref-Pure        |   | 0 |
|           | 201        | *HH13-Sbn-HHX-Closed 1      |   | 0 |
|           | 202        | *HH13-Sbn-HHX-Closed 2      |   | 0 |
|           | 203        | *HH13-Sbn-HHX-Open10% 1     |   | 0 |
|           | 204        | *HH13-Sbn-HHX-Open10% 2     |   | 0 |
|           | 205        | *11112 Cha LILIX Onen200/ 1 |   |   |

|            |                          | <br> |
|------------|--------------------------|------|
| 196        | *Tom14x14-FW Funkafiz    | 0    |
| 197        | *Tom14x14-FW Funkafiz RS | 0    |
| 198        | *Tom16x16-FW Funkafiz    | 0    |
| 199        | *Tom16x16-FW Funkafiz RS | 0    |
| 200        | *GongDrum20 Ref-Pure     | 0    |
| 201        | *HH13-Sbn-HHX-Closed 1   | 0    |
| 202        | *HH13-Sbn-HHX-Closed 2   | 0    |
| 203        | *HH13-Sbn-HHX-Open10% 1  | 0    |
| 204        | *HH13-Sbn-HHX-Open10% 2  | 0    |
| 205        | *HH13-Sbn-HHX-Open20% 1  | 0    |
| 206        | *HH13-Sbn-HHX-Open20% 2  | 0    |
| 207        | *HH13-Sbn-HHX-Open50% 1  | 0    |
| 208        | *HH13-Sbn-HHX-Open50% 2  | 0    |
| 200        | *HH13-Sbn-HHX-Open80% 1  | 0    |
| 203        | *HH13_Sbn_HHX_Open80% 2  | 0    |
| 210        |                          | 0    |
| 211        |                          | 0    |
| 212        | THHI3-SDN-HHX-OpenFull 2 | 0    |
| 213        | "HH14-PSt2002-Closed 1   | 0    |
| 214        | ^HH14-Pst2002-Closed 2   | 0    |
| 215        | AH14-Pst2002-Open10% 1   | 0    |
| 216        | [*HH14-Pst2002-Open10% 2 | 0    |
| 217        | *HH14-Pst2002-Open20% 1  | 0    |
| 218        | *HH14-Pst2002-Open20% 2  | 0    |
| 219        | *HH14-Pst2002-Open30% 1  | 0    |
| 220        | *HH14-Pst2002-Open30% 2  | 0    |
| 221        | *HH14-Pst2002-Open50% 1  | 0    |
| 222        | *HH14-Pst2002-Open50% 2  | 0    |
| 223        | *HH14-Pst2002-OpenFull 1 | 0    |
| 224        | *HH14-Pst2002-OpenFull 2 | 0    |
| 225        | *HH15-Zld-K-Closed 1     | 0    |
| 226        | *HH15-Zld-K-Closed 2     | 0    |
| 227        | *HH15-Zld-K-Open10% 1    | 0    |
| 228        | *HH15-Zld-K-Open10% 2    | 0    |
| 229        | *HH15-Zld-K-Open20% 1    | 0    |
| 230        | *HH15-Zld-K-Open20% 2    | 0    |
| 231        | *HH15-Zld-K-Open30% 1    | 0    |
| 232        | *HH15-Zld-K-Open30% 2    | 0    |
| 233        | *HH15-Zld-K-Open50% 1    | 0    |
| 234        | *HH15-Zld-K-Open50% 2    | 0    |
| 235        | *HH15-Zld-K-OpenFull 1   | 0    |
| 236        | *HH15-Zld-K-OpenFull 2   | 0    |
| 237        | *HH16-Sbn-AAX-Closed 1   | 0    |
| 238        | *HH16-Sbn-AAX-Closed 2   | 0    |
| 239        | *HH16-Sbn-AAX-Open10% 1  | 0    |
| 240        | *HH16-Sbn-AAX-Open10% 2  | 0    |
| 241        | *HH16-Sbn-AAX-Open20% 1  | 0    |
| 242        | *HH16-Sbn-AAX-Open20% 2  | 0    |
| 243        | *HH16-Sbn-AAX-Open30% 1  | 0    |
| 244        | *HH16-Sbn-AAX-Open30% 2  | 0    |
| 245        | *HH16-Shn_AAX_Open50% 1  | 0    |
| 240        | *HH16_Shn_AAX Onon50% 2  | 0    |
| 240        | *HH16_Shn_AAX OpenSull 1 | 0    |
| 241<br>2/9 |                          | 0    |
| 240        | Croob16 Shp AAV 1        | 0    |
| 249        | CIASILIO-DUILAAA I       | 0    |
| ∠5U        | L GIASTITO-SON-AAX 2     |      |

| *Crash18-Sbn-AAX 1       | 0 |
|--------------------------|---|
| *Crash18-Sbn-AAX 2       | 0 |
| *Crash16-Zld-K 1         | 0 |
| *Crash16-Zld-K 2         | 0 |
| *Crash18-Zld-K 1         | 0 |
| *Crash18-ZId-K 2         | 0 |
| *Crash19-Pst-2002 1      | 0 |
| *Crash19-Pst-2002 2      | 0 |
| *Crash22-Pst-2002 1      | 0 |
| *Crash22-Pst-2002 2      | 0 |
| *Ride19-Sbn-HHX 1        | 0 |
| *Ride19-Sbn-HHX 2        | 0 |
| *Ride19-Sbn-HHX Bell     | 0 |
| *Ride20-Sbn-AAX 1        | 0 |
| *Ride20-Sbn-AAX 2        | 0 |
| *Ride20-Sbn-AAX Bell     | 0 |
| *Ride22-Pst-2002 1       | 0 |
| *Ride22-Pst-2002 2       | 0 |
| *Ride22-Pst-2002 Bell    | 0 |
| *Ride22-Zld-KERO 1       | 0 |
| *Ride22-ZId-KERO 2       | 0 |
| *Ride22-Zld-KERO Bell    | 0 |
| *Ride20-Zld-K 1          | 0 |
| *Ride20-ZId-K 2          | 0 |
| *Ride20-ZId-K Bell       | 0 |
| *Ride20-Zld-K Sizzle 1   | 0 |
| *Ride20-Zld-K Sizzle 2   | 0 |
| *Ride20-Zld-K SizzleBell | 0 |
| *Crash16-Sbn-OZn 1       | 0 |
| *Crash16-Sbn-OZn 2       | 0 |
| *Crash18-Sbn-Rcktgn 1    | 0 |
| *Crash18-Sbn-Rcktgn 2    | 0 |
| *Splash10-Sbn-AAX 1      | 0 |
| *Splash10-Sbn-AAX 2      | 0 |
| *Splash10-Pst-2002 1     | 0 |
| *Splash10-Pst-2002 2     | 0 |
| *China19-Sbn-Holy 1      | 0 |
| *China19-Sbn-Holy 2      | 0 |
| *China20-Pst-2002 1      | 0 |
| *China20-Pst-2002 2      | 0 |
| *FXCym12-Sbn-IceB 1      | 0 |
| *FXCym12-Sbn-IceB 2      | 0 |
| *FXCym7-Sbn-Chime 1      | 0 |
| *FXCym7-Sbn-Chime 2      | 0 |
| *FXCym8-Sbn-Chime 1      | 0 |
| *FXCym8-Sbn-Chime 2      | 0 |
| *FXCym10-Sbn-Chppr       | 0 |
| *FXCym12-Sbn-MxStx       | 0 |
| Splash8-Sbn-Pro          |   |

Inst Type

#

Splash8-Sbn-AA

Splash10-Zld-K

305 Cowbell CMP Edge

Crash18-Sbn-HHX 303 Broken Cymbal Pile Up 304 Cowbell CMP Center

Inst Name

| Inst Type | #   | Inst Name               | W | A |
|-----------|-----|-------------------------|---|---|
|           | 306 | Cowbell H M Center      |   | 0 |
|           | 307 | Cowbell H M Edge        |   | 0 |
|           | 308 | Cowbell L M Center      |   | 0 |
|           | 309 | Cowbell L M Edge        |   | 0 |
|           | 310 | Chacha Bell             |   |   |
|           | 311 | Paila & Clave           |   |   |
|           | 312 | Tumba Slap              |   |   |
|           | 313 | Tumba Basstone          |   |   |
|           | 314 | Conga CloseSlap         |   |   |
|           | 315 | Timbale H               |   |   |
|           | 316 | Bongo Stick H           |   |   |
|           | 317 | Bongo Stick L           |   |   |
|           | 318 | Surdo 2                 |   |   |
|           | 319 | Surdo Mute              |   |   |
|           | 320 | Surdo Rim               |   |   |
|           | 321 | Tamborim                |   |   |
|           | 322 | Shaker                  |   |   |
|           | 323 | Berimbau                |   |   |
|           | 324 | Samba Whisle Long       |   |   |
|           | 325 | Samba Whisle Short      |   |   |
|           | 326 | Tabil                   |   |   |
|           | 327 | Daf Rim                 |   |   |
|           | 328 | Sagat                   |   |   |
|           | 329 | Tabla                   |   |   |
|           | 330 | Вауа                    |   |   |
|           | 331 | Tambura                 |   |   |
|           | 332 | Talking Drum            |   |   |
|           | 333 | Udu Open 1              |   |   |
|           | 334 | Udu Open 2              |   |   |
|           | 335 | Udu Bell                |   |   |
|           | 336 | Wood Block H            |   |   |
|           | 337 | Wood Block L            |   |   |
|           | 338 | WoodBlock amb H         |   |   |
|           | 339 | WoodBlock amb M         |   |   |
|           | 340 | WoodBlock amb L         |   |   |
|           | 341 | Templeblock H           |   |   |
|           | 342 | Templeblock L           |   |   |
|           | 343 | Clave H                 |   | 0 |
|           | 344 | Clave L                 |   | 0 |
|           | 345 | Tambourine              |   |   |
|           | 346 | Triangle Open           |   |   |
|           | 347 | Triangle Mute           |   |   |
|           | 348 | Triangle Velo Open/Mute |   |   |
|           | 349 | Jingle Bell             |   |   |
|           | 350 | Sleigh Bell             |   |   |
|           | 351 | Bell Tree               |   |   |
|           | 352 | African Maraca Long     |   |   |
|           | 353 | African Maraca Short    |   |   |
|           | 354 | Sheep Bell H            |   |   |
|           | 355 | Sheep Bell L            |   |   |
|           | 356 | Hihat Velo Open/Close   |   |   |
|           | 357 | Mini Tamtam             |   |   |
|           | 358 | Pandeiro Jingle         |   |   |
|           | 359 | Req Jingle              |   |   |
|           | 360 | Ceramic Jingle Long     |   |   |

| Ap | pen | dix |
|----|-----|-----|
|----|-----|-----|

|          |         |                          |   | _ |
|----------|---------|--------------------------|---|---|
| nst Type | #       | Inst Name                | W | A |
|          | 361     | Ceramic Jingle Short     |   |   |
|          | 362     | Chinese Gong             |   |   |
|          | 363     | Vibraslap                |   |   |
|          | 364     | Flexatone                |   |   |
|          | 365     | CupChime Tree            |   |   |
|          | 366     | Sarna Bell               |   |   |
|          | 367     | Japanese Ohdaiko         |   |   |
|          | 368     | Japanese Ohdaiko Fuchi   |   |   |
|          | 369     | Japanese Okedaiko        |   |   |
|          | 370     | Japanese Okedaiko Fuchi  |   |   |
|          | 371     | Japanese Shimedaiko      |   |   |
|          | 372     | Japanese Shimedaiko Fuch |   | Γ |
|          | 373     | Japanese Atarigane       |   | Γ |
|          | 374     | Japanese Chappa          |   | F |
|          | 375     | Suzu                     |   |   |
|          | 376     | Kick & Low SD            |   | ⊢ |
|          | 377     | Drum'Bass SD             |   | ┢ |
|          | 378     | SIMMONS Rim              | + | ┢ |
|          | 379     | HipHop Tom 1             | + | ┢ |
|          | 380     | HipHop Tom 2             |   | ┢ |
|          | 391     | 808 Tom                  | + | ┢ |
|          | 301     | Toy Box Tom              | + | ┢ |
|          | 202     | Danaa Bida 1             | _ | ┢ |
|          | 203     | Dance Ride 1             | + | ┢ |
|          | 205     | Dance Ride 2             |   | ┝ |
|          | 385     | Dance Crash 1            | _ | ┢ |
|          | 386     | Dance Crash 2            | _ | - |
|          | 387     | Dirty Crash 1            | _ | - |
|          | 388     | Dirty Crash 2            | _ | ╞ |
|          | 389     | Retro Crash              | _ | _ |
|          | 390     | 909 Crash                | _ |   |
|          | 391     | 808 Cymbal 1             |   |   |
|          | 392     | 808 Cymbal 2             |   |   |
|          | 393     | 808 Cowbell              | _ |   |
|          | 394     | 808 Conga                |   |   |
|          | 395     | 808 Clap                 |   |   |
|          | 396     | Industry 1               |   |   |
|          | 397     | Industry 2               |   |   |
|          | 398     | Industry 3               |   |   |
|          | 399     | Industry 4               |   |   |
|          | 400     | Industry 5               |   |   |
|          | 401     | Chord 1                  |   |   |
|          | 402     | Chord 2                  |   |   |
|          | 403     | Scratch 1                |   | Γ |
|          | 404     | Scratch 2                |   |   |
|          | 405     | Scratch 3                |   | F |
|          | 406     | Scratch 4                |   | ┢ |
|          | 407     | Hand Clap                |   | ┢ |
|          | 408     | Hand Clap Real           |   | ⊢ |
|          | 409     | Vocorder Voice 1         | 1 | ⊢ |
|          | 410     | Vocorder Voice 2         |   | ⊢ |
|          | <u></u> |                          | - | ⊢ |
|          | 112     | Synth Quark              | + | ⊢ |
|          | 112     | Pandom Glitch            | + | ┢ |
|          | 110     | Record Noise             |   | ┢ |
|          | 414     |                          | + | ┢ |
|          | 415     | IDUD HILI                | 1 | 1 |

| 416         Dub Hit 2           417         D&B Hit           418         D&B Industry           419         D&B Noise Up |  |
|----------------------------------------------------------------------------------------------------|--|
| 417         D&B Hit           418         D&B Industry           419         D&B Noise Up                                 |  |
| 418D&B Industry419D&B Noise Up                                                                                            |  |
| 419 D&B Noise Up                                                                                                    |  |
|                                                                                                    |  |
| 420 D&B Noise Down                                                                                                    |  |
| 421 Dub SE 1                                                                                                    |  |
| 422 Dub SE 2                                                                                                    |  |
| 423 Bell SE                                                                                                    |  |
| 424 AirHorn                                                                                                    |  |
| 425 Reverse Cymbal                                                                                                    |  |
| 426 Coin                                                                                                    |  |
| 427 BD+Splash                                                                                                    |  |
| 428 Babbling Stream                                                                                                    |  |
| 429 Thunder                                                                                                    |  |
| 430 Cannon                                                                                                    |  |
| 431 Explosion                                                                                                    |  |
| 432 Blast                                                                                                    |  |
| 433 Dub Explosion                                                                                                    |  |
| 434 Break Down                                                                                                    |  |
| 435 Impact                                                                                                    |  |
| 436 Rock Perc                                                                                                    |  |
| 437 Sub Bang                                                                                                    |  |
| 438 Truck Door                                                                                                    |  |
| 439 Needle                                                                                                    |  |
| 440 EDM Perc                                                                                                    |  |
| 441 Bass 1                                                                                                    |  |
| 442 Bass 2                                                                                                    |  |
| 443 808 BD Bass                                                                                                    |  |
| 444 909 BD Bass                                                                                                    |  |
| 445 EDM Bass Hit                                                                                                    |  |
| 446 Dub Bass                                                                                                    |  |
| 447 EDM Bass SEQ                                                                                                    |  |
| 448 Dub Bass SEQ                                                                                                    |  |
| 449 SynthBass SEQ 1                                                                                                    |  |
| 450 SynthBass SEQ 2                                                                                                    |  |
| 451 Ac Bass SEQ                                                                                                    |  |
| 452 Tronik Kick SEQ                                                                                                    |  |
| 453 Synth SE SEQ                                                                                                    |  |
| 454 Miltone SEQ                                                                                                    |  |
| 455 Pan Flute SEQ                                                                                                    |  |
| 456 Xylophone SEQ                                                                                                    |  |
| 457 Baraphone SEQ                                                                                                    |  |
| 458 Angklung SEQ                                                                                                    |  |
| 459 Mute Guitar SEQ                                                                                                    |  |

#### W : WAVE Trigger Technology activée. A : Fonctions d'ambiance activée.

# **MFX Type List**

| MFX Type          | Paramater  | BPM Sync |
|-------------------|------------|----------|
| OFF               |            |          |
| Basic Comp        | Sens       |          |
|                   | Attack     |          |
|                   | Level      |          |
| Attack Comp       | Sens       |          |
| -                 | Attack     |          |
|                   | Level      |          |
| Overdrive 1       | Gain       |          |
|                   | Level      |          |
| Overdrive 2       | Gain       |          |
|                   | Level      |          |
| Tube Drive        | Gain       |          |
|                   | Level      |          |
| Radio Crunch      | Gain       |          |
|                   | Level      |          |
| Distortion        | Gain       |          |
|                   | Level      |          |
| Rich Hall         | Time       |          |
|                   | Wet Level  |          |
| Plate Reverb      | Time       |          |
|                   | Wet Level  |          |
| Small Room        | Time       |          |
|                   | Wet Level  |          |
| Early Reflections | Time       |          |
|                   | Wet Level  |          |
| Chorus            | Speed      |          |
|                   | Depth      |          |
| Short Delay       | Delay Time |          |
| Chorus            | Speed      |          |
|                   | Depth      |          |
| Slow Flanger      | Speed      |          |
|                   | Depth      |          |
| Fast Flanger      | Speed      |          |
|                   | Depth      |          |
| Slow Phaser       | Speed      |          |
|                   | Depth      |          |
| Fast Phaser       | Speed      |          |
|                   | Depth      |          |
| Ring Mod 1        | Freq       |          |
|                   | Dry/Wet    |          |
| Ring Mod 2        | Freq       |          |
|                   | Dry/Wet    |          |
| Sync Delay 1      | Feedback   |          |
|                   | Wet Level  |          |

| MFX Type        | Paramater    | BPM Sync |
|-----------------|--------------|----------|
| Sync Delay 2    | Feedback     |          |
|                 | Wet Level    | U        |
| Sync Delay 3    | Feedback     |          |
|                 | Wet Level    | 0        |
| Sync Delay LR 1 | L Feedback   |          |
|                 | R Feedback   | 0        |
|                 | Wet Level    |          |
| Sync Delay LR 2 | L Feedback   |          |
|                 | R Feedback   | 0        |
|                 | Wet Level    |          |
| Sync X-Delay LR | L Feedback   |          |
|                 | R Feedback   | 0        |
|                 | Wet Level    |          |
| Short Delay     | Delay Time   |          |
|                 | Feedback     |          |
|                 | Wet Level    |          |
| Short X-Delay   | L Delay Time |          |
| LR              | R Feedback   |          |
|                 | Wet Level    |          |
| Mod Delay       | Delay Time   |          |
|                 | Feedback     |          |
|                 | Wet Level    |          |
| Mod X-Delay LR  | L Delay Time |          |
|                 | R Delay Time |          |
|                 | Wet Level    |          |
| Tape Echo       | Delay Time   |          |
|                 | Feedback     |          |
|                 | Wet Level    |          |
| Radio Filter LP | Cutoff       |          |
|                 | Resonance    |          |
| Radio Filter HP | Cutoff       |          |
|                 | Resonance    |          |
| Radio Filter BP | Cutoff       |          |
|                 | Resonance    |          |
| Decimator       | Freq         |          |
|                 | Dry/Wet      |          |
| Lo-Fi Wah       | Cutoff       |          |
|                 | AutoSens     |          |
|                 | Dry/Wet      |          |
| Auto Wah        | Cutoff       |          |
|                 | AutoSens     |          |
|                 | Dry/Wet      |          |

# **Metronome sound list**

| 1  | Clic      |
|----|-----------|
| 2  | Claves    |
| 3  | Bongo     |
| 4  | Bois      |
| 5  | Cloche    |
| 6  | Tambourin |
| 7  | Charley   |
| 8  | Femme     |
| 9  | Homme     |
| 10 | Métronome |
## Mixer block diagram

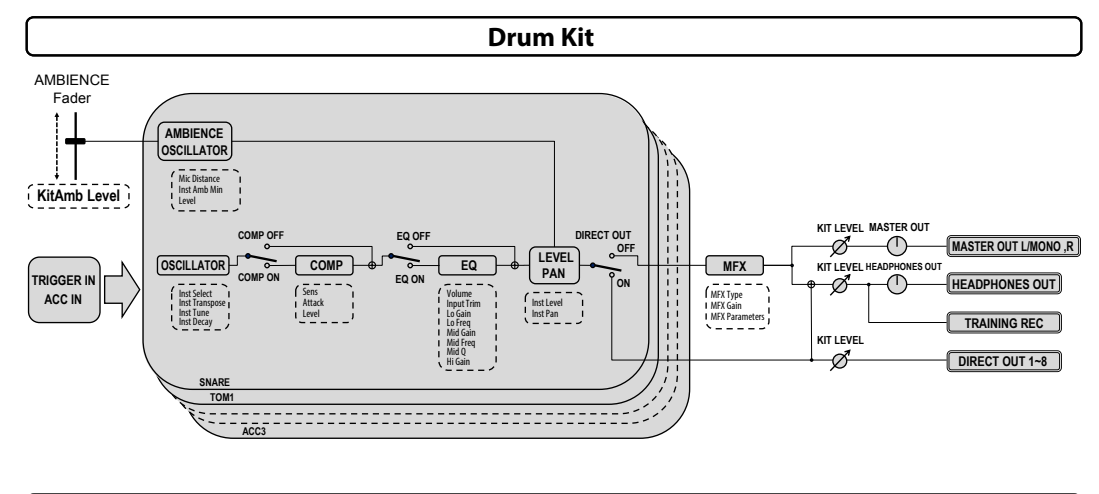

Metronome

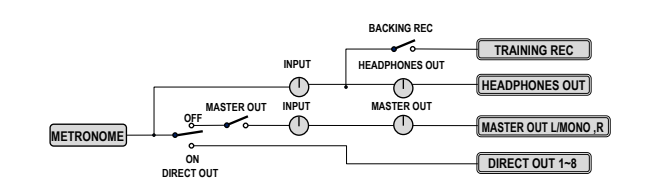

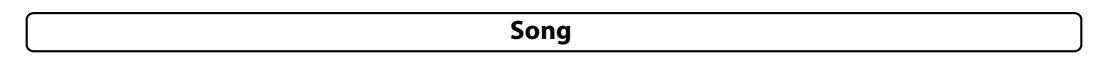

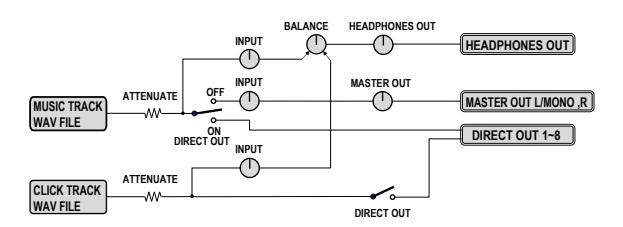

Training

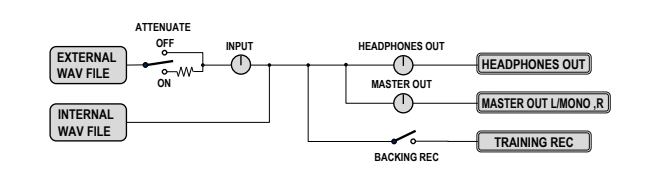

#### Audio Input

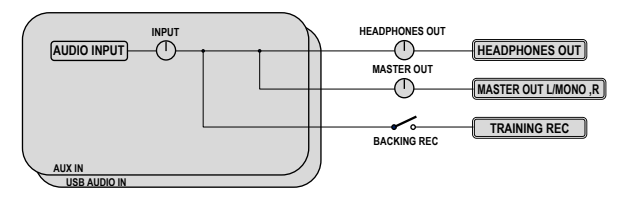

# Fichiers enregistrés sur des clés USB

| Fichier de données kit utilisateur user_kit.dat              | This file contains data stored for 50 user drum kits. Drum kits can be imported and exported one at a time. ( $\to$ p.47 "User Kit")                                                                                                    |  |  |  |  |
|--------------------------------------------------------------|----------------------------------------------------------------------------------------------------|--|--|--|--|
| Fichier de données Projet de métronome<br>user_metronome.dat | user_metronome.dat Contient les données enregistrées 50 projets de métronome. (<br>p.51 « Export All Metronome Projects » ou exporter tous les projets de métronome)                                                                                                    |  |  |  |  |
| Fichier de données Projet de chant<br>user_song.dat          | Contient des données enregistrées pour 50 projets de chant.                                                                                                    |  |  |  |  |
| All Systems File<br>@@@@@.alldata                            | Ce fichier contient toutes les données enregistrées. De multiples fichiers peuvent être enregistrés. Le<br>nom de fichier « Tous les systèmes » peut être renommé avec jusqu'à 24 caractères en longueur. (Nom<br>de fichier par défaut : BACKUP01.alldata) ( p.49 « Export All Systems » ou exporter Tous les systèmes) |  |  |  |  |
| Training REC WAV File                                        | Fichier WAV REC entraînement Utilisez la fonction d'entraînement pour conserver le fichier enregistré dans le répertoire racine. ( p.50 « Export Internal Rec File » ou exporter fichier d'enregistrement interne)                                                                                                    |  |  |  |  |
| WAV File                                                     | Fichier WAV Copiez les fichiers WAV utilisés dans des projets de chant et la<br>fonction d'entraînement dans le répertoire racine de votre clé USB, à partir de votre                                                                                                    |  |  |  |  |

Les fichiers des données utilisateur indiqués ci-dessous sont enregistrés dans le dossier « eMERGE/ System ».

- Fichier de données kit utilisateur
- Fichier de données Projet de métronome
- Fichier de données Projet de chant
- Fichier Tous les systèmes

| Instrument Type |              | Snare    | Tom      | Kick             | Hihat    | Crash    | Ride | Misc             |
|-----------------|--------------|----------|----------|------------------|----------|----------|------|------------------|
| Trig            | PAD          | <b>→</b> | <b>→</b> | <b>→</b>         | <b>→</b> | <b>→</b> |      | <b>→</b>         |
| Snare           | EM-14S       | 0        | -        | $\bigtriangleup$ | -        | -        | -    | $\bigtriangleup$ |
|                 | Other        | ∆*2      | -        | ∆*2              | -        | -        | -    | ∆*3              |
| Tom1,2,3        | EM-10,12,14T | -        | 0        | Δ                | -        | -        | -    | Δ                |
|                 | Other        | -        | ∆*2      | ∆*2              | -        | -        | -    | ∆*3              |
| /Rim            |              | -        | -        | 0                | -        | -        | -    | 0                |
| Kick            | EM-KCPC/EBD  | -        | -        | 0                | -        | -        | -    | 0                |
|                 | Other        | -        | -        | ∆*2              | ∆*2      | -        | -    | ∆*3              |
| Hi-Hat          | EM-14HH      | -        | -        | Δ                | 0        | -        | -    | Δ                |
|                 | Other        | -        | -        | ∆*2              | ∆*2      | -        | -    | ∆*3              |
| Crash           | EM-15C       | -        | -        | Δ                | -        | 0        | -    | Δ                |
|                 | EM-18R       | -        | -        | Δ                | -        | ∆*1      | -    | Δ                |
|                 | Other        | -        | -        | ∆*2              | -        | ∆*2      | -    | ∆*3              |
| Ride            | EM-18R       | -        | -        | Δ                | -        | -        | 0    | Δ                |
|                 | Other        | -        | -        | ∆*2              | -        | -        | ∆*2  | ∆*3              |
| Tom4/ACC1       | EM-14S       | -        | Δ        | Δ                | -        | Δ        | -    | Δ                |
|                 | EM-10,12,14T | -        | 0        | Δ                | -        | Δ        | -    | Δ                |
|                 | EM-15C       | -        | Δ        | Δ                | -        | 0        | -    | Δ                |
|                 | EM-18R       | -        | Δ        | Δ                | -        | ∆*1      | -    | Δ                |
|                 | EM-KCPC/EBP  | -        | Δ        | 0                | -        | Δ        | -    | 0                |
|                 | Other        | -        | ∆*2      | ∆*2              | -        | ∆*2      | -    | ∆*3              |
| ACC2, 3         | EM-14S       | -        | -        | Δ                | -        | Δ        | -    | Δ                |
|                 | EM-10,12,14T | -        | -        | Δ                | -        | Δ        | -    | Δ                |
|                 | EM-15C       | -        | -        | Δ                | -        | 0        | -    | Δ                |
|                 | EM-18R       | -        | -        | Δ                | -        | ∆*1      | -    | Δ                |
|                 | EM-KCPC/EBP  | -        | -        | 0                | -        | Δ        | -    | 0                |
|                 | Other        | -        | -        | ∆*2              | -        | ∆*2      | -    | ∆*3              |

O: Fonctionne ; △: Les opérations sont restreintes pour le fonctionnement du pad ; –: Ne peut pas être attribué

- \*1:Le son du bord de cymbale ne sortira pas.
- \*2: Les opérations sont restreintes pour la fonction du générateur de son. Réglez les paramètres du pad de déclenchement pour correspondre à la situation ( p.38 « TRIGGER PAD »). Veuillez noter que le son du pad peut ne pas être bon, en fonction du pad que vous utilisez.
- \*3:: Les opérations ne sont pas restreintes pour la fonction du générateur de son. Réglez les paramètres du pad de déclenchement pour correspondre à la situation ( p.38 « TRIGGER PAD »). Veuillez noter que le son du pad peut ne pas être bon, en fonction du pad que vous utilisez.

### **Spécifications**

| Nombre de kits de batterie        | 85 (y compris kits utilisateur)                                                                                                    |
|-----------------------------------|----------------------------------------------------------------------------------------------------|
| Générateur de son                 | PCM, modélisation physique                                                                                                    |
| Format de données pouvant être lu | Fichiers WAV (PCM : 44.1 kHz, 16-bit, max. 4 heures, stéréo ou mono)                                                                                                    |
| Ecran                             | 240×64 points (LCD rétro-éclairé)                                                                                                    |
| Jacks de raccordement             | Prises jack MASTER OUT L/MONO, R (jack écouteurs 6.3 mm,<br>asymétrique), prises jack DIRECT OUT 1–8 (jack écouteurs 6.3 mm,<br>asymétrique), jack (écouteurs) (jack écouteurs stéréo 6.3 mm), con-<br>necteur MIDI OUT, port TO PC, port TO MEMORY DRIVE (une clé USB<br>jusqu'à 2 To peut être utilisée), jack AUX IN (mni jack écouteurs stéréo<br>3.5mm), jack TRIGGER IN, jacks ACC IN (TOM4/ACC1, ACC2, ACC3)<br>(jack écouteurs 6.3 mm TRS), jack CC 12V () ( <b>&amp; &amp;</b> |
| Commandes                         | Bouton d'alimentation, fader d'AMBIANCE, bouton MASTER OUT,<br>bouton TEMPO, bouton INPUT, bouton HEADPHONES OUT, bouton<br>BALANCE, boutons de Catégorie, boutons de Fonction, cadran, bou-<br>ton ENTER, bouton EXIT, bouton METRONOME ON/OFF, bouton SONG<br>START/STOP                                                                                                    |
| Alimentation                      | AC Adaptateur, DC 12 V (😞 ල 🐟)                                                                                                    |
| Consommation électrique           | 9.7W                                                                                                    |
| Dimensions (W x D x H)            | 227 x 185 x 122mm                                                                                                    |
| Weight                            | 905g (main unit only)                                                                                                    |
| Éléments inclus                   | Adaptateur CA, cordon d'alimentation, câble épanoui, guide de<br>démarrage rapide                                                                                                    |

### **Exigences de fonctionnement**

#### Windows

Ordinateurs fonctionnant sous Windows 10 ou ultérieur, avec un port USB (chipset Intel recommandé) Windows 10 (32-bit, 64-bit)

#### macOS

Ordinateur Apple Macintosh avec processeur Intel tournant sous macOS, avec port USB macOS version 10.11 ou ultérieur

\* Les spécifications et l'aspect extérieur peuvent faire l'objet de modifications sans préavis à des fins d'amélioration.

Appendix

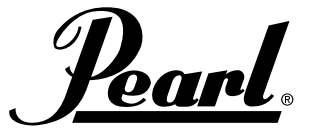

http://www.pearldrum.com Les produits et les spécifications peuvent faire l'objet de modifications sans préavis.